# 장비나라 모바일 사용설명서

장비업체용

### 목 차 1. 장비나라 모바일 다운로드 하기 2. 장비나라 모바일 사용하기 3. 로그인 하기 ------ 6 4. 장비나라 어플 단축 아이콘 설명 6-1~2. 장비나라 어플로 거래처 관리 입력 하기 (타중기업체등록) 7-1~2. 장비나라 어플로 거래처 관리 입력 하기 (현장등록) 12 ~ 13 8-1~5. 장비나라 어플로 작업확인서 받기 (전자작업확인서) 14~18 9-1~3. 장비나라 어플로 작업확인서 받기 (수기작업확인서) 19 ~ 21 10-1~3. 장비나라 어플로 장비업체 수주받기 22 ~ 24 11. 장비나라 어플로 배차입력 하기 (메뉴설명) 25 12-1~5. 장비나라 어플로 배차입력 하기 (수주직접입력) $26 \sim 30$

| 목 차                                                                |            |
|--------------------------------------------------------------------|------------|
| 13-1~4. 장비나라 어플로 배차입력 하기 (타중기결제 입력)                                | • 31 ~ 34  |
| 14-1~4. 장비나라 어플로 <mark>배차입력</mark> 하기 (중계입력)                       | • 35 ~ 38  |
| 15-1~4. 장비나라 어플로 거래명세서 확인하기                                        | . 39 ~ 42  |
| 16-1~3. 장비나라 어플로 수금관리 사용하기                                         | • 43~45    |
| 17. 장비나라 어플로 단발업체 수금관리 사용하기                                        | . 46       |
| 18-1~3. 장비나라 어플로 경비 사용내역 사용하기 ~~~~~~~~~~~~~~~~~~~~~~~~~~~~~~~~~~~~ | • 47 ~ 49  |
| 19-1~2. 장비나라 어플로 경비 사용내역 복사 사용하기                                   | - 50 ~ 51  |
| 20-1~3. 장비나라 어플로 세금계산서 사용하기 (팝빌 회원등록하기)                            | ·· 52 ~ 54 |
| 21. 장비나라 어플로 팝빌 공인인증서 등록& 충전하기                                     | - 55 ~ 56  |
| 22. 장비나라 어플로 세금계산서 발행하기(거래명세서 생성 후 발행)                             | . 57       |
| 23. 장비나라 어플로 세금계산서 발행하기(직접 업체 지정 후 발행)                             | - 58 ~ 60  |
| 24. 장비나라 어플로 서류 발송/보기                                              | - 61 ~ 62  |

### 1. 장비나라 모바일 다운로드 하기

\* 🛈 🛜 📶 97% 💈 2:41

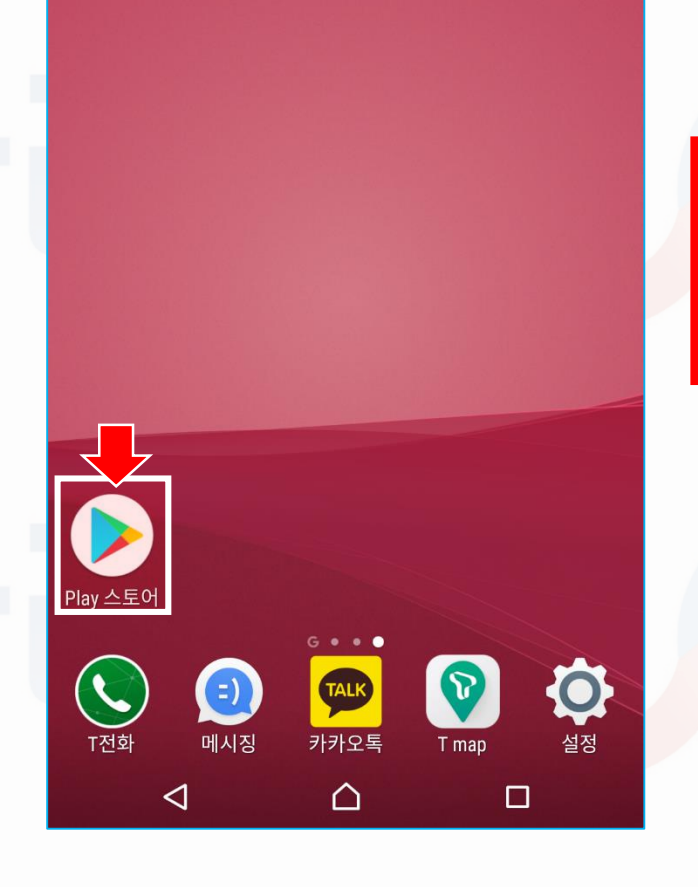

Play 스토어를 누르세요.

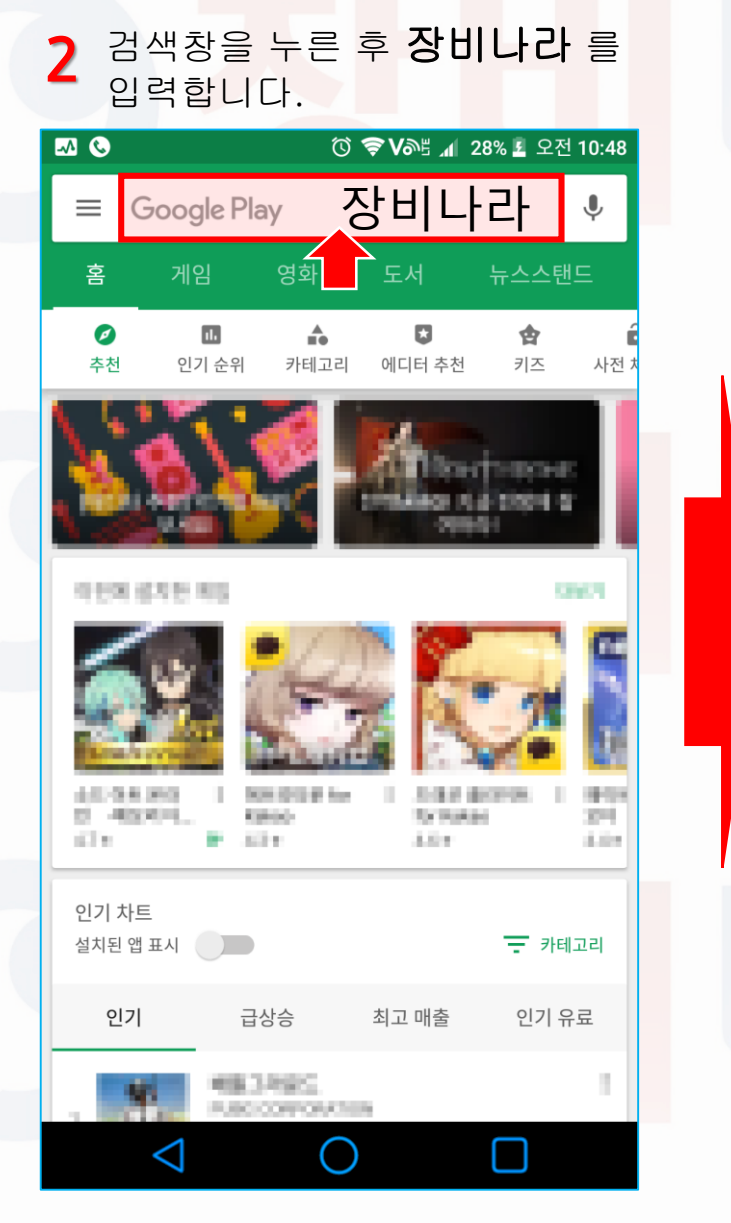

### 3 장비나라를 찾은 후 설치를 누릅니다.

| 🐼 🔇 🗇 🔞 🖓 🖓 🖉 오전 10:54                                                             |
|------------------------------------------------------------------------------------|
| ← 장비나라 ♥                                                                           |
| 장비나라 - 건설 행정 솔루션         jangbi.apps         ⑤         5.0 ★ (5 ≗) • 100 ±         |
|                                                                                    |
| 장비나라 건설 행정 솔루션으로 건설사와 건설 관련 업체간의 데<br>이터를 상호 PC와 모바일을 연동 시키는 차별화 된 어플리케이           |
| 추가 정보 설치                                                                           |
| STATE S (The Dreety Care)<br>Autor Cares<br>2 - (State 2) - 102 A                  |
|                                                                                    |
| Amazing togoelike-game. Explore a mysterious care and<br>search the two treasures. |
| 671 GA                                                                             |
|                                                                                    |

### 2.장비나라 모바일 사용하기

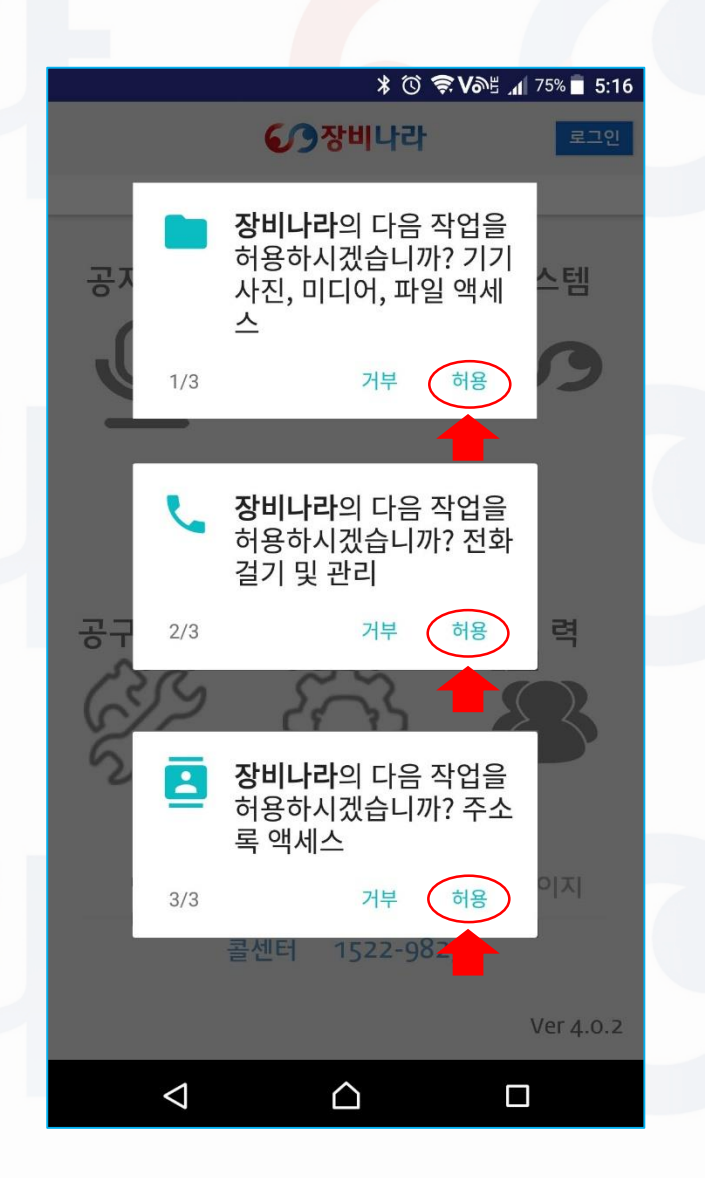

| 장비  | 나라    | 모바일               | 프로그      | .램을 [ | ·운로드  | 하신 후  |    |
|-----|-------|-------------------|----------|-------|-------|-------|----|
| 스미  | ⊦트폰   | 바탕 <mark>화</mark> | 면에서      | 아이콘   | 을 클릭  | 하시면   |    |
| 어플  | 풀이 실  | ]행이 됩             | 입니다.     |       |       |       |    |
| 최초  | 호 실 한 | 성 1회              | 좌측 호     | 마면과 a | 같이 총  | 3회의   |    |
| 1.  | 사진,   | 미디어               | ,파일 액    | (세스   |       |       |    |
| 2.  | 전화    | 걸기 및              | 관리       |       |       |       |    |
| 3.  | 주소    | 록 액세              | 스        |       |       |       |    |
| 에 ( | 개해 등  | 동의를 원             | 로는 팝     | 업 메시  | 지가    |       |    |
| 생성  | 성됩니   | 다.                |          |       |       |       |    |
| 전투  | - 허용  | 으로 눌              | a<br>러주셔 | 야만 장  | 방비나라  | 모바일   |    |
| 프로  | 르그램   | 사용이               | 가능하      | 오니 굘  | 집의 억원 |       |    |
| 눌리  | 러주시   | 기 바랍              | 니다.      |       |       |       |    |
|     |       |                   |          |       |       |       |    |
| * フ | 부를    | 누르실 경             | 영우 장비    | 나라 앱이 | 이 정상적 | 으로 동작 | 되지 |

이 경우 앱이 종료된 후 다시 허용을 눌러주시면 됩니다.

않습니다.

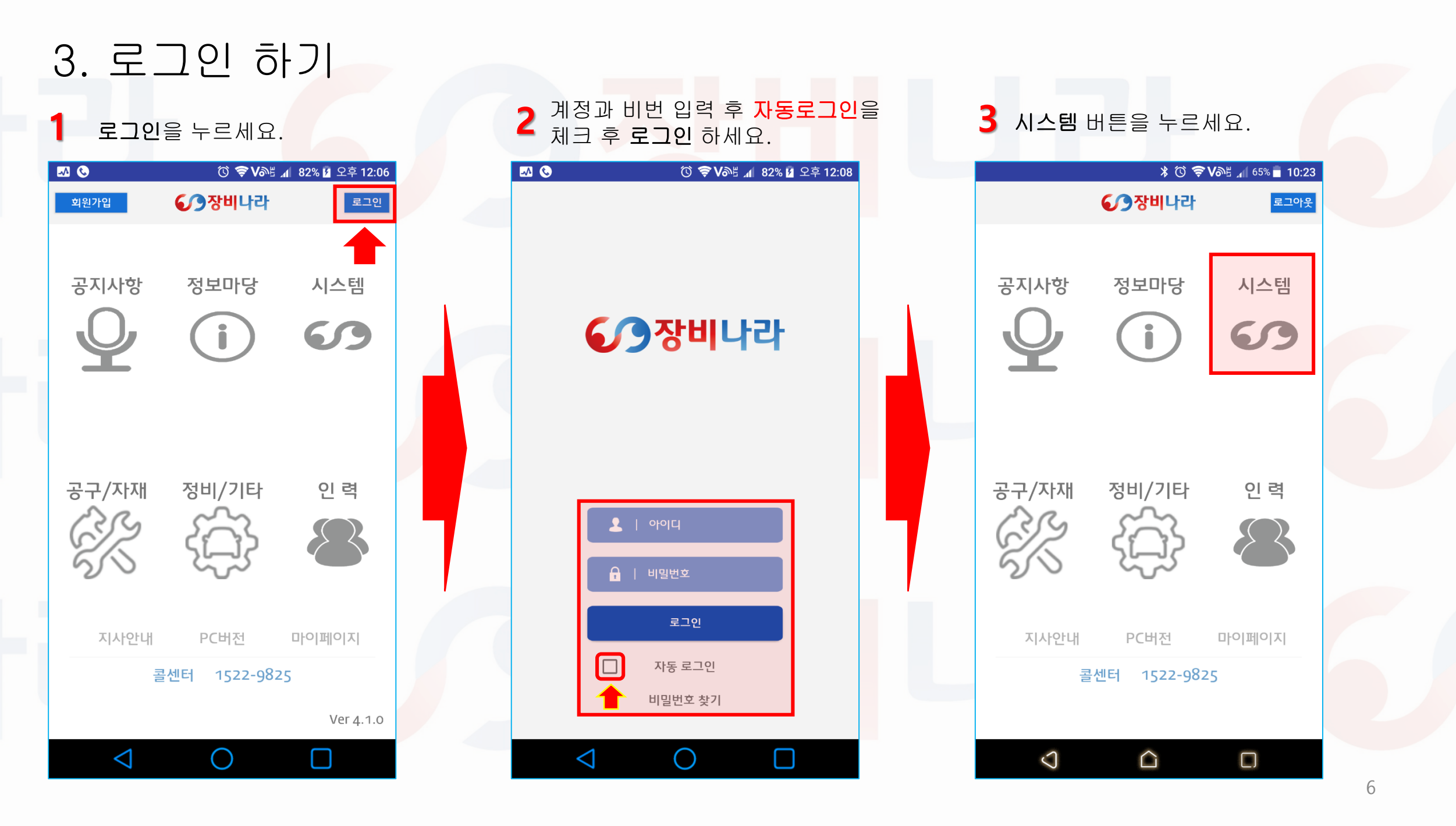

### 4. 장비나라 어플 단축 아이콘 설명

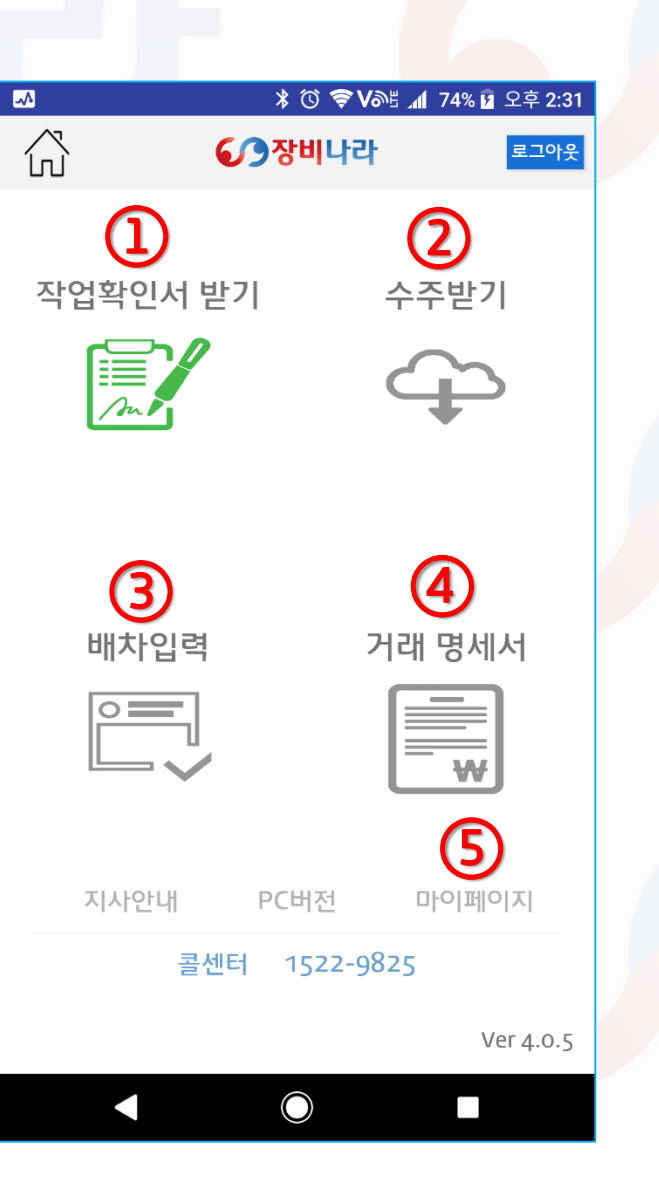

장비나라 모바일 프로그램을 로그인 후 실행하시면 좌측 화면과 같이 4개의 아이콘이 있습니다. 작업확인서 받기 시공사의 현장에서 작업완료 후 전자 작업확인서 받기 or 기존 수기 작업확인서를 첨부하는 메뉴입니다. (2) 수주받기 시공사에서 발주한 오더를 확인 할 수 있는 메뉴입니다. (3) 배차입력 시공사 or 타중기업체에서 받은 배차를 생성 및 작성 할 수 있는 메뉴입니다. 수주직접입력 / 타중기결제 입력 / 중계 입력으로 구분됩니다. 거래명세서 거래명세서 생성 / 배차 수정 & 복사 / 수주직접입력 / 작업확인서 확인 할 수 있는 메뉴입니다. 마이페이지 (5) 거래처 관리 / 장비업체의 업체정보 / 보유장비정보 / 조종원정보 확인 및 추가를 할 수 있는 메뉴입니다.

### 5-1. 장비나라 어플로 거래처 관리 입력 하기(시공업체등록)

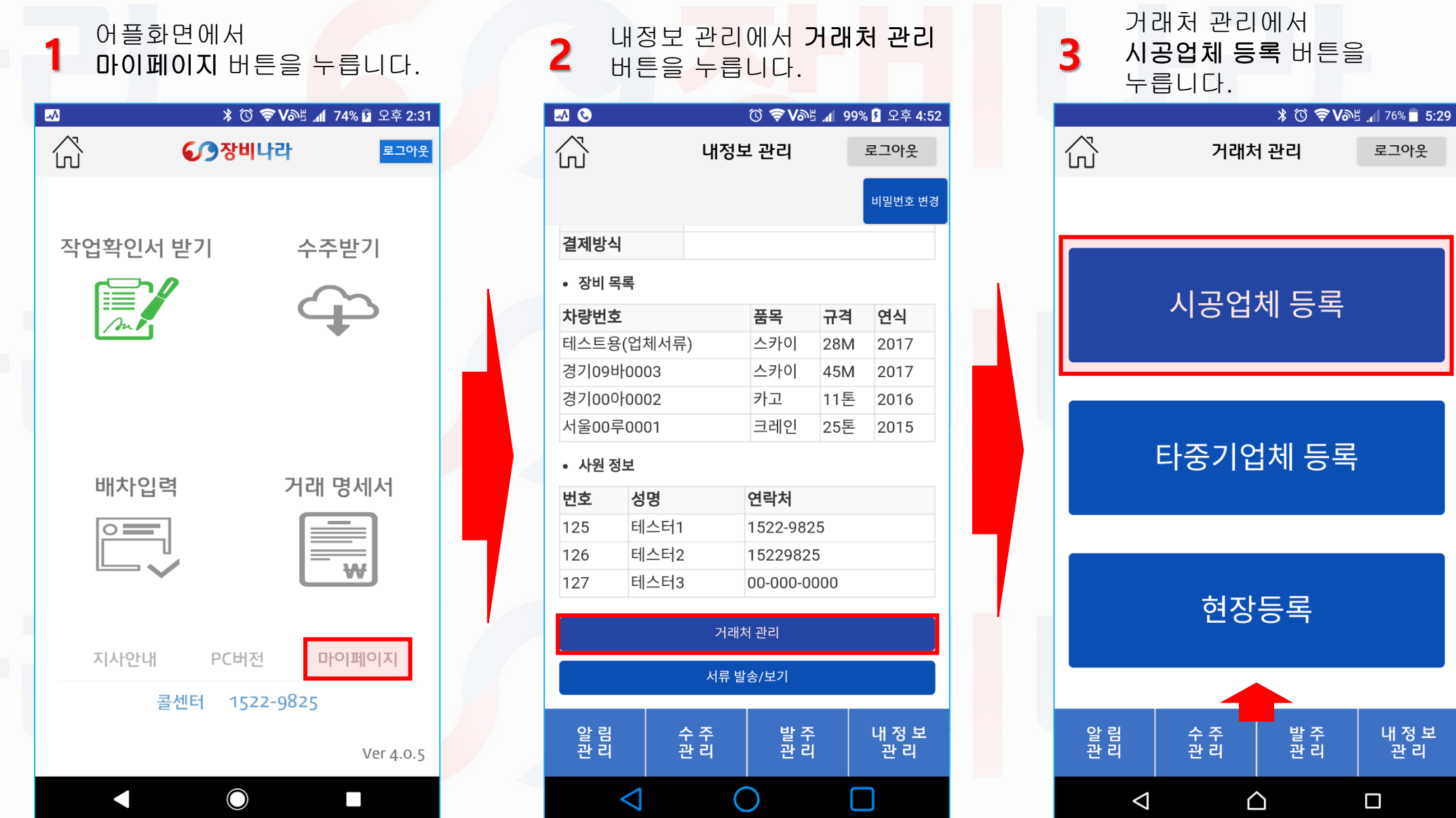

로그아웃

내정보

관리

### 5-2. 장비나라 어플로 거래처 관리 입력 하기(시공업체등록)

|                   | * 🛈 📚 VDE 🗤   | 79% 🗗 오후 2:43 |  |
|-------------------|---------------|---------------|--|
| ß                 | 시공업체 등록       | 로그아웃          |  |
| 시공업체<br>검색        | 등록된 시공업체인지 확인 | 검색            |  |
| 사업자번호<br>(숫자만 입력) |               | 확인            |  |
| 회사명               |               |               |  |
| 대표자성명             |               |               |  |
| 소재지(시/도)          | 주소선택          | •             |  |
| 팩스번호              |               |               |  |
| 이메일               |               |               |  |
|                   | 완료            |               |  |
|                   |               |               |  |
|                   |               |               |  |

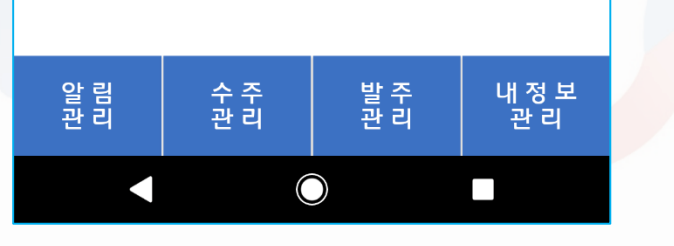

| 시공업체<br>검색        | <mark>/</mark> 록된 시공업체인지 확인 | 검색 |
|-------------------|-----------------------------|----|
| 사업자번호<br>(숫자만 입력) | 8                           | 확인 |
| 회사명               | C                           |    |
| 대표자성명             |                             |    |
| 소재지(시/도)          | 주소선택                        | •  |
| 팩스번호              |                             |    |
| 이메일               | G                           |    |
|                   | 완료                          |    |

🗛、 등록된 업체인지 업체명을 입력하여 체크합니다. (기 등록 된 경우 등록하지 않으셔도 됩니다.)

B. 업체명 조회 후 없다면 사업자번호를 10자리 입력한 후 확인을 눌렀을 때 등록된 업체 로 나올 경우 등록을 하지 않아도 되며 미등록 업체로 나올 때 등록합니다.

\*등록업체로 나온다면 다른 회원이 이미 등록해둔 업체입니다. 이 경우 등록되어 있는 업체명을 확인해 주시면 됩니다. \*미등록업체이나 사업자번호를 모른다면 123-00-12345 식으로 가운데 숫자만 00으로 하신 후 다른 곳은 임의숫자로 기재하여 등록하시기 바랍니다.

<mark>. 업체명을 입력합니다. (사업자등록증에</mark> 기재된 상호로 입력해 주시기 바랍니다.)

🖕 업체 대표자명을 입력합니다. (사업자등록증에 기재된 대표자명으로 입력해 주시기 바랍니다.)

E. 소재지를 선택합니다 (시,도)

E.

팩스번<mark>호를 입력합니다.</mark> (거래명세서 발송에 기준이 되며 모르는 경우 미 기재 하여도 무관합니다.)

G、 이메일을 입력합니다. (거래명세서 발송에 기준이 되며 모르는 경우 미 기재 하여도 무관합니다.)

### 6-1. 장비나라 어플로 거래처 관리 입력 하기(타중기업체등록)

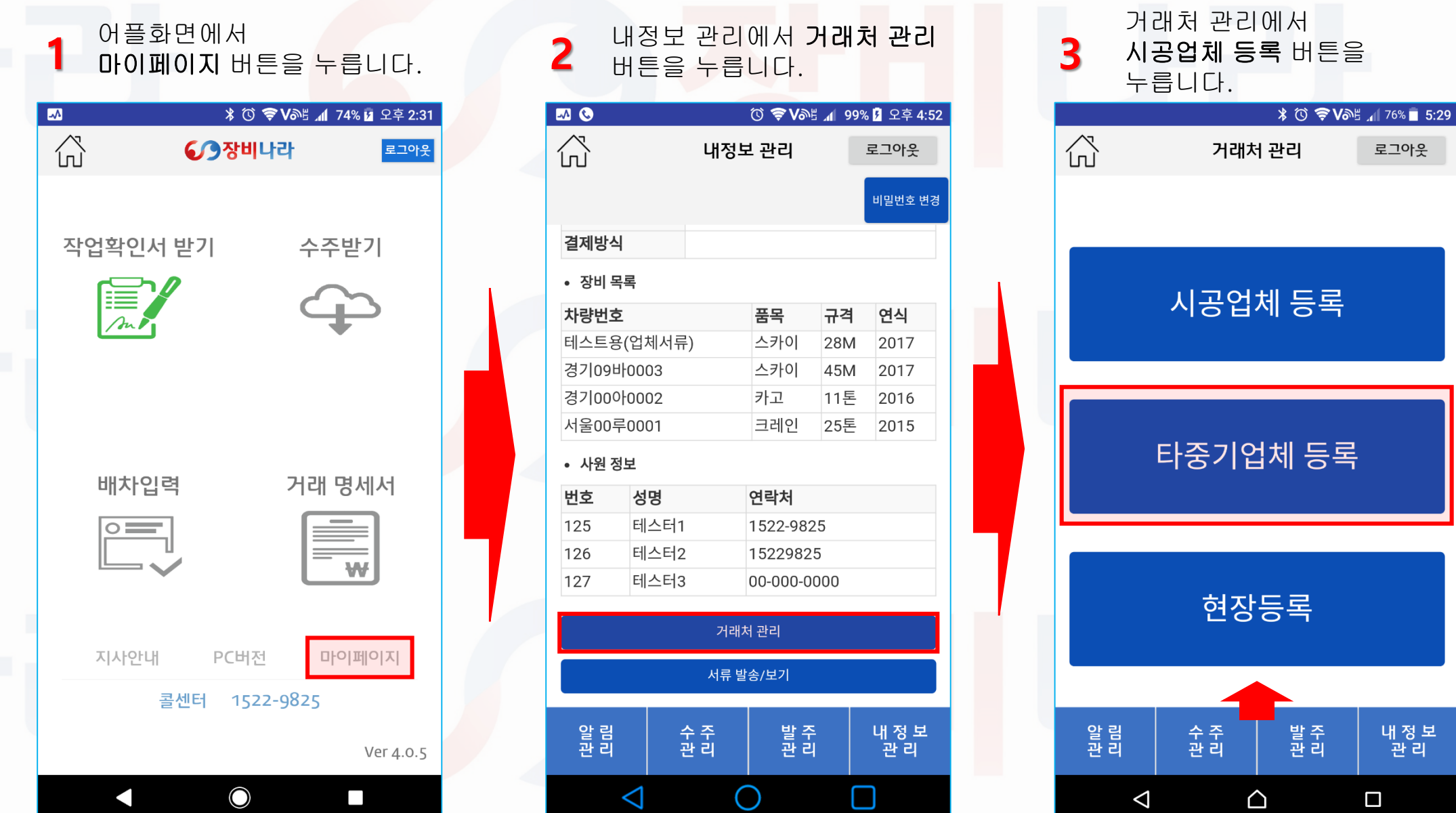

로그아웃

내정보

관리

### 6-2. 장비나라 어플로 거래처 관리 입력 하기(타중기업체등록)

|                   | *          | () 📚 NDF 📲 ( | 30% 🛑 오후 4:30 |  |
|-------------------|------------|--------------|---------------|--|
| ŝ                 | 타중기업       | は체 등록        | 로그아웃          |  |
| 장비업체<br>검색        | 등록된 장비업    | 체인지 확인       | 검색            |  |
| 사업자번호<br>(숫자만 입력) |            |              | 확인            |  |
| 회사명               |            |              |               |  |
| 대표자성명             |            |              |               |  |
| 소재지(시/도)          | 주소선택       |              | •             |  |
| 팩스번호              |            |              |               |  |
| 이메일               |            |              |               |  |
|                   | 완          | 료            |               |  |
|                   |            |              |               |  |
|                   |            |              |               |  |
|                   |            |              |               |  |
|                   |            |              |               |  |
|                   |            |              |               |  |
| 알 림<br>관 리        | 수 주<br>관 리 | 발주<br>관리     | 내 정 보<br>관 리  |  |
|                   |            |              |               |  |

 $\bigcirc$ 

| 장비업체<br>검색        | <mark>수</mark> 록된 장비업체인지 확인 | 검색 |
|-------------------|-----------------------------|----|
| 사업자번호<br>(숫자만 입력) | <mark>-</mark>              | 확인 |
| 회사명               | C                           |    |
| 대표자성명             |                             |    |
| 소재지(시/도)          | 주소선택                        | -  |
| 팩스번호              | F                           |    |
| 이메일               | G                           |    |
|                   | 완료                          |    |

🗛、 등록된 업체인지 업체명을 입력하여 체크합니다. (기 등록 된 경우 등록하지 않으셔도 됩니다.)

B. 업체명 조회 후 없다면 사업자번호를 10자리 입력한 후 확인을 눌렀을 때 등록된 업체 로 나올 경우 등록을 하지 않아도 되며 미등록 업체로 나올 때 등록합니다.

\*등록업체로 나온다면 다른회원이 이미 등록해둔 업체입니다. 이 경우 등록되어 있는 업체명을 확인해 주시면 됩니다. \*미등록업체이나 사업자번호를 모른다면 123-00-12345 식으로 가운데 숫자만 00으로 하신 후 다른 곳은 임의숫자로 기재하여 등록하시기 바랍니다.

<mark>. 업체명을</mark> 입력<mark>합니다. (사업자등록증에</mark> 기재된 상호로 입력해 주시기 바랍니다.)

업체 대표자명을 입력합니다. (사업자등록증에 기재된 대표자명으로 입력해 주시기 바랍니다.)

E. 소재지를 선택합니다 (시,도)

팩스번호를 입력합니다. (거래명세서 발송에 기준이 되며 모르는 경우 미 기재 하여도 무관합니다.)

G、 이메일을 입력합니다. (거래명세서 발송에 기준이 되며 모르는 경우 미 기재 하여도 무관합니다.)

### 7-1. 장비나라 어플로 거래처 관리 입력 하기(현장등록)

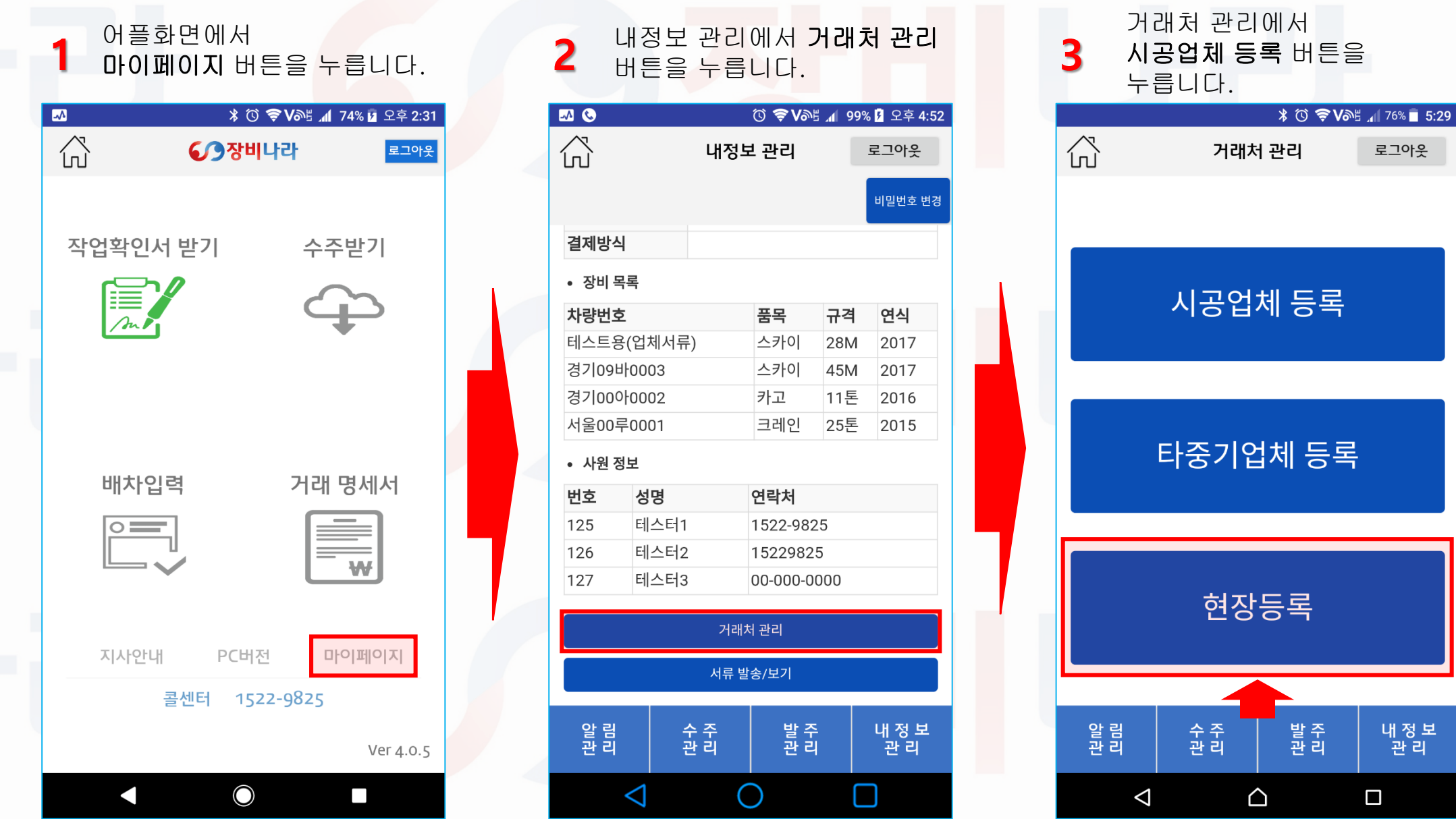

로그아웃

내정보

관리

### 7-2. 장비나라 어플로 거래처 관리 입력 하기(현장등록)

|            |       | ¥ 🛈 🗢 V@F | 4 📶 78% 🛑 오후 4 | :40 |
|------------|-------|-----------|----------------|-----|
| $\bigcirc$ |       | 현장등록      | 로그아웃           |     |
| 시공사        | 업체 검색 |           |                |     |
| 현장명        |       |           | 확인             |     |
| 현장지역       | 주소선택  |           | -              |     |
| 주소상세       |       |           |                |     |
| 이메일        |       |           |                |     |
| 전화번호       |       |           |                |     |
| 팩스번호       |       |           |                |     |
|            |       | 완료        |                |     |
|            |       |           |                |     |
|            |       |           |                |     |
|            |       |           |                |     |

발 주 관 리

 $\bigcirc$ 

내정보

관 리

알 림 관 리 수 주 관 리

| 시공사  | <mark>알</mark> 체 검색 |   |
|------|---------------------|---|
| 현장명  | <mark>:</mark> 확인   |   |
| 현장지역 | 중소선택         ▼      |   |
| 주소상세 | D                   |   |
| 이메일  | E                   |   |
| 전화번호 | F                   |   |
| 팩스번호 | G                   |   |
|      | 완료                  |   |
|      |                     | < |

A. 시공업체를 조회하여 체크합니다. (기 등록 된 경우 등록하지 않으셔도 됩니다.)
B. 현장명을 입력합니다. 입력 후 확인버튼을 누르면 중복일 경우 이미 등록된 현장명 입니다.라고 나오고 미중복일 경우 사용가능한 현장명입니다.로 나옵니다.
C. 현장 소재지를 선택합니다. (시,도)
D. 현장 상세주소를 입력합니다. (T맵 사용시 정확한 상세주소를 입력해 주시기 바랍니다.)
E. 이메일을 입력합니다. (모르는 경우 미 기재 하여도 무관합니다.)
F. 현장전화번호를 입력합니다. (알고 있을 시 기재합니다.)
G. 현장이메일을 입력합니다. (알고 있을 시 기재합니다.)

### 8-1. 장비나라 어플로 작업확인서 받기(전자작업확인서)

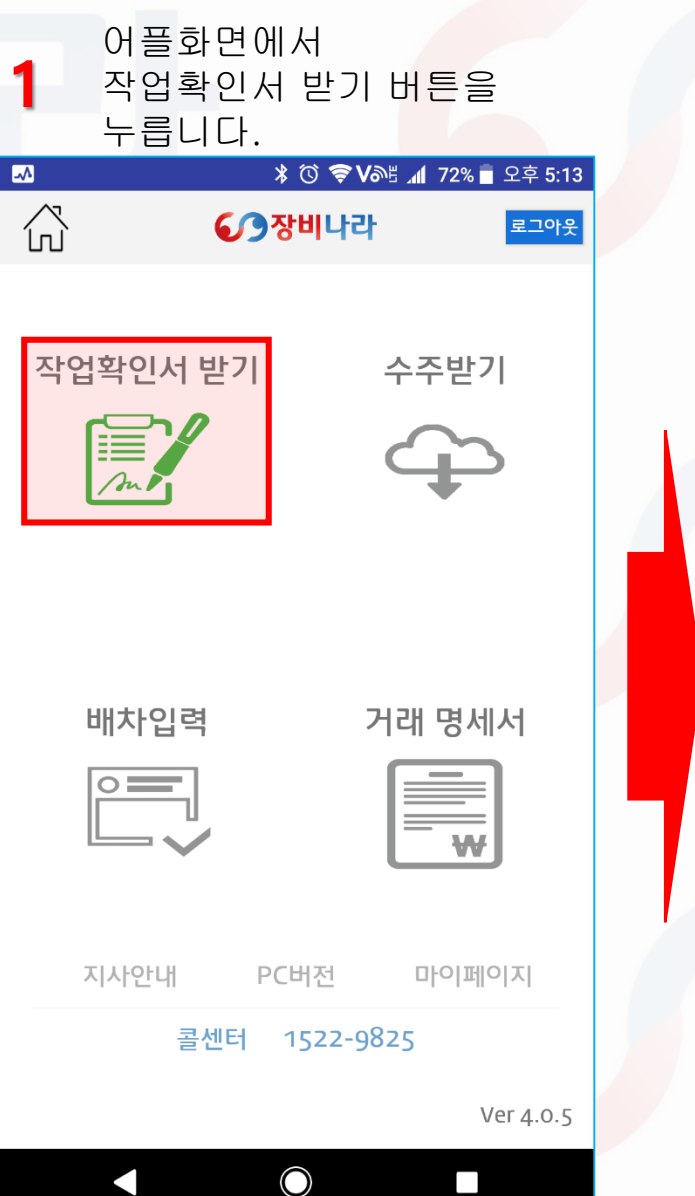

| 2 수주<br>확인      | 독목록에서<br>1할 목록·         | ┥작업확<br>을 누릅니              | 인서를<br> 다.      |  |  |
|-----------------|-------------------------|----------------------------|-----------------|--|--|
| $\land$         | <u>۸</u> ۳              | * (0` <b>? V</b> ∂)<br>□ 2 | 80% <b>9:18</b> |  |  |
| ĺIJ`            | 77                      | <b>† † †</b>               | 도그이굿            |  |  |
| 진행상태            | 진행상태                    | •                          | 검색              |  |  |
| 날짜              | 2017-08-10 ~            | ~ 2017-08-10               |                 |  |  |
| 업체명             | JANGBINAR               | A                          |                 |  |  |
| 현장              | 현장명테스트                  |                            |                 |  |  |
| 장비              | 크레인 / 25톤               |                            |                 |  |  |
| 날짜              | 2017-08-04 ~ 2017-08-04 |                            |                 |  |  |
| 업체명             | TEST_JB건설               |                            |                 |  |  |
| 현장              | 장비나라 시공사 테스트            |                            |                 |  |  |
| 장비              | 크레인 / 25톤               |                            |                 |  |  |
| 날짜              | 2017-08-02 ~ 2017-08-02 |                            |                 |  |  |
| 업체명             | 서울건설                    |                            |                 |  |  |
| 현장              | 성남시 신흥삼                 | ·남아파트                      |                 |  |  |
| 장비              | 크레인 / 25톤               |                            |                 |  |  |
| 낰짜              | 2017-08-10              | 2017-08-10                 |                 |  |  |
| 업체명             | JANGBINAR               | Δ                          |                 |  |  |
| 현장              | 현장명테스트                  | -                          |                 |  |  |
| 알 림<br>관 리      | 수 주<br>관 리              | 발 주<br>관 리                 | 내 정 보<br>관 리    |  |  |
| $\triangleleft$ | (                       |                            |                 |  |  |

| <u>~</u>                                                                              |               | \$ ℃ 🕏   | \$ V≫≣ '¶ . | 72% 🛑 오후 5:1 |  |
|---------------------------------------------------------------------------------------|---------------|----------|-------------|--------------|--|
| പ്                                                                                    |               | 수주상세     |             | 로그아웃         |  |
| 투입일시                                                                                  | 2017-08-1     | 0~2017-0 | 8-10        |              |  |
| 시간                                                                                    | 일일            | 단가       | 700,000     | ) 원          |  |
| 품목                                                                                    | 크레인           | 규격       | 25톤         |              |  |
| 현장명                                                                                   | 현장명테스         | E        |             |              |  |
| 현장주소<br>(T Map)                                                                       | 경기도 김포        | E시 양촌읍   | 구래로 8       | D            |  |
| 담당자                                                                                   | 홍길동           |          |             |              |  |
| 담당자<br>연락처<br>(전화걸기)                                                                  | 1522-982      | 5        |             |              |  |
| 지출서류<br>사업자등록증, 건설기계등록증/<br>자동차등록증, 보험서류(보험증권/<br>보험가입증명서), 운전면허증, 건설<br>기초안정보건교육 이수증 |               |          | 권/<br>1설업   |              |  |
| 투입장비                                                                                  | 서울00루0        | 001      |             |              |  |
| 조종원                                                                                   | 테스터1 (확인완료)   |          |             |              |  |
| 비고                                                                                    |               |          |             |              |  |
| <b>결제수단</b><br>직접결제<br>장비업체긴                                                          | <u>·</u> 전달사항 |          |             |              |  |
| 작업확인서목록 보기                                                                            |               |          |             |              |  |
|                                                                                       |               | 파이속      |             |              |  |
|                                                                                       | 0             |          |             |              |  |

### 8-2. 장비나라 어플로 작업확인서 받기(전자작업확인서)

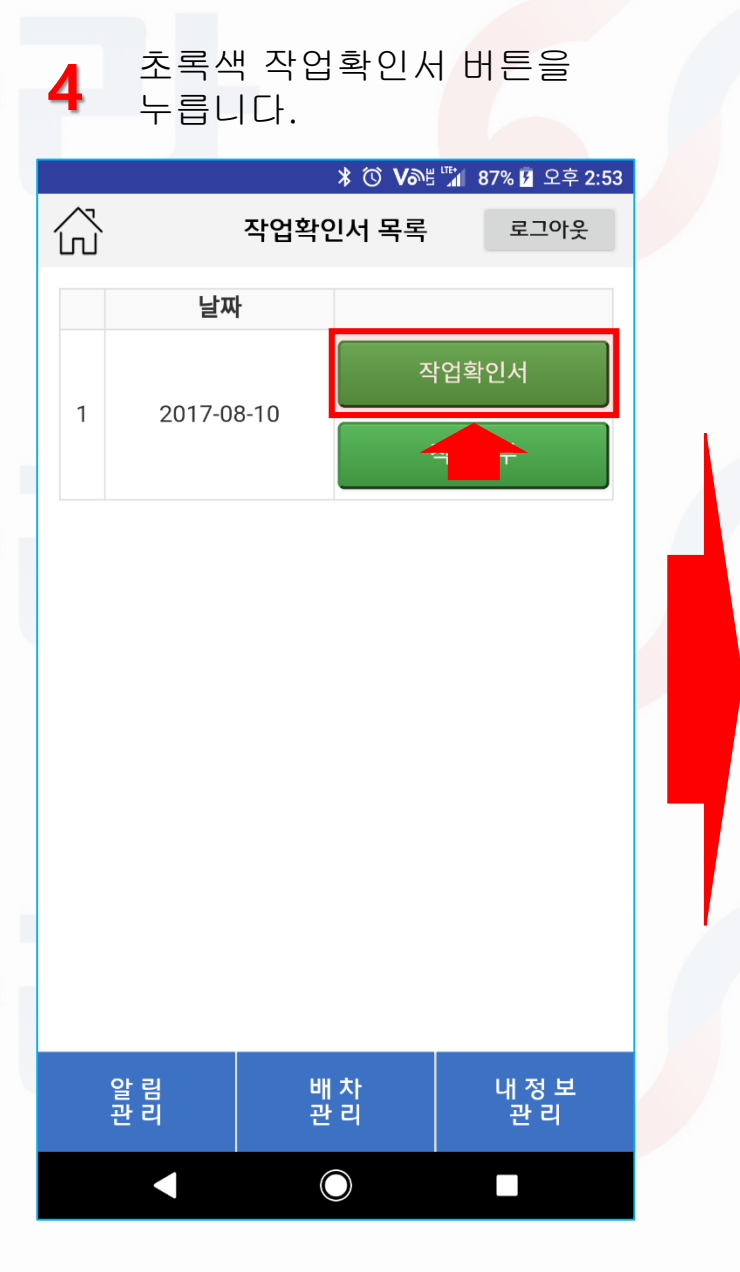

| 표<br>5 1<br>불                                     | 표준계<br>,2번<br>둘러 ┖ | 약서<br>항목<br>∦용을     | 화면(<br>확인 회<br>기재 | )  L<br>후 전<br>합し | 사오면<br>작업내용을<br>시다.     |  |  |
|---------------------------------------------------|--------------------|---------------------|-------------------|-------------------|-------------------------|--|--|
|                                                   |                    |                     | * 0               | <b>s</b> V@       | ≝ <b>"</b> ∥ 80% 🗗 9:19 |  |  |
| ŝ                                                 | 건설기계임대차 표준계약사 로그아웃 |                     |                   |                   |                         |  |  |
| 건설기계임대차 표준계약서<br>1. 목적물의 표시<br><sup>가. 건설기계</sup> |                    |                     |                   |                   |                         |  |  |
| 건설기계                                              | 명                  | 등록번호                |                   | 7                 | 형식                      |  |  |
| 크레인                                               |                    | 서울00루               | 0001              | 3                 | 크레인                     |  |  |
| 보험(공저<br>가입현황                                     | l)                 | 정기<br>검사여부          |                   | 3                 | 조종원                     |  |  |
| 유                                                 |                    | 유                   |                   | ł                 | 테스터1                    |  |  |
| 나. 현장                                             |                    |                     |                   |                   |                         |  |  |
| 현장명                                               |                    | 현장소재지               |                   |                   |                         |  |  |
| 현장명테                                              | 스트                 | 경기도 김포시 양촌읍         |                   |                   | 구래로 80                  |  |  |
| 발주자<br>(원수급인                                      | <u>!)</u>          | 건설업자 건설<br>(임차인) 전호 |                   | 건설'<br>전화!        | 업자<br>번호                |  |  |
| *원수급인이었는 ?                                        | 영우 함께기재            | JANGB               | JANGBINARA 02-7   |                   | 1522-9825               |  |  |
| 2. 사용기건                                           | ŀ                  |                     |                   |                   |                         |  |  |
| 사용기간                                              | 2017<br>2017       | 년 08월 1<br>년 08월 1  | 0일부터<br>0일까지      |                   |                         |  |  |
| 작업내용                                              |                    |                     |                   |                   |                         |  |  |
| 시간                                                | 일일                 |                     |                   |                   |                         |  |  |
| 알 림<br>관 리                                        | -<br>Ŧ             | 수 주<br>관 리          | 발주관               | ≤<br>I            | 내 정 보<br>관 리            |  |  |
|                                                   |                    |                     |                   |                   |                         |  |  |

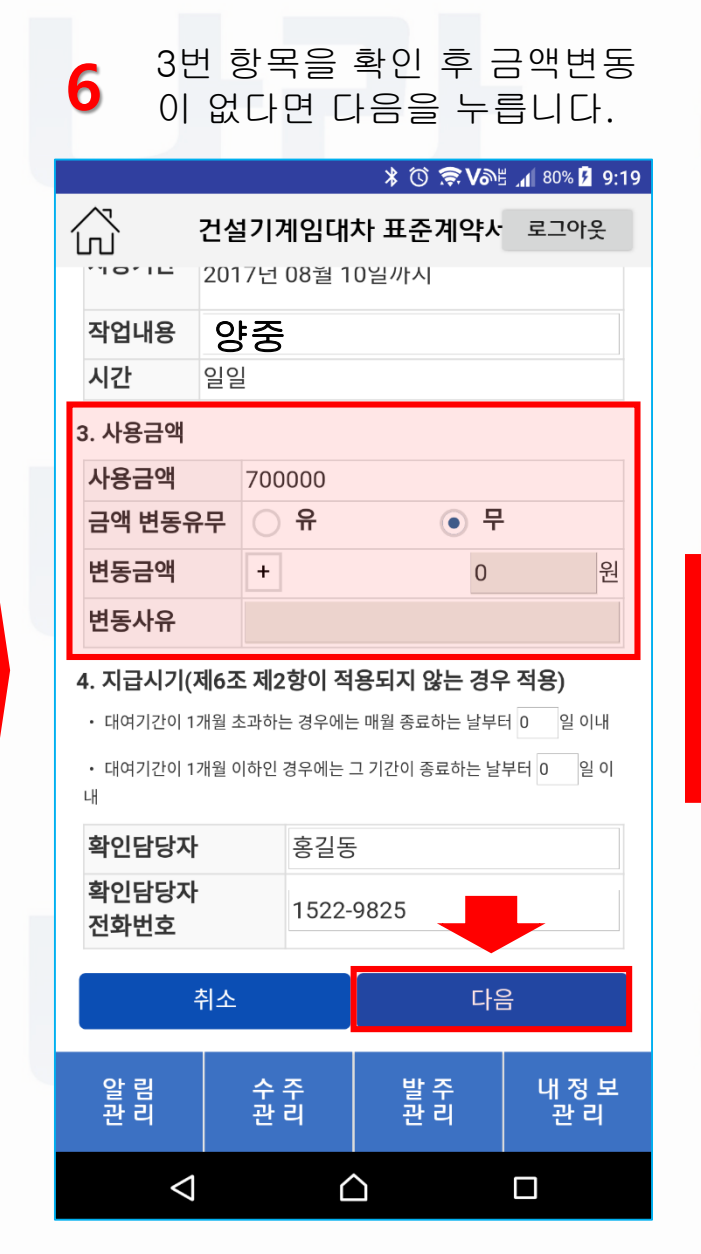

### 8-3. 장비나라 어플로 작업확인서 받기(전자작업확인서)

#### 사용금액 증가시

|     |                                                   | X                                                                | 3 🛈 🤶                                                                         | . Nor                                                           | <b>. 1</b> 81%                                                                                                    | 9:2                                                                                                    |
|-----|---------------------------------------------------|------------------------------------------------------------------|-------------------------------------------------------------------------------|-----------------------------------------------------------------|----------------------------------------------------------------------------------------------------|----------------------------------------------------------------------------------------------------|
| 건설  | 기계임                                               | 대차 3                                                             | 표준계                                                                           | 약사                                                              | 로그여                                                                                                    | 바웃                                                                                                    |
| 201 | 7년 08철                                            | i 10일/                                                           | 까시                                                                            |                                                                 |                                                                                                    |                                                                                                    |
| 양중  | 20                                                |                                                                  |                                                                               |                                                                 |                                                                                                    |                                                                                                    |
| 일일  |                                                   |                                                                  |                                                                               |                                                                 |                                                                                                    |                                                                                                    |
|     |                                                   |                                                                  |                                                                               |                                                                 |                                                                                                    |                                                                                                    |
|     | 700000                                            | _                                                                |                                                                               |                                                                 |                                                                                                    |                                                                                                    |
| 유무  | <ol> <li>유</li> </ol>                             |                                                                  | C                                                                             | ) 무                                                             |                                                                                                    |                                                                                                    |
|     | +                                                 |                                                                  |                                                                               | 150                                                             | 000                                                                                                    | 원                                                                                                    |
|     | 연장 1H                                             |                                                                  |                                                                               |                                                                 |                                                                                                    |                                                                                                    |
|     | 건설<br>201<br>양<br>양<br>일<br>일<br>일<br>우<br>문<br>무 | 건설기계임<br>2017년 08월<br>양중<br>일일<br>700000<br>유무 이 유<br>+<br>연장 1H | 3<br>건설기계임대차 3<br>2017년 08월 10일<br>양중<br>일일<br>700000<br>유무 ○ 유<br>+<br>연장 1H | * ⓒ ♥ 건설기계임대차 표준계 2017년 08월 10일까시 양중 일일 700000 R무 ● 유 ● (0장 1H) | ※ ⓒ ♥ ▷         건설기계임대차 표준계약서         2017년 08월 10일까시         양중         일일         700000         유무       ● 유       - 무         +       150         연장 1H | * ⓒ ♥ V 3 1 81%<br>건설기계임대차 표준계약사 로그여<br>2017년 08월 10일까시<br>양중<br>일일<br>700000<br>유무 ● 유 ● 무<br>+ 150000<br>연장 1H |

- 4. 지급시기(제6조 제2항이 적용되지 않는 경우 적용)
- 대여기간이 1개월 초과하는 경우에는 매월 종료하는 날부터 0 일 이내
- 대여기간이 1개월 이하인 경우에는 그 기간이 종료하는 날부터 0 일 이
- LH

### 하이다다다 하기도

| 획인님경자         | 2,52      |  |  |  |
|---------------|-----------|--|--|--|
| 확인담당자<br>전화번호 | 1522-9825 |  |  |  |
|               |           |  |  |  |
| 취소            | 다음        |  |  |  |

| 추               | 취소         | 다음         |              |  |
|-----------------|------------|------------|--------------|--|
| 알 림<br>관 리      | 수 주<br>관 리 | 발 주<br>관 리 | 내 정 보<br>관 리 |  |
| $\triangleleft$ | Ĺ          | 2          |              |  |

| 사용금액이 증가하였다면                |   |
|-----------------------------|---|
| 1. 금액변동유무 목록에서              |   |
| <mark>유 앞의 선택박스</mark> 를 눌러 |   |
| 체크표시가 그림처럼                  |   |
| 나오게 하여                      |   |
| 변동금액/변동사유 항목을               | 2 |
| <b>활성화</b> 합니다.             |   |

2. 변동금액 목록에서 그림과 같이 금액을 눌러 입력합니다.

3. 변동사유 목록에서 그림과 같이 사유를 눌러 입력합니다.

| <mark>사</mark> 용금액 | 감소 | Y |
|--------------------|----|---|
|                    | _  |   |

B

#### \* 🛈 🤶 Vor 🖞 📶 81% 🛂 9:21

| í   | へ<br>」  | 건설  | 기계임                | 대차 표준    | 계약서 | 로그이 | 웃 |
|-----|---------|-----|--------------------|----------|-----|-----|---|
|     |         | 201 | 7년 08철             | 10일까시    |     |     |   |
|     | 작업내용    | 양중  | 5                  |          |     |     |   |
|     | 시간      | 일일  |                    |          |     |     |   |
| ~~~ | 3. 사용금액 |     |                    |          |     |     |   |
|     | 사용금액    |     | 700000             |          |     |     |   |
|     | 금액 변동유  | 무   | <ul><li></li></ul> |          | ○ 무 |     |   |
|     | 변동금액    |     | -                  |          | 150 | 000 | 원 |
|     | 변동사유    |     | 자재파싄               | <u>-</u> |     |     |   |

#### 4. 지급시기(제6조 제2항이 적용되지 않는 경우 적용)

• 대여기간이 1개월 초과하는 경우에는 매월 종료하는 날부터 0 일 이내 • 대여기간이 1개월 이하인 경우에는 그 기간이 종료하는 날부터 0 일 이 ъH

| <b>확인담당자</b> 홍길동 |              |           |            |              |  |
|------------------|--------------|-----------|------------|--------------|--|
| 확인담당자<br>전화번호    |              | 1522-9825 |            |              |  |
| 취소               |              |           | 다          | <u>_</u>     |  |
| 알 림<br>관 리       | 림 수주<br>리 관리 |           | 발 주<br>관 리 | 내 정 보<br>관 리 |  |
| $\triangleleft$  |              | ٢         | 2          |              |  |

#### 사용금액이 감소하였다면 1. 금액변동유무 목록에서 유 앞의 선택박스를 눌러 체크표시가 그림처럼 나오게 하여 변동금액/변동사유 항목을 **활성화** 합니다.

- 2. 변동금액 목록에서 + 표시를 눌러 그림과 같이 - 표시로 변경시킵니다.
- 3. 변동금액 목록에서 그림과 같이 금액을 터치하여 입력합니다.
- 3. 변동사유 목록에서 그림과 같이 사유를 터치하여 입력합니다.

### 8-4. 장비나라 어플로 작업확인서 받기(전자작업확인서)

건설기계임대차 표준계약서 생성 페이지 입니다. 항목을 확인합니다. \* <sup>™</sup> **♥ ♥ \*** 82% **½** 9:22 公 건설기계임대차 표준계약사 로그아웃 건설기계임대차 표준계약서 1. 목적물의 표시 가. 건설기계 건설기계명 등록번호 형식 크레인 서울00루0001 크레인 보험(공제) 정기 조종원 가입현황 검사여부 테스터1 유 유 나. 현장 현장명 현장소재지 현장명테스트 경기도 김포시 양촌읍 구래로 80 발주자 건설업자 건설업자 전화번호 (원수급인) (임차인) JANGBINARA 02-1522-9825 2. 사용기간 2017년 08월 10일부터 시간 2017년 08월 10일까지

| 알 림<br>관 리 | 수 주<br>관 리 | 발 주<br>관 리 | 내 정 보<br>관 리 |
|------------|------------|------------|--------------|
| <          | 1 (        | 2          |              |
|            |            |            |              |

| 8 실<br>사                               | 1설.<br>성성<br>나용:                                                                                                    | 기계임L<br>페이지<br>금액을                             | 세자 표준.<br>입니다.<br>확인합니              | 계약서<br>다.           |  |  |
|----------------------------------------|----------------------------------------------------------------------------------------------------|------------------------------------------------|-------------------------------------|---------------------|--|--|
|                                        |                                                                                                    |                                                | ¥ 🛈 🔶 Vat                           | 82% 🦻 9:22          |  |  |
|                                        | 건설                                                                                                    | 실기계임대                                          | 차 표준계약서                             | 로그아웃                |  |  |
| 2. 사용기건                                | <u>'</u>                                                                                                    |                                                |                                     |                     |  |  |
| 시간                                     |                                                                                                    | 2017년 08 <sup>3</sup><br>2017년 08 <sup>3</sup> | 월 10일부터<br>월 10일까지                  |                     |  |  |
| 작업내용                                   |                                                                                                    | 양중                                             |                                     |                     |  |  |
| 시간                                     |                                                                                                    | 일일                                             |                                     |                     |  |  |
| 3. 사용금역                                | щ                                                                                                    |                                                |                                     |                     |  |  |
| 사용금액                                   |                                                                                                    |                                                | 550000                              |                     |  |  |
| 4. 지급시기                                | ' (제6콜                                                                                                    | 조 제2항이 적                                       | 용되지 않는 경우                           | 2 적용)               |  |  |
| • 대여기간이                                | 이 1개월                                                                                                    | 초과하는 경우에는                                      | 는 매월 종료하는 날부터                       | 러 0일 이내             |  |  |
| • 대여기간이                                | 1개월                                                                                                    | 이하인 경우에는 :                                     | 그 기간이 종료하는 날                        | 부터 0일 이내            |  |  |
| 1. 계약기긴<br>당해 건설기<br>한다.(작업(<br>공해야함.) | 1. 계약기간동안 건설기계는 사용자(임차인)의 책임하에 관리하고<br>당해 건설기계 종사원은 사용자(임차인)의 작업지시에 순응 하여야<br>한다.(작업에 필요한 기자재, 와이어 로프 등은 사용자가 반드시 제<br>공해야함.) |                                                |                                     |                     |  |  |
| 2. 사용자(유<br>책임을 지며<br>등 타인에거           | 임차인)원<br>이작업장<br>이까친 피                                                                                                    | 은 계약기간 중<br>날내에서의 인명<br>디해에 대하여 <sup>초</sup>   | 건설기계의 파손이<br>, 지반침하, 지상위<br>객임을 진다. | 나 도난에 대한<br>험물 안전관리 |  |  |
| 3. 본 확인시<br>투입과 동시                     | 너로 임디<br> 에 그 호                                                                                                    | ㅐ 계약서를 갈음<br>호력을 발생한디                          | 음하며 계약의 성립음<br>ŀ.                   | 은 건설기계의             |  |  |
| ⊿ 재이 봐서                                | 비지에드                                                                                                    | 이대이이 과히                                        | 버의이크 하다                             |                     |  |  |
| 알 림<br>관 리                             |                                                                                                    | 수 주<br>관 리                                     | 발 주<br>관 리                          | 내 정 보<br>관 리        |  |  |
|                                        | $\triangleleft$                                                                                                    | Ĺ                                              | 2                                   |                     |  |  |

| 확<br>9 여<br>받   | 인이 되?<br>백에 현경<br>은 후 등 | 었다면<br>당담당지<br>록을 누   | 담당자명 이<br>다의 서명을<br>·릅니다. | F 5H |  |  |
|-----------------|-------------------------|-----------------------|---------------------------|------|--|--|
|                 |                         | () <b>\$V</b> 05 /    | 93% 🗌 오후 12:25            |      |  |  |
| ល់ ដ            | 건설기계임대                  | 차 표준계역                | 약사 로그아웃                   |      |  |  |
|                 | 2018년                   | 06월 14일               |                           |      |  |  |
| 서식제공<br>장비나라    | : 주식회사                  | 수주업체명<br>수주자<br>사업자번호 | 삼국지중기<br>444-44-44444     |      |  |  |
| 건설장비<br>션 제공업   | 행정 솔루<br>체              | 수주업체<br>전화번호          | 02-333-3333               |      |  |  |
| 5. 담당자 확인       | !                       |                       |                           |      |  |  |
| 담당자명            | 홍길동                     |                       |                           |      |  |  |
|                 | 서명                      | 초기화                   |                           |      |  |  |
|                 |                         |                       |                           |      |  |  |
|                 | 듣                       | 록                     |                           |      |  |  |
| 알 림<br>관 리      | 수 주<br>관 리              | 발 주<br>관 리            | 내 정 보<br>관 리              |      |  |  |
| $\triangleleft$ | (                       | C                     |                           |      |  |  |

### 8-5. 장비나라 어플로 작업확인서 받기(전자작업확인서)

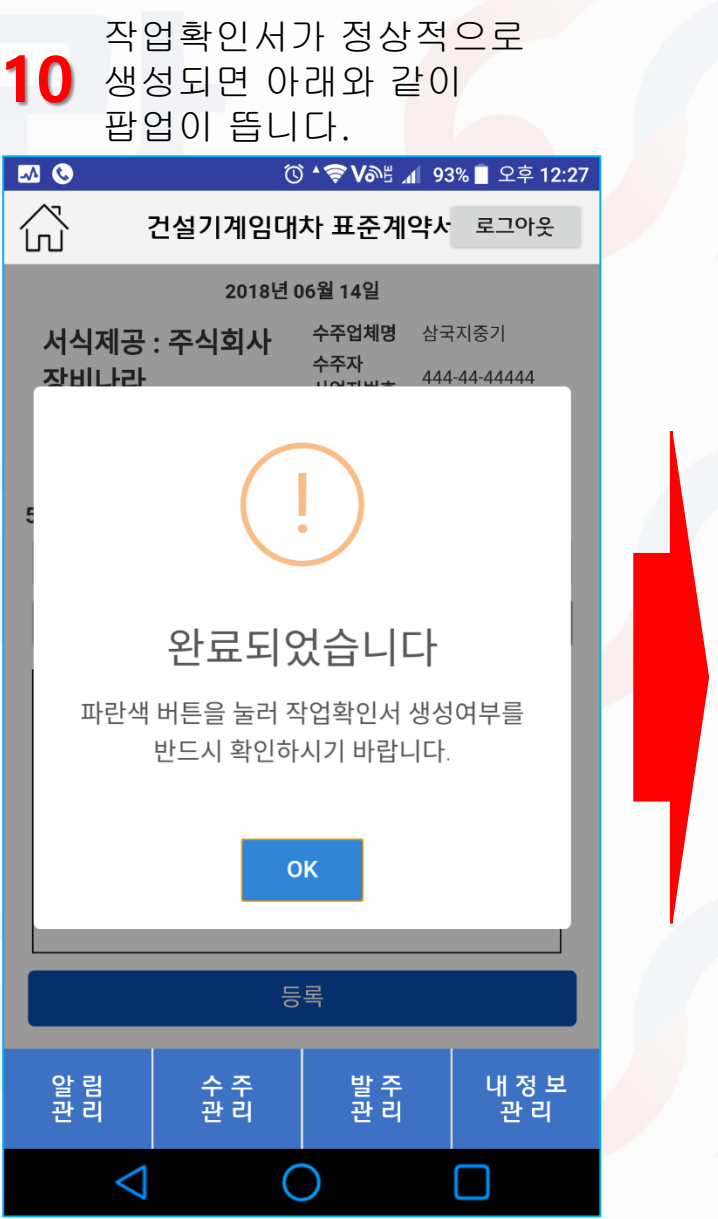

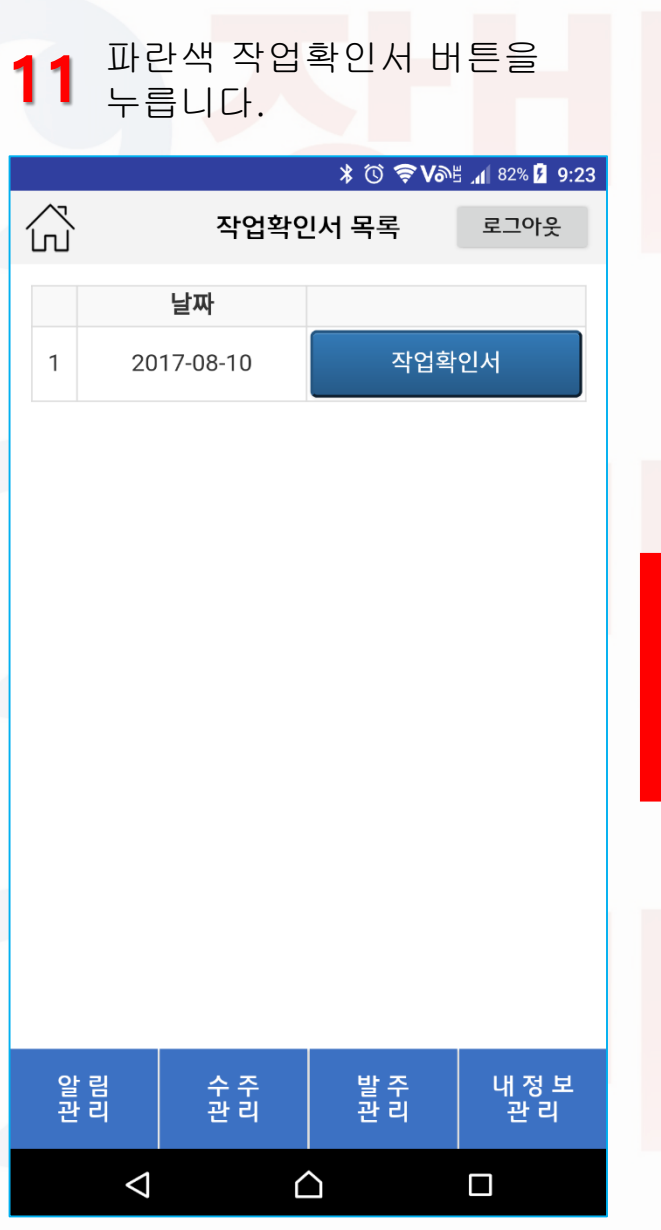

줌&아웃 및 다운로드 가능합니다. 12 (다운로드 시 갤러리 저장) \* 🛈 ╤ Vəl 📶 82% 🖪 9:24 公 작업확인서 로그아웃 건설기계임대차 표준계약서 2017년 08월 16일 1. 목적물의 표시 등록번호 건설기계명 정기검사여부 조종원 형식 보험(공제)가입험 서울00루0001 25톤 검사완료 크레인 박주자/원수급( 건설업자(임차인 전화번호 사업자번호 333-44-55555 JANGBINARA 02-1522-9825 현장소재지 혀장명 현장명테스! 경기도 김포시 양촌읍 구래로 8( 2. 사용기간 사용기간 2017년 08월 10일부터 2017년 08월 10일까지 작업내용 양중 사용시간 일일 3. 사용금액 사용금영 550,000원(VAT 별도) 4. 지급시기(제6조 제2항이 적용되지 않는 경우 적용) \* 대여기간이 개별 초과하는 경우에는 바뀔 종료하는 날부터 0월 이내 \* 대여기간이 1개월 이하인 경우에는 그 기간이 종료하는 날부터 0월 이 Subtrate 11 에격지(2)한 전보가제는 사람자(집까만)의 핵원위에 관리하고 당해 간보가게 동사원은 사람자(집가진)의 작업자시에 손을 하여야한다.(작업에 필요한 기자제, 와 이야 호프 등은 사용자가 만든 시작적 유명해야) 2. 상용시작(3)(10) 전체 가진 중 건설/가지에 밝속하나 도난데 대한 책임을 지켜 작업할 내에서의 전명, 지난 함께, 지상위험을 한편관리 등 타인에게 끼친 피째에 대하 2. 상용시작(3)(10) 적제가진 중 건설/가지에 밝속하나 도난데 대한 책임을 지켜 작업할 내에서의 전명, 지난 함께, 지상위험을 한편관리 등 타인에게 끼친 피째에 대하 3. 본 확대 신유 영집 제작사용을 공급하며 계약에 상당한 관련 인수는 것을 기획해 두입과 동시에 그 효력을 발생한다. 4. 책 방법시작은 의법이 클로필방한으로 만든다. 6. 담당자 확인 多儿子 서명 담당자명 홍길동 연락처 1522-9825 · 사기 표준 계약서는 공정거개및원회 거석기계및대화 표준계약서/10050호 2015 10 30 개정) 사용을 조비나라 테스트중기 사업자번호 : 123 - 55 - 67890 건설장비 형정 솔루션 제공업체 전화번호:1522 - 9825 서식제공 : 주식회사 장비나라 계좌번호:000 -0000 -000 -0000 다운로드 이전화면으로 알 림 관 리 발 주 관 리 수 주 내 정 보 관 힘 관리  $\triangle$  $\triangleleft$ 

작업확인서가 생성되었습니다.

### 9-1. 장비나라 어플로 작업확인서 받기(수기작업확인서)

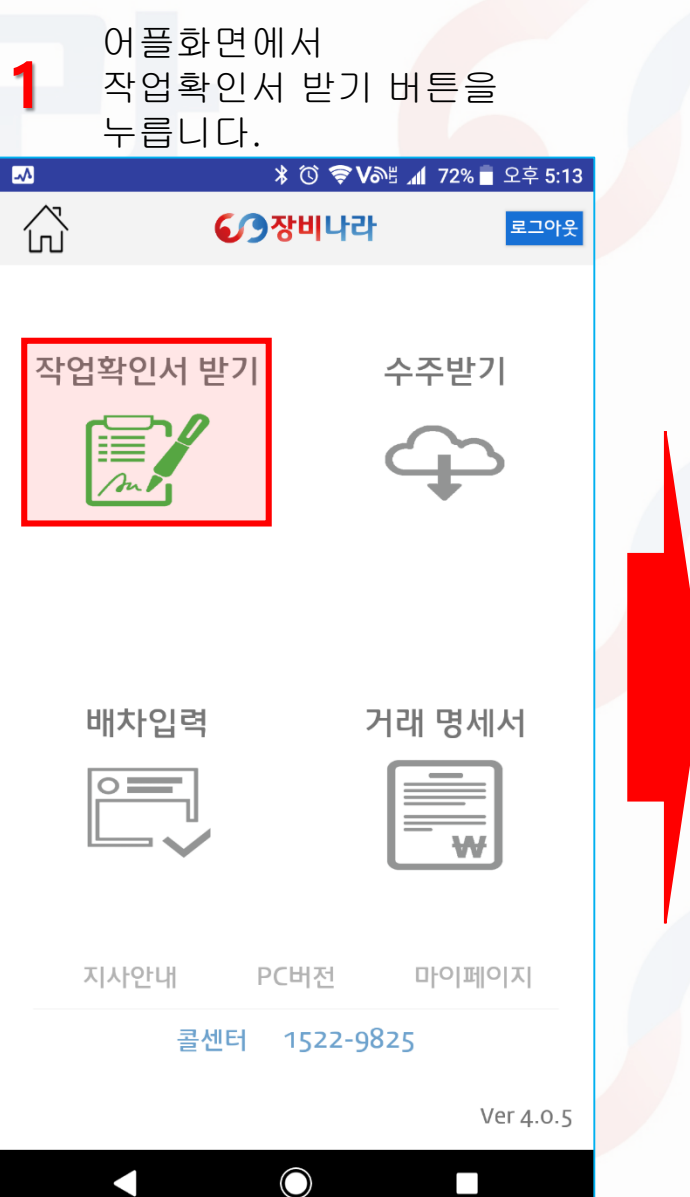

| 2 수주목록에서 작업확인서를<br>확인할 목록을 누릅니다. |              |                    |              |  |  |
|----------------------------------|--------------|--------------------|--------------|--|--|
|                                  |              | \$ @ <b>\$ V</b> @ | 80% 🦻 9:18   |  |  |
| ش                                | 수주           | 목록                 | 로그아웃         |  |  |
| 진행상태                             | 진행상태         | •                  | 검색           |  |  |
| 날짜                               | 2017-08-10   | ~ 2017-08-10       |              |  |  |
| 업체명                              | JANGBINAR    | A                  |              |  |  |
| 현장                               | 현장명테스트       |                    |              |  |  |
| 장비                               | 크레인 / 25톤    | -                  |              |  |  |
| 날짜                               | 2017-08-04 ~ | ~ 2017-08-04       |              |  |  |
| 업체명                              | TEST_JB건설    |                    |              |  |  |
| 현장                               | 장비나라 시공      | 사 테스트              |              |  |  |
| 장비                               | 크레인 / 25톤    | -                  |              |  |  |
| 날짜                               | 2017-08-02 ~ | ~ 2017-08-02       |              |  |  |
| 업체명                              | 서울건설         |                    |              |  |  |
| 현장                               | 성남시 신흥심      | 남아파트               |              |  |  |
| 장비                               | 크레인 / 25톤    | -                  |              |  |  |
| 낙짜                               | 2017-08-10   | 2017-08-10         |              |  |  |
| 언체명                              | JANGBINAR    | Δ                  |              |  |  |
| 현장                               | 현장명테스트       |                    |              |  |  |
| 알 림<br>관 리                       | 수 주<br>관 리   | 발 주<br>관 리         | 내 정 보<br>관 리 |  |  |
| $\bigtriangledown$               | 6            | 2                  |              |  |  |

| 콜<br>3 조<br>노        | 불력된 페<br>작업확인<br>⊢릅니다.                                                         | 이지 <br>서목를 | 에서<br>록 보기 | 버튼을           |  |
|----------------------|--------------------------------------------------------------------------------|------------|------------|---------------|--|
| ~^                   |                                                                                | * 🛈 🛜      | V∂≞ "∥ 7   | /2% 🛑 오후 5:17 |  |
| ŝ                    | 수                                                                              | 주상세        |            | 로그아웃          |  |
| 투입일시                 | 2017-08-10~                                                                    | -2017-08   | 8-10       |               |  |
| 시간                   | 일일                                                                             | 단가         | 700,000    | ) 원           |  |
| 품목                   | 크레인                                                                            | 규격         | 25톤        |               |  |
| 현장명                  | 현장명테스트                                                                         |            |            |               |  |
| 현장주소<br>(T Map)      | 경기도 김포시                                                                        | 양촌읍 ·      | 구래로 80     | )             |  |
| 담당자                  | 홍길동                                                                            |            |            |               |  |
| 담당자<br>연락처<br>(전화걸기) | 1522-9825                                                                      |            |            |               |  |
| 제출서류                 | 사업자등록증, 건설기계등록증/<br>자동차등록증, 보험서류(보험증권/<br>보험가입증명서), 운전면허증, 건설업<br>기초아정보건교육 이수증 |            |            |               |  |
| 투입장비                 | 서울00루000                                                                       | 1          |            |               |  |
| 조종원                  | 테스터1 (확                                                                        | 인완료)       |            |               |  |
| 비고                   |                                                                                |            |            |               |  |
| <b>결제수단</b><br>직접결제  |                                                                                |            |            |               |  |
| 장비업체간 전달사항           |                                                                                |            |            |               |  |
| 작업확인서목록 보기           |                                                                                |            |            |               |  |
|                      | -                                                                              | U Y        |            |               |  |
| 알 림<br>관 리           | 수 주<br>관 리                                                                     | Į          | 발주<br>반리   | 내 정 보<br>관 리  |  |
|                      |                                                                                |            |            |               |  |

### 9-2. 장비나라 어플로 작업확인서 받기(수기작업확인서)

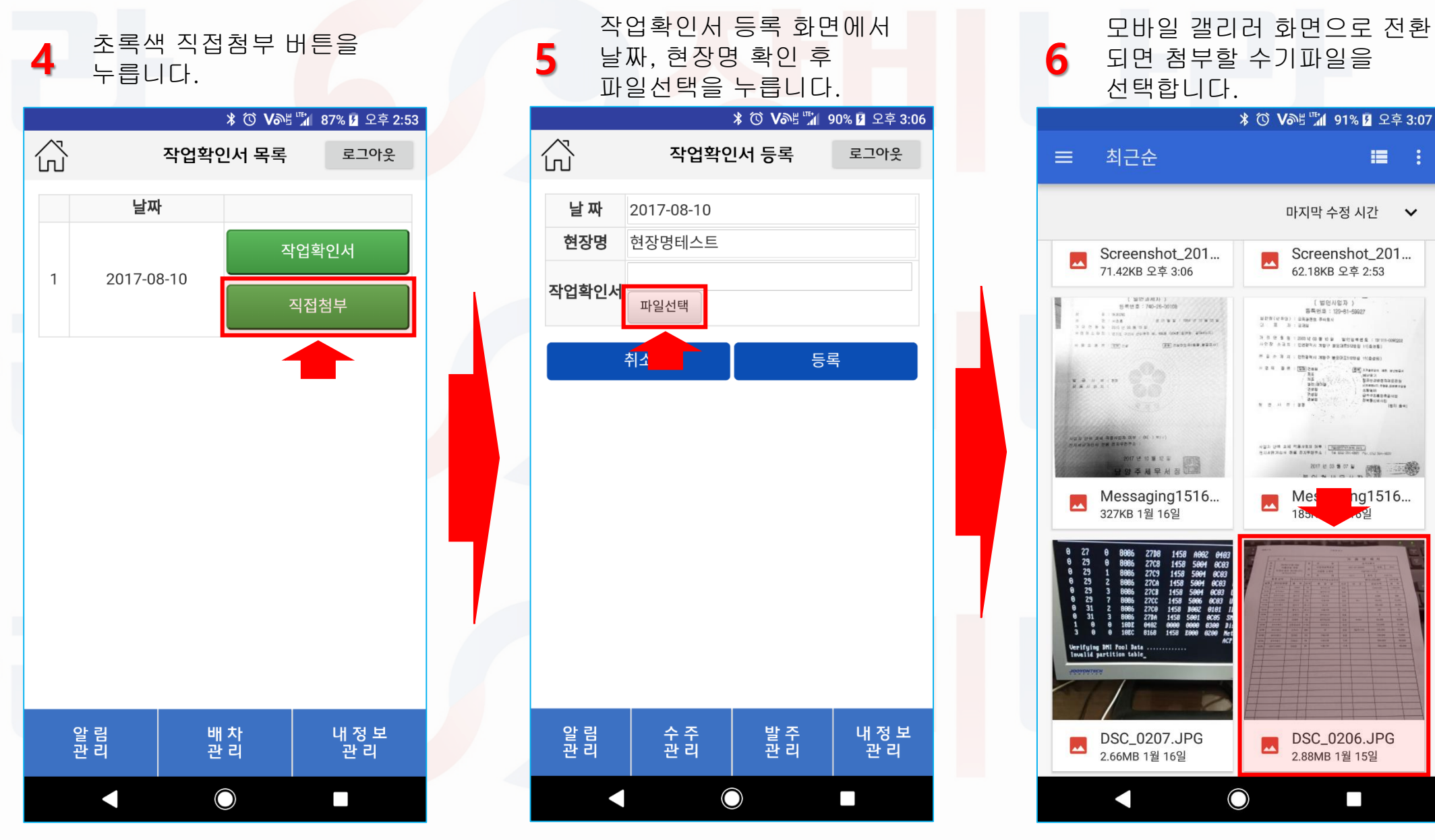

### 9-3. 장비나라 어플로 작업확인서 받기(수기작업확인서)

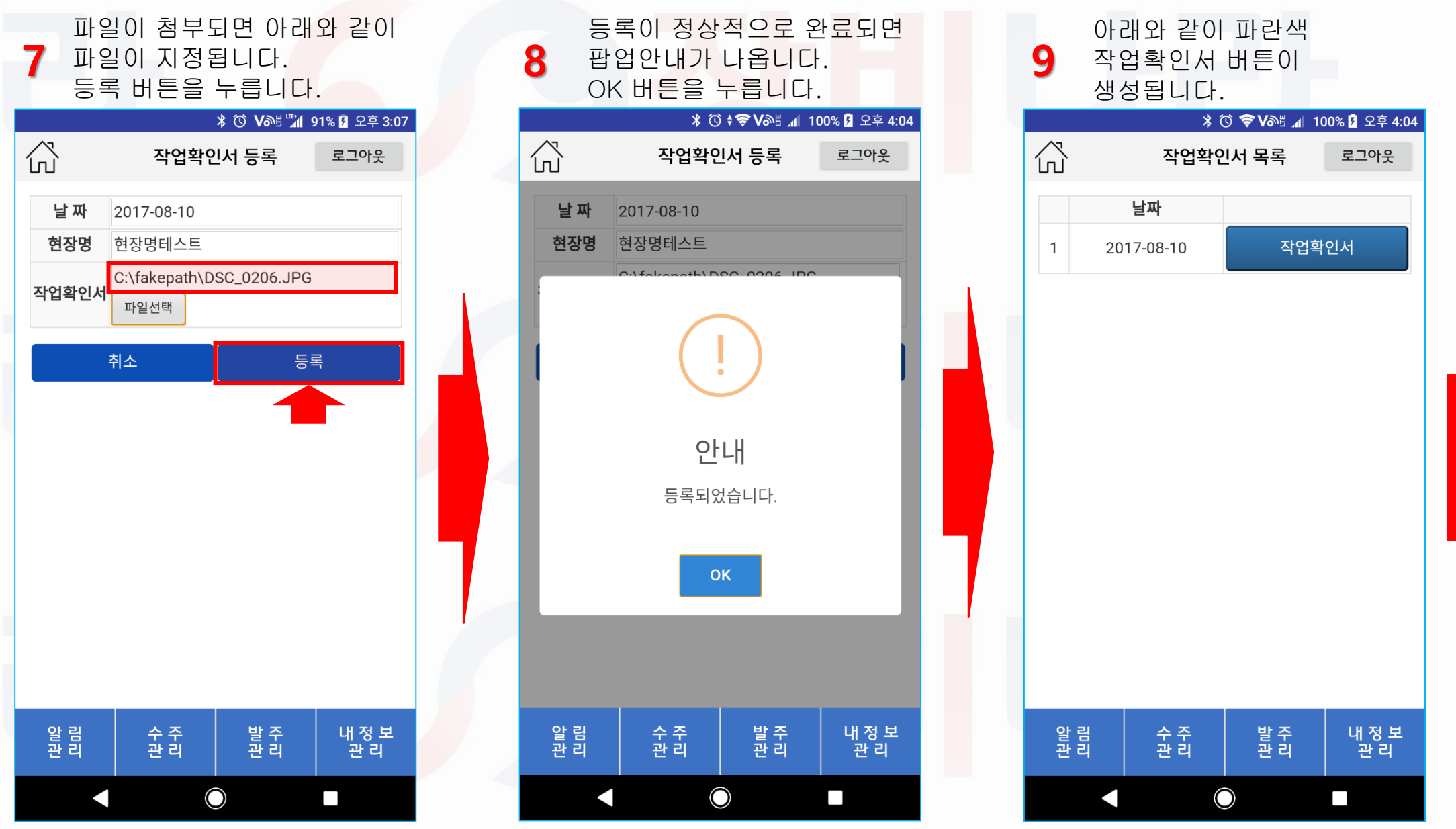

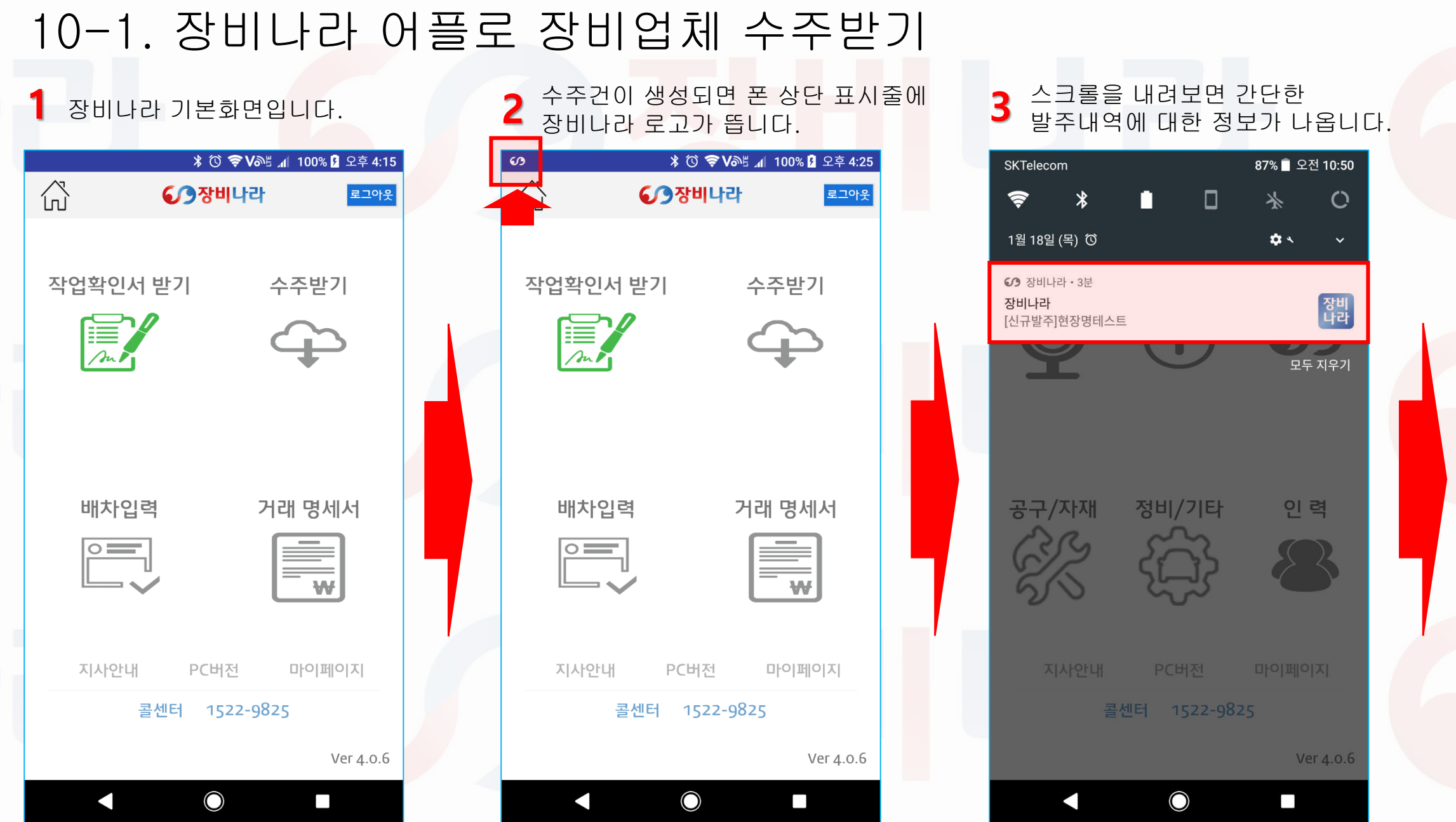

### 10-2. 장비나라 어플로 장비업체 수주받기

알 림 관 리

5

수 주 관 리

 $\widehat{}$ 

발 주 관 리

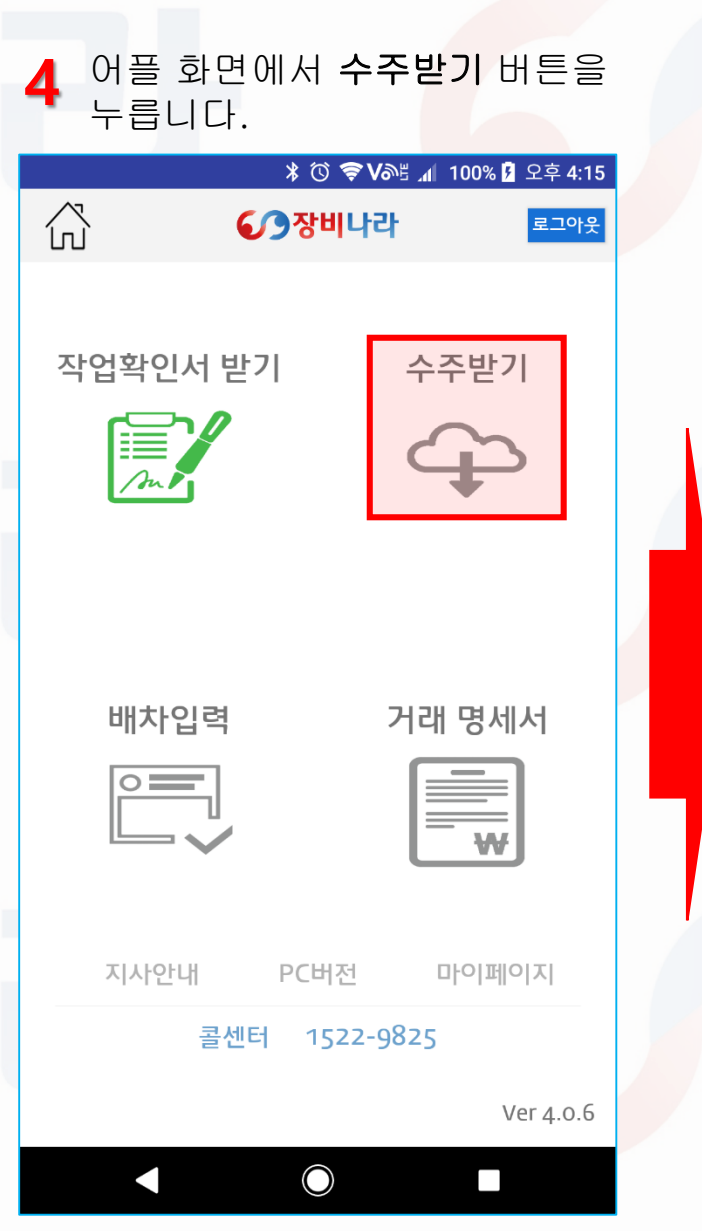

| - | 수주대기목 <mark>록</mark> 에서 | 발주된 | 목록을 |
|---|-------------------------|-----|-----|
| 2 | 클릭합니 <mark>다</mark> .   |     |     |

|                           |       | * 🛈 🔶 | ለምቭ 19% 🗖 4:07 |
|---------------------------|-------|-------|----------------|
| ŝ                         | 수주대기  | 기목록   | 로그아웃           |
| 투입 날짜                     | 장비 종류 | 규격    | 현장 지역          |
| 2017-08-08~<br>2017-08-08 | 크레인   | 25톤   | 현장명테스트         |
| 2017-08-07~<br>2017-08-07 | 크레이   | 25톤   | 현장명테스트 4       |
| 2017-08-05~<br>2017-08-05 | 스카이   | 45M   | 현장명테스트 3       |
| 2017-08-04~<br>2017-08-04 | 크레인   | 25톤   | 현장명테스트 2       |

내 정 보 관 리

6 현장 및 조건을 확인 후 보유중인 차량과 배차할 조종원을 지정합니다.

|                          |                            |                                |                        | 177          |  |  |
|--------------------------|----------------------------|--------------------------------|------------------------|--------------|--|--|
| $\sim$                   |                            |                                | * © V@5                | 85% 9:5      |  |  |
| ഹ                        |                            | 알림상서                           |                        | 로그아웃         |  |  |
| 투입일                      | 2017-08-08                 | ~ 2017-0                       | 8-08                   |              |  |  |
| 시간                       | 일일                         | 단가                             | 700,000                | 원            |  |  |
| 결제조건                     | 월단위송금                      |                                |                        |              |  |  |
| 품목                       | 크레인                        | 규격                             | 25톤                    |              |  |  |
| 현장명                      | 현장명테스트                     | E                              |                        |              |  |  |
| 현장주소                     | 경기도 김포/                    | 경기도 김포시 양촌읍 구래로 80             |                        |              |  |  |
| 담당자                      | 홍길동                        | ·길동                            |                        |              |  |  |
| 담당자<br>연락처               | 1522-9825                  |                                |                        |              |  |  |
| 제출서류                     | 사업자등록증<br>보험가입증명<br>기초안전보건 | 5 , 보험서록<br>5서) , 면허<br>1교육 이수 | 루(보험증권<br>증 , 건설업<br>증 | !/           |  |  |
| 결제수단                     |                            |                                |                        | 0            |  |  |
| 직접결제                     |                            |                                |                        | 9            |  |  |
|                          |                            |                                |                        |              |  |  |
| 01-12                    |                            |                                |                        |              |  |  |
| <ul> <li>차량번3</li> </ul> | 호 선택                       |                                |                        |              |  |  |
| 크레인(규                    | ·격:25톤, 차량번                | 호:서울00루                        | 0001)                  | •            |  |  |
| - 고조의                    | 서태                         |                                | ,                      |              |  |  |
| • 184                    | 24                         |                                |                        |              |  |  |
| 테스터1                     |                            |                                |                        | •            |  |  |
|                          |                            |                                |                        |              |  |  |
| 타중기발주                    |                            |                                |                        |              |  |  |
|                          |                            | 배차신청                           |                        |              |  |  |
| 알 림<br>관 리               | 수 주<br>관 리                 |                                | 발 주<br>관 리             | 내 정 보<br>관 리 |  |  |
|                          | 1                          | $\sim$                         |                        |              |  |  |
|                          |                            |                                |                        |              |  |  |

## 10-3. 장비나라 어플로 장비업체 수주받기

7 어플화면에서 수주받기 버튼을 누릅니다.

|                         |                            |                            | * () V@                | 85% 🗍 9:55   |
|-------------------------|----------------------------|----------------------------|------------------------|--------------|
| $\bigcirc$              | i.                         | 알림상세                       |                        | 로그아웃         |
| 00                      |                            |                            |                        |              |
| 투입일                     | 2017-08-08                 | ~ 2017-0                   | 8-08                   |              |
| 시간                      | 일일                         | 단가                         | 700,000                | 원            |
| 결제조건                    | 월단위송금                      |                            |                        |              |
| 품목                      | 크레인                        | 규격                         | 25톤                    |              |
| 현장명                     | 현장명테스트                     |                            |                        |              |
| 현장주소                    | 경기도 김포시                    | 이양촌읍 -                     | 구래로 80                 |              |
| 담당자                     | 홍길동                        |                            |                        |              |
| 담당자<br>연락처              | 1522-9825                  |                            |                        |              |
| 제출서류                    | 사업자등록증<br>보험가입증명<br>기초안전보건 | , 보험서류<br>서) , 면허<br>교육 이수 | 루(보험증권<br>증 , 건설업<br>증 | 1/           |
| 결제수단                    |                            |                            |                        |              |
| 직접결제                    |                            |                            |                        |              |
| 비고                      |                            |                            |                        |              |
| • 차량번조                  | 호 선택                       |                            |                        |              |
| 크레인(규                   | ·격:25톤, 차량번                | 호:서울00루                    | 0001)                  | •            |
| <ul> <li>조종원</li> </ul> | 선택                         |                            |                        |              |
| 테스터1                    |                            |                            |                        | •            |
|                         |                            |                            |                        |              |
|                         | -                          |                            |                        |              |
| 5                       |                            | 배차신청                       |                        |              |
| 알 림<br>관 리              | 수 주<br>관 리                 |                            | 발 주<br>관 리             | 내 정 보<br>관 리 |
|                         | 0                          | $\bigcirc$                 |                        |              |

8 배차신청이 완료되면 아래와 같이 팝업이 뜹니다.

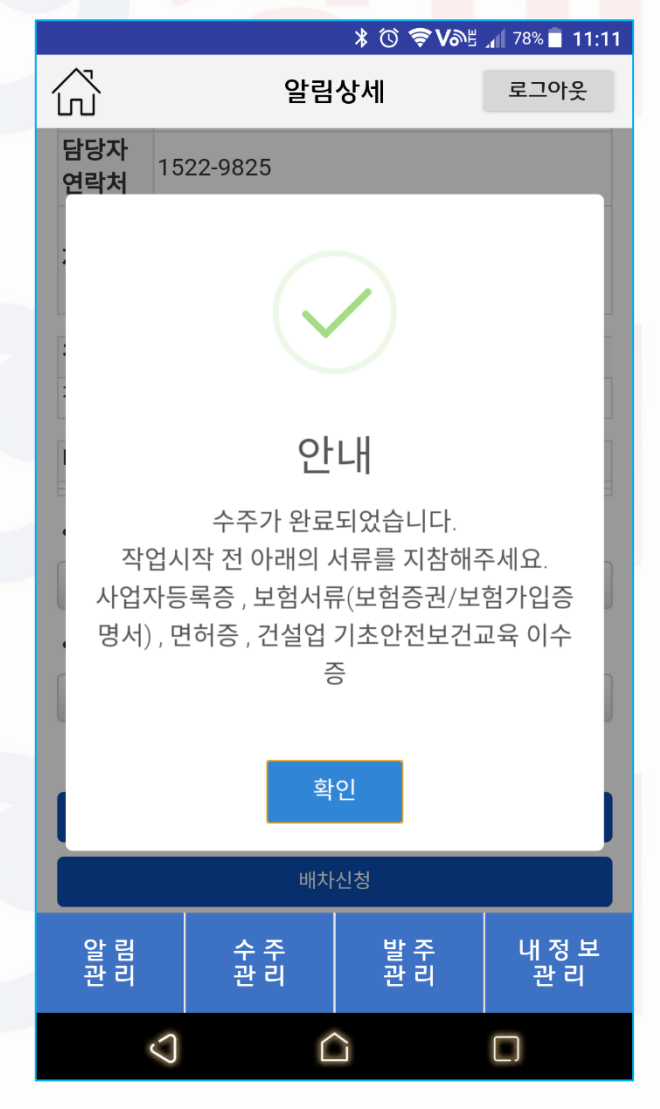

9 수주대기목록에서 수구한 목록이 없어집니다. \* ⓒ ♥>送 .( 78% 单 11:18 ☆ 수주대기목록 로그아웃 투입날짜 장비종류 규격 현장 지역 2017-08-07~ 크레인 25톤 현장명테스트 4

| 2017-08-07                | 크레인 | 25톤 | 현장명테스트 4 |
|---------------------------|-----|-----|----------|
| 2017-08-05~<br>2017-08-05 | 스카이 | 45M | 현장명테스트 3 |
| 2017-08-04~<br>2017-08-04 | 크레인 | 25톤 | 현장명테스트 2 |
|                           |     |     |          |
|                           |     |     |          |
|                           |     |     |          |
|                           |     |     |          |
|                           |     |     |          |
|                           |     |     |          |

알 림 관 리

 $\bigcirc$ 

수 주 관 리 내 정 보 관 리

발 주 관 리

 $\widehat{}$ 

### 11. 장비나라 어플로 배차입력 하기(메뉴설명)

#### 어플 화면에서 배차입력 버튼을 누릅니다.

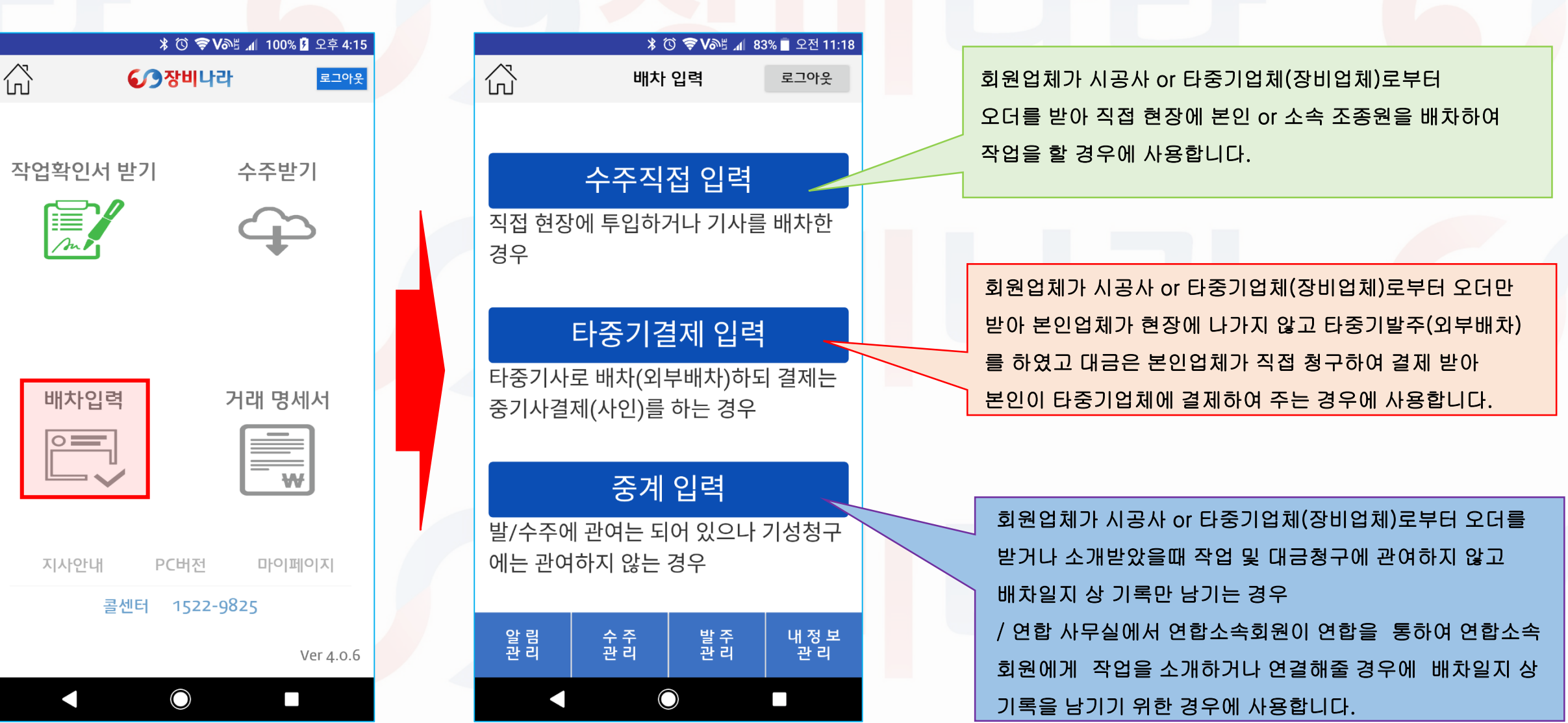

### 12-1. 장비나라 어플로 배차입력 하기(수주직접입력)

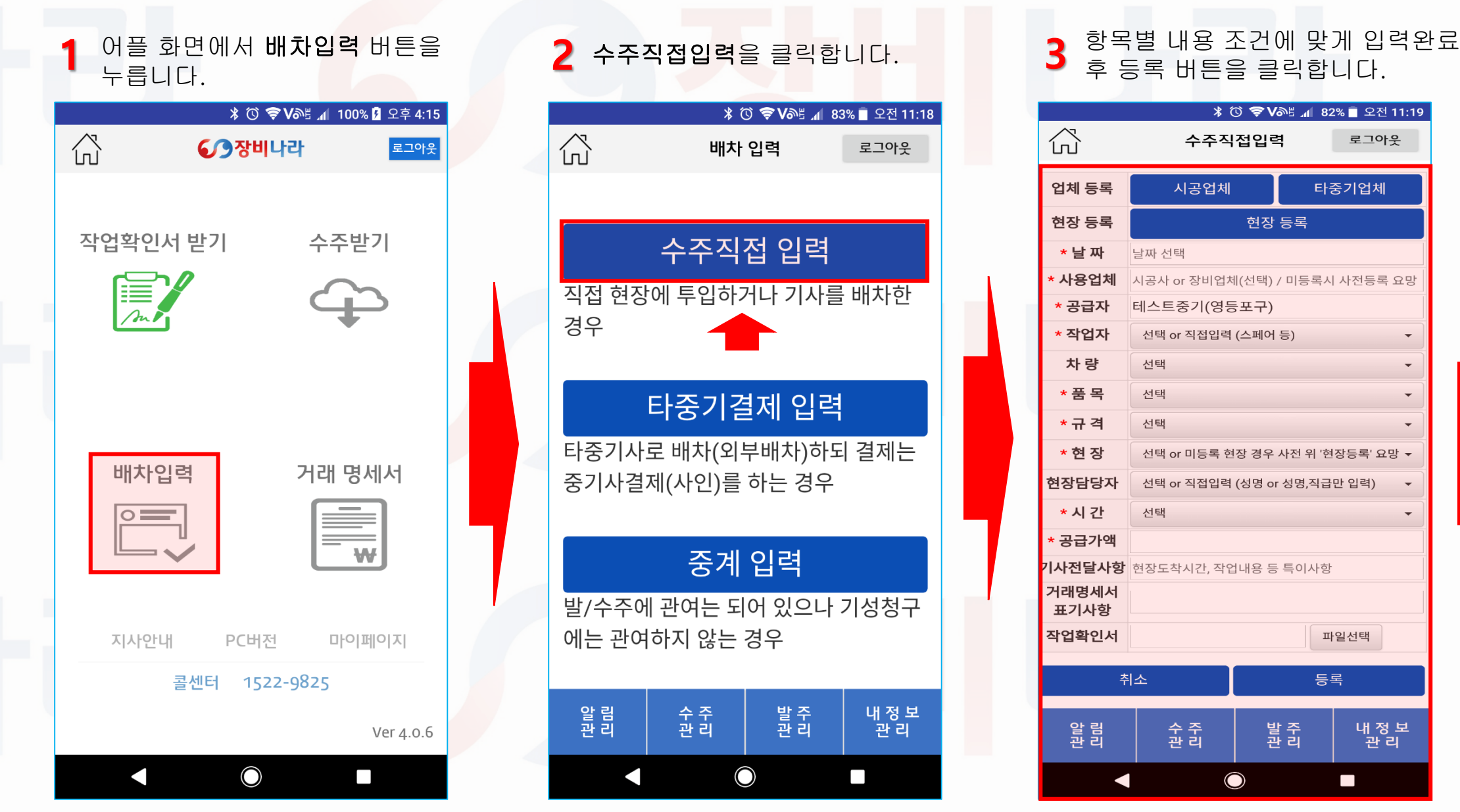

26

로그아웃

-

타중기업체

파일선택

내 정 보 관 리

등록

### 12-2. 장비나라 어플로 배차입력 하기(수주직접입력)

#### \* 시공업체로부터 직접 오더를 받았고 시공사에 직접대금을 청구시

#### 사용업체가 시공사 일때

|                                                                                                    | * (                                                                                                    | ) 🗢 V | SE 📶 82      | 2% 🛑 오전 11   | :19      |
|----------------------------------------------------------------------------------------------------|----------------------------------------------------------------------------------------------------|-------|--------------|--------------|----------|
| ŝ                                                                                                    | 수주직                                                                                                    | 접입력   | 벽            | 로그아웃         |          |
| 업체 등록                                                                                                    | 시공업체                                                                                                    |       | 타            | 중기업체         |          |
| 현장 등록                                                                                                    |                                                                                                    | 현장    | 등록           |              |          |
| * 날 짜                                                                                                    | 수주직접입력       로그아웃         시공업체       타중기업체         현장 등록          날짜 선택          JANGBINARA          테스트중기(영등포구)          선택 or 직접입력 (스페어 등)       •         선택       •         선택       •         선택 or 직접입력 (스페어 등)       •         선택 or 직접입력 (스페어 등)       •         선택 or 미등록 현장 경우 사전 위 '현장등록' 요망 •       •         선택 or 직접입력 (성명 or 성명,직급만 입력)       •         선택       •         현장도착시간, 작업내용 등 특이사항       파일선택                                                                                                    |       |              |              |          |
| * 사용업체                                                                                                    | 수주직접입력       로그아웃         시공업체       타중기업체         현장 등록       •         날짜 선택       ·         JANGBINARA       ·         테스트중기(영등포구)       선택 or 직접입력 (스페어 등)         선택 or 직접입력 (스페어 등)       •         선택 or 직접입력 (스페어 등)       •         선택 or 직접입력 (스페어 등)       •         선택 or 직접입력 (성명 or 성명,직급만 입력)       •         선택 or 직접입력 (성명 or 성명,직급만 입력)       •         선택 or 직접입력 (성명 or 성명,직급만 입력)       •         현장도착시간, 작업내용 등 특이사항       파일선택         소       등록         출 집       발조 입       법질적 및                                                                                                    |       |              |              |          |
| * 공급자                                                                                                    | 수주직접입력       로그아웃         시공업체       E>기업체         현장 등록       -         날짜 선택       -         JANGBINARA       -         테스트중기(영등포구)       -         선택 이 직접입력 (스페어 등)       -         선택 이 지등록 현장 경우 사전 위 '판등록' 요망       -         선택 이 지등록 현장 경우 사전 위 '판등록' 요망       -         선택 이 지등록 현장 경우 사전 위 '판등록' 요망       -         선택 이 직접입력 (성명 이 성명,지급 판 입력)       -         선택 이 직접입력 (성명 이 성명,지급 판 입력)       -         선택 이 직접입력 (성명 이 성명,지급 판 입력)       -         선택 이 직접입력 (성명 이 성명,지급 판 입력)       -         한장도착시간, 작업내용 등 특이사항       -         학장도착시간, 작업내용 등 특이사항       -         소 중국       발 중       법 장 도                                                                                                    |       |              |              |          |
| * 작업자                                                                                                    | 수주직접입력       로그아웃         시공업체       타중기업체         현장 등록          날짜 선택          JANGBINARA          테스트중기(영등포구)          선택 or 직접입력 (스페어 등)          선택 or 직접입력 (스페어 등)          선택 or 직접입력 (성명 or 성명,직급만 입력)          선택 or 직접입력 (성명 or 성명,직급만 입력)          선택 or 직접입력 (성명 or 성명,직급만 입력)          선택 or 직접입력 (성명 or 성명,직급만 입력)          전택 or 직접입력 (성명 or 성명,직급만 입력)          전택 or 직접입력 (성명 or 성명,직급만 입력)          한 현장도착시간, 작업내용 등 특이사항          취소       등록         출 검       발 검       법 정 보                                                                                                    |       |              |              |          |
| 차 량                                                                                                    | 선택 -                                                                                                    |       |              |              | -        |
| * 품 목                                                                                                    | 선택                                                                                                    |       |              |              | •        |
| ▲주직접입력     로그아웃       업체 등록     시공업체     타중기업체       현장 등록     현장 등록     현장 등록       * 날짜     날짜 선택       * 사용업체     JANGBINARA       * 경급자     테스트중기(영등포구)       * 취업자     선택 or 직접입력 (스페어 등)       * 가량     선택 or 직접입력 (스페어 등)       * 가량     선택 or 직접입력 (스페어 등)       * 가 려     선택 or 미등록 현장 경우 사전 위 '한자등록' 요망 +       * 현 장     선택 or 미등록 현장 경우 사전 위 '한자등록' 요망 +       한장담당자     선택 or 직접입력 (성명 or 성명,지급 만 입력)       * 시 간     선택 or 직접입력 (성명 or 성명,지급 만 입력)       * 시 간     선택 or 직접입력 (성명 or 성명,지급 만 입력)       * 시 간     선택 or 직접입력 (성명 or 성명,지급 만 입력)       * 시 간     전택 or 직접입력 (성명 or 성명,지급 만 입력)       * 지 간     한장도착시간, 작업내용 등 특이사항       각대명세세     파일선택       작업확인서     파일선택       화 리     소 조       값 감     등록                                                                          |                                                                                                    | •     |              |              |          |
| * 현 장                                                                                                    | 수주직접입력     로그아웃       업체 등록     시공업체     타중기업체       현장 등록     현장 등록     한자 선택       * 남 짜     날짜 선택       * 사용업체     JANGBINARA       * 공급자     테스트중기(영등포구)       * 작업자     선택 or 직접입력 (스페어 등)       * 자 량     선택 or 직접입력 (스페어 등)       * 자 량     선택 or 직접입력 (스페어 등)       * 자 량     선택 or 직접입력 (상명 or 상명, 지급) 안 입력)       * 취 장     선택 or 미등록 현장 경우 사전 위 '현장등록' 요망 ·       현장담당자     선택 or 직접입력 (상명 or 상명, 지급) 안 입력)       * 시 간     선택 or 직접입력 (성명 or 상명, 지급) 안 입력)       * 지 간     선택 or 직접입력 (성명 or 상명, 지급) 안 입력)       * 지 간     전택 or 직접입력 (성명 or 상명, 지급) 안 입력)       * 지 간     전택 or 직접입력 (서명 or 성명, 지급) 안 입력)       * 지 간     전택     파일선택       * 자 전     등록       핵업확인서     파일선택                                                                                    |       | •            |              |          |
| 현장담당자                                                                                                    | 선택 or 직접입력                                                                                                    | (성명 이 | 성명,직급        | 만 입력)        | •        |
| * 시 간                                                                                                    | 시공업체       타중기업체         현장 등록         날짜 선택         JANGBINARA         테스트중기(영등포구)         선택 or 직접입력 (스페어 등)         선택 or 직접입력 (스페어 등)         선택 or 직접입력 (스페어 등)         선택 or 직접입력 (스페어 등)         선택 or 직접입력 (성명 or 성명,직급만 입력)         선택 or 직접입력 (성명 or 성명,직급만 입력)         선택 or 직접입력 (성명 or 성명,직급만 입력)         전택         전택         *         전택         *         전택         *         선택 or 직접입력 (성명 or 성명,직급만 입력)         *         한 현장도착시간, 작업내용 등 특이사항         *         *         *         *         *         *         *         *         *         *         *         *         *         *         *         *         *         *         *         *         *         *         *         *         *         *         * <t< th=""><th>•</th></t<> |       |              | •            |          |
| * 공급가액                                                                                                    | 테스트중기(영등포구)<br>선택 or 직접입력 (스페어 등) · · · · · · · · · · · · · · · · · ·                                                                                                    |       |              |              |          |
| 현장 등록     현장 등록       * 날 짜     날짜 선택       * 사용업체     JANGBINARA       * 공급자     테스트중기(영등포구)       * 작업자     선택 or 직접입력 (스페어 등)       * 가량     선택       * 가량     선택       * 구 격     선택       * 전력     ·       * 취 경     선택       * 귀 격     선택 or 미등록 현장 경우 사전 위 '현장등록' 요망 ~       * 현 장     선택 or 직접입력 (성명 or 성명,직급만 입력)       * 시 간     선택 or 직접입력 (성명 or 성명,직급만 입력)       * 지 간     선택       * 공급가액     ·       가재명세성     ·       가입확인서     ·       * 취 입     ·       ·     ·       ·     ·       ·     ·       ·     ·       ·     ·       ·     ·       ·     ·       ·     ·       ·     ·       ·     ·       ·     ·       ·     ·       ·     ·       ·     ·       ·     ·       ·     ·       ·     ·       ·     ·       ·     ·       ·     ·       ·     ·       ·     ·       ·     · |                                                                                                    |       |              |              |          |
| 거래명세서<br>표기사항                                                                                                    |                                                                                                    |       |              |              |          |
| 작업확인서                                                                                                    |                                                                                                    |       | ш            | 일선택          |          |
|                                                                                                    |                                                                                                    |       |              |              |          |
| 추<br>                                                                                                    | 소                                                                                                    |       | 등            | 록            |          |
| 알 림<br>관 리                                                                                                    | 수 주<br>관 리                                                                                                    | 빝     | [주<br>]<br>리 | 내 정 5<br>관 리 | <u>1</u> |
|                                                                                                    |                                                                                                    |       |              |              |          |

시공업체 / 타중기업체 / 현장등록 은 3.거래처 관리 항목과 같은 기능을 합니다. 이미 업체정보를 등록한 경우는 바로 수주직접입력이 가능합니다.

# ★ 배차입력 수주직접입력 메뉴는 시스템적으로 이루어진 거래가 아닌 시공사 또는 장비업체로부터 청구할 거래명세서를 회원 장비업체에서 직접 청구의 목적으로 작성하고자 할 때 사용합니다.

(사용업체가 시공사 일때: 장비나라 시스템을 사용하지 않는 거래중인 시공사에 청구 거래명세서를 작성하여야 할 경우에 사용하며 시공사의 기본정보와 현장명 / 현장담당자의 정보를 거래쳐 관리로 직접 미리 입력 or 홈택스에서 거래처 리스트를 내려받아 장비나라에 제출시에 서버 반영을 통해 좀더 편하게 입력 하실 수 있습니다. 거래처 관리에서 미리 입력을 못했을 경우 입력하시기 편하게 좌측 화면과 같이 거래처 관리 기능을 상단에 추가해 두었습니다.) 상단 날짜부터 선택 후 입력합니다. 날짜: 작업한 날짜를 지정. 2. 사용업체: 업체선택(업체명 입력란에서 검색되면 체크 후 화면 하단에 확인버튼) 3. 작업자 : 조종원 선택 or 직접입력, 4. 차량 : 차량번호를 선택, 5. 품목 : 장비품목을 선택, 6. 규격 : 장비규격을 선택. 7. 현장 : 현장명을 선택. 8. 현장담당자 : 현장담당자를 선택 or 직접입력. **9. 시간 :** 작업시간을 선택.(오전/오후/일일/야간) 10. 공급가액: 공급가액 기재. 11. 기사전달사항: 작업자(조종원)에게 전달사항기재(없을시 공란) 12.거래명세서 표기사항: 작업관련 입력(없을시 공란) 12. 작업확인서 : 전자작업확인서 생성시 파일은 첨부하지 않아도 되나. 전자로 생성하지 않을시 파일선택을 통하여 모바일에 저장된 이미지파일을 첨부합니다.

입력을 완료 하였다면 **등록** 버튼을 누릅니다.

### 12-3. 장비나라 어플로 배차입력 하기(수주직접입력)

\* 타중기업체로부터 오더를 받았으나 일준업체가 대금을 결제해주는 경우(시공사 정보를 잘 모를때)

#### 사용업체가 <mark>타중기업체</mark> 일때

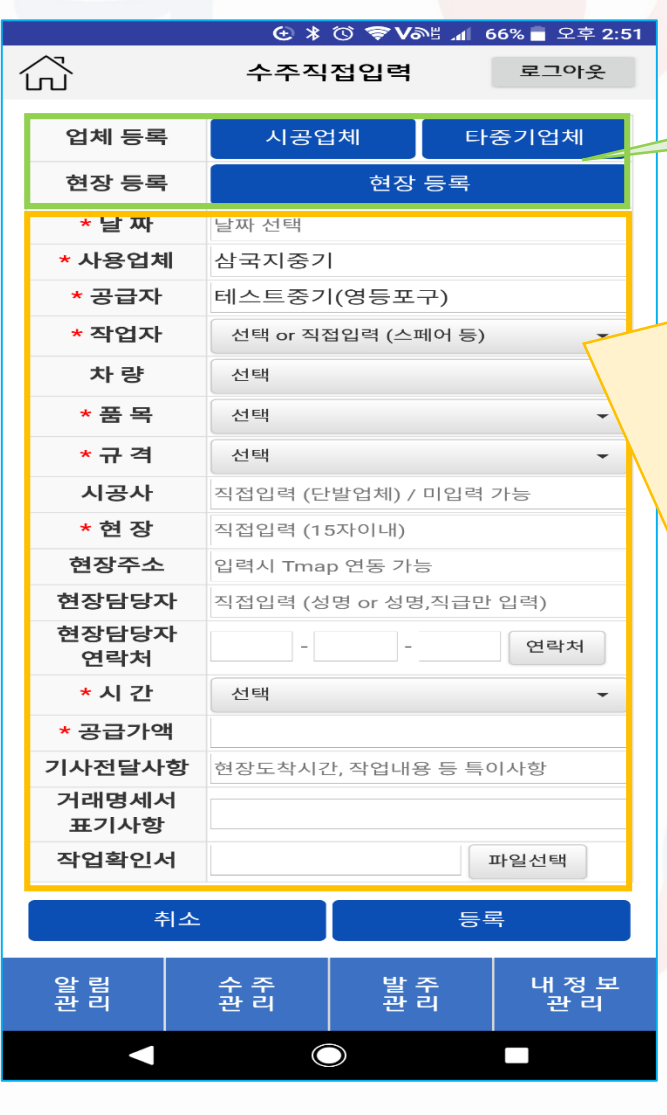

시공업체 / 타중기업체 / 현장등록 은 3.거래처 관리 항목과 같은 기능을 합니다. 이미 업체정보를 등록한 경우는 바로 수주직접입력이 가능합니다.

#### ★ 배차입력 수주직접입력 메뉴는 시스템적으로 이루어진 거래가 아닌 시공사 또는 장비업체로부터 청구할 거래명세서를 회원 장비업체에서 직접 청구의 목적으로 작성하고자 할 때 사용합니다. (사용업체가 장비업체 일때: 장비나라 시스템을 사용하지 않는 거래중인 장비업체에 청구 거래명세서를 작성하여야 할 경우에 사용하며 장비업체의 기본정보만, 거래처 관리로 직접 미리 입력 or 홈택스에서 거래처 리스트를 내려받아 장비나라에 제출시에 서버 반영을 통해 좀더 편하게 입력 하실 수 있습니다. 거래처 관리에서 미리 입력을 못했을 경우 입력하시기 편하게 좌측 화면과 같이 거래처 관리 기능을 상단에 추가해 두었습니다.) 상단 날짜부터 선택 후 입력합니다. 1. 날짜 : 작업한 날짜를 지정 2. 사용업체 : 업체선택(업체명 입력란에서 검색되면 체크 후 화면 하단에 확인버튼) 3. 작업자 : 조종원 선택 or 직접입력. 4. 차량 : 차량번호를 선택. 5. 품목 : 장비품목을 선택. 6. 규격: 장비규격을 선택. 7. 시공사: 직접입력 or 미입력 가능 8. 현장: 직접입력(15자 이내). 9. 현장주소: 입력시 T맵 연동 or 미입력 가능 10. 현장담당자: 직접입력.(성명 or 성명.직급만 입력) 11. 현장담당자 연락처 : 직접입력(휴대폰 연락처에 번호저장되어 있을시 선택가능) or 미입력 가능. **12. 시간 :** 작업시간을 선택.(오전/오후/일일/야간) 13. 공급가액 : 공급가액 기재. 14. 기사전달사항: 작업자(조종원)에게 전달사항기재(없을시 공란) 15.거래명세서 표기사항: 작업관련 입력(없을시 공란) 16. 작업확인서 : 전자작업확인서 생성시 파일은 첨부하지 않아도 되나. 전자로 생성하지 않을시 파일선택을 통하여 모바일에 저장된 이미지파일을 첨부합니다.

입력을 완료 하였다면 등록 버튼을 누릅니다.

### 12-4. 장비나라 어플로 배차입력 하기(수주직접입력)

\* 일준업체가 단발성 업체인 경우 (사용업체의 정보가 없고 단발성인 경우)

#### 사용업체가 단발업체 일때

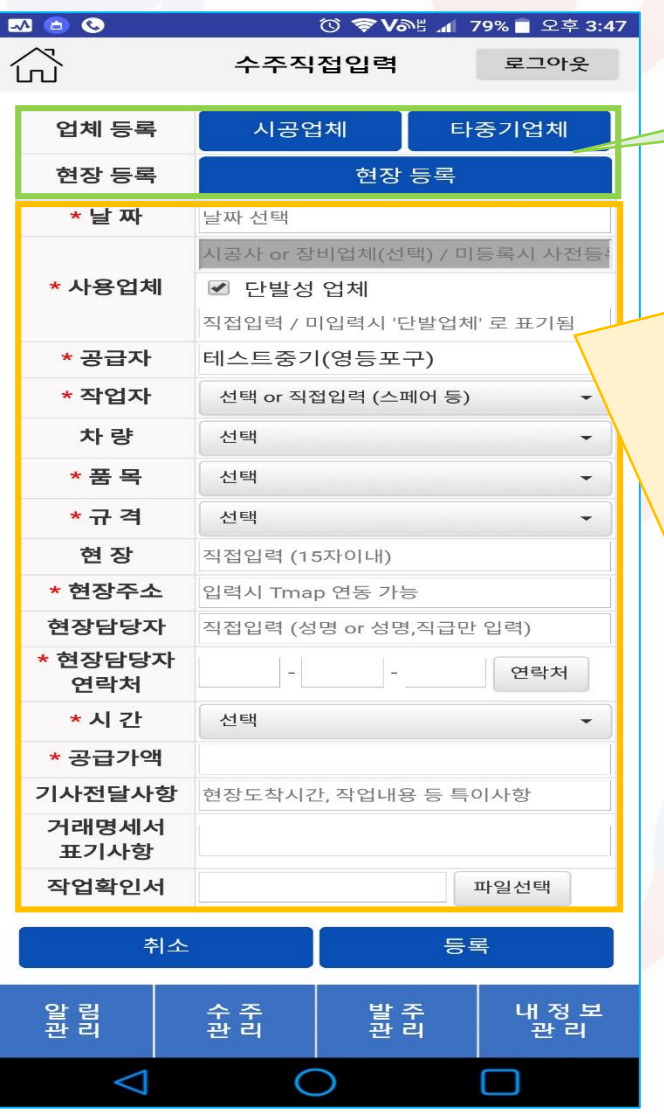

시공업체 / 타중기업체 / 현장등록 은 3.거래처 관리 항목과 같은 기능을 합니다. 이미 업체정보를 등록한 경우는 바로 수주직접입력이 가능합니다.

#### ★ 배차입력 수주직접입력 메뉴는 시스템적으로 이루어진 거래가 아닌 시공사 또는 장비업체로부터 청구할 거래명세서를 회원 장비업체에서 직접 청구의 목적으로 작성하고자 할 때 사용합니다. (단발성 업체: 장비나라 시스템을 사용하지 않으며 일준 업체의 정보없이 청구 거래명세서를 작성하여야 할 경우에 사용하며 업체의 정보를 전부 직접 입력 or 간략한 정보만 입력하여 사용하는 방법으로 단발성 업체를 입력할 경우에 사용합니다. ) 상단 날짜부터 선택 후 입력합니다. 1. 날짜 : 작업한 날짜를 지정 2. 사용업체 : 단발성 업체 체크(업체명을 알 경우 체크박스 밑 입력란에 직접입력으로 상호명 기재) 3. 작업자 : 조종원 선택 or 직접입력, 4. 차량 : 차량번호를 선택, 5. 품목 : 장비품목을 선택, 규격:장비규격을 선택. 시공사:직접입력 or 미입력 가능 현장:직접입력(15자 이내). 9. 현장주소: 입력시 T맨 연동 or 미입력 가능 10. 현장담당자: 직접입력 (성명 or 성명 직급만 입력) 11. 현장담당자 연락처 : 직접입력(휴대폰 연락처에 번호저장되어 있을시 선택가능) or 미입력 가능. **12. 시간 :** 작업시간을 선택.(오전/오후/일일/야간) 13. 공급가액 : 공급가액 기재. 14. 기사전달사항: 작업자(조종원)에게 전달사항기재(없을서 공란) 15.거래명세서 표기사항: 작업관련 입력(없을시 공란) 16. 작업확인서 : 전자작업확인서 생성시 파일은 첨부하지 않아도 되나. 전자로 생성하지 않을시 파일선택을 통하여 모바일에 저장된 이미지파일을 첨부합니다.

입력을 완료 하였다면 **등록** 버튼을 누릅니다.

### 12-5. 장비나라 어플로 배차입력 하기(수주직접입력)

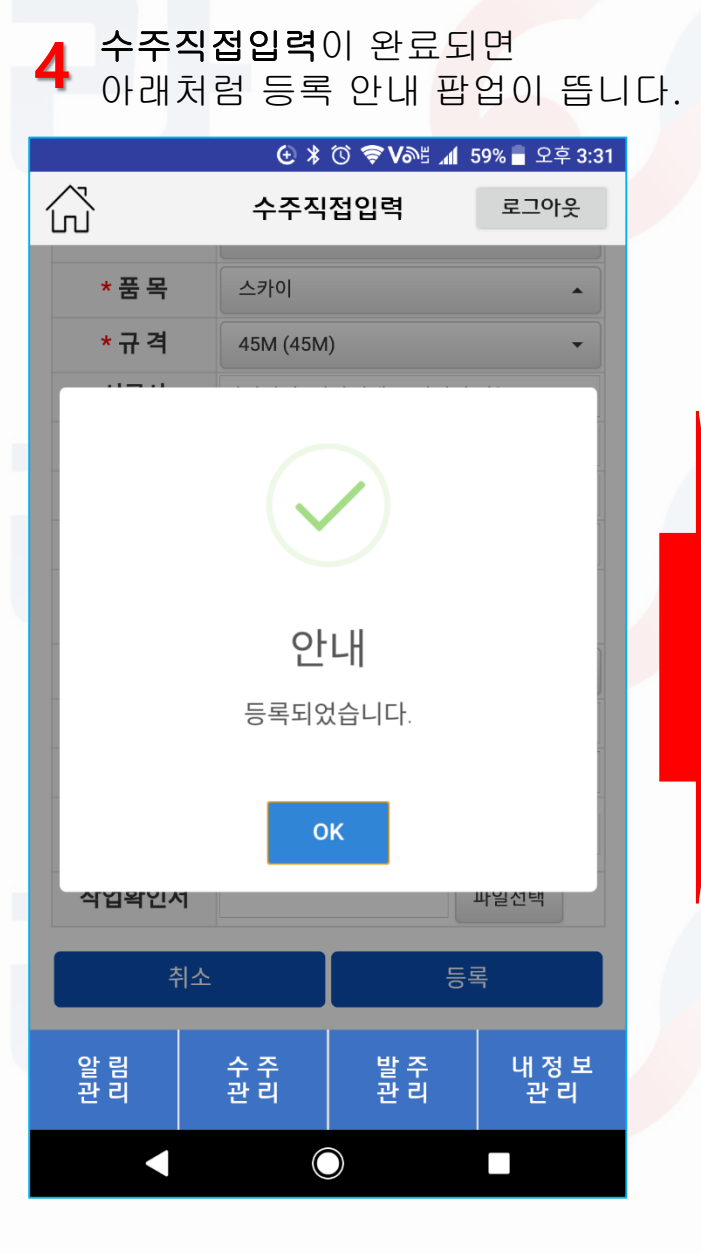

| 거래명<br>5 되며 =<br>목록획 | <mark>세서로</mark><br>수주직접<br>안인이 가 | 자동으로<br><b>입력</b> 으로<br>능합니[ | 은 이동이<br>은 입력한<br>다 |  |
|----------------------|-----------------------------------|------------------------------|---------------------|--|
|                      | € ¥                               | © ?∿™ ⊿                      | 47% - 오후 5:06       |  |
| $\hat{\mathbf{G}}$   | 거리                                | 내역                           | 로그아웃                |  |
| 거래당                  | 병세서                               | 타중7                          | 기래내역                |  |
| 업체명                  | 1                                 | 넌택                           | •                   |  |
| 시작날짜                 |                                   | 동료날짜                         | 검새                  |  |
| 2018-01-18           |                                   |                              |                     |  |
|                      | ٨٣.                               | 지이려                          |                     |  |
|                      |                                   | 1007                         |                     |  |
|                      | 수글                                | ·관리                          |                     |  |
| 날짜                   | 업체명                               | 수주 장비<br>업체                  | 실투입                 |  |
| 품목                   | 규격                                | 현                            | 장명                  |  |
| 시간                   | 비고                                | 공급가액                         | 구분                  |  |
| 2018-01-18           | 삼국지중기                             | 테스트중<br>기(영등포<br>구)          | 동탁                  |  |
| 스카이                  | 45M                               | 낙영                           | 양 증축                |  |
| 일일                   |                                   | 600,000                      | 수정 복사               |  |
| 알 림<br>관 리           | 수 주<br>관 리                        | 발주관리                         | 내 정 보<br>관 리        |  |
|                      |                                   |                              |                     |  |

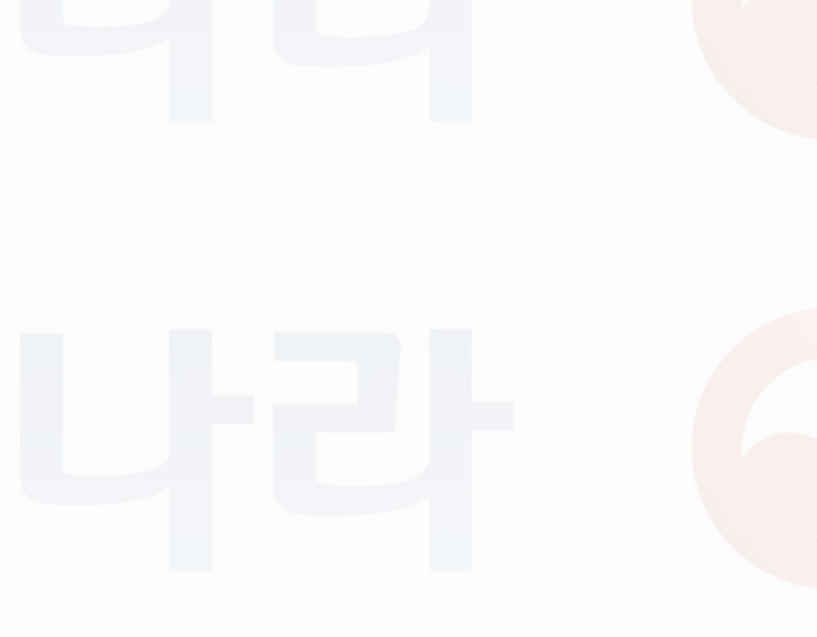

### 13-1. 장비나라 어플로 배차입력 하기(타중기결제 입력)

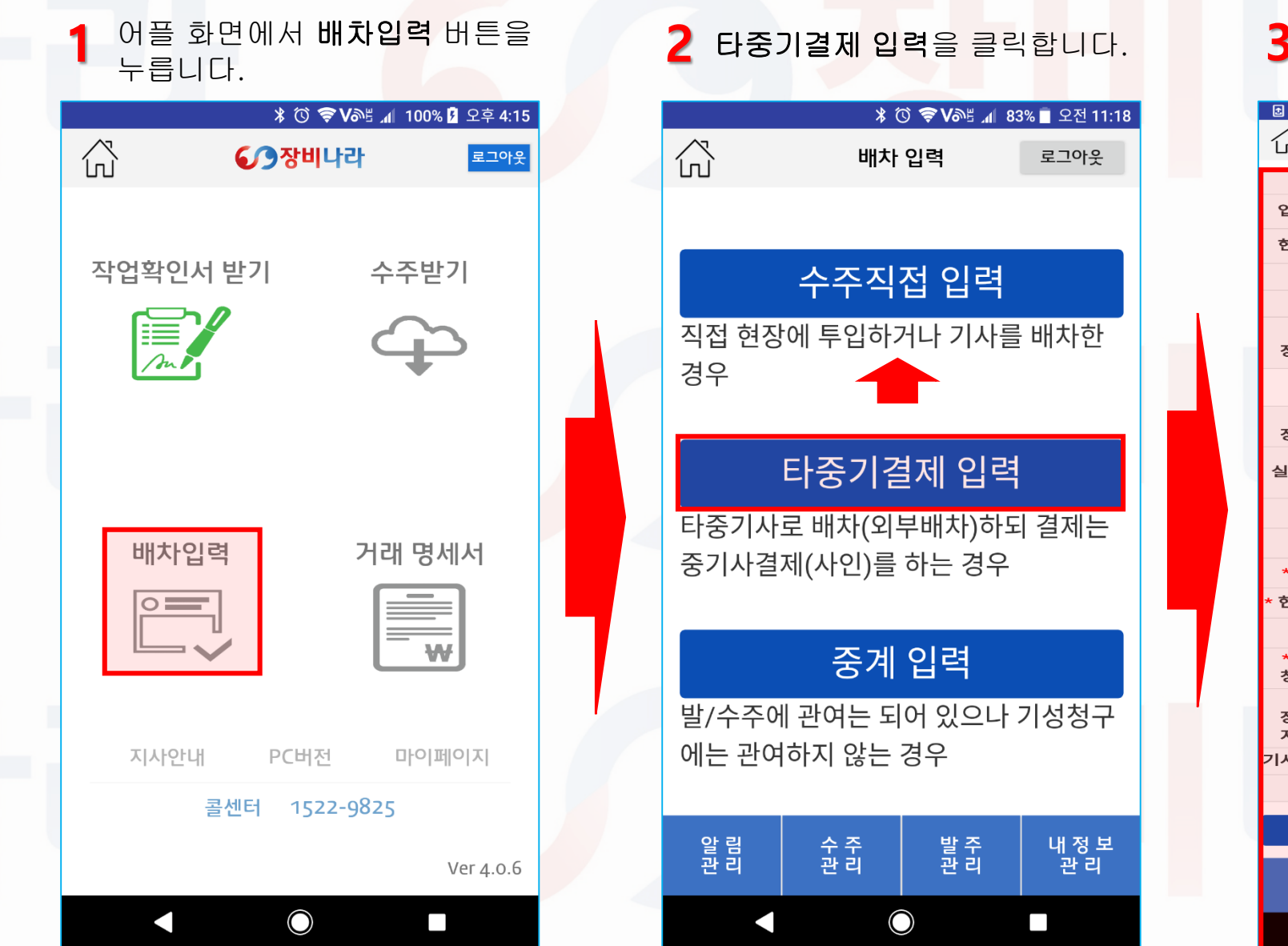

🔁 🖇 🛈 🛊 🤝 V라트 📶 44% 🖬 오후 5:26 장비정보 입력 로그아웃 구분 타중기결제 입력 업체 등록 시공업체 타중기업체 현장 등록 현장 등록 \* 날짜 날짜 선택 시공사 시공사(선택) 미등록 시 사전등록 요망 발주 ◎ 보인언체잌때 ○ 업체검색 장비업체 장비업체(선택) 리스트에 없을 경우 사전등록 요망 시공사 / 발주장비업체 중 한곳은 필수입력 \* 수주 장비업체(선택) 리스트에 없을 경우 사전등록 요망 장비업체 ◉ 직접입력 ○ 업체선택 실투입업체 작업 종료 확인 후 입력/수정 가능 \* 품목 선택 \* 규격 선택 \* 현장명 선택 or 미등록 현장 경우 사전 위 '현장등록' 요망 ▼ 현장담당자 선택 or 직접입력 (성명 or 성명,직급만 입력) \* 시간 선택 \* 시공사 작업확인서 / 거래명세서 표기 금액 청구금액 \* 수주 장비업체 중기사간 거래 금액 지급금액 **기사전달사항** 현장도착시간, 작업내용 등 특이사항 비고 취소 등록 내 정 보 관 리 알 림 관 리 수 주 관 리 발 주 관 리

 $\bigcirc$ 

항목별 내용 조건에 맞게 입력완료

후 등록 버튼을 클릭합니다.

### 13-2. 장비나라 어플로 배차입력 하기(타중기결제입력)

#### \* 시공업체로부터 직접 오더를 받았고 본인업체가 타중기배차를 할 경우

#### 발주장비업체가 본인업체 일때

|               |                   | <b>€</b> * (   | j 🗢 Ani        | i 📶 92  | 2% 🆻 오전 10:09 |
|---------------|-------------------|----------------|----------------|---------|---------------|
| Ĺ             | ~<br>П            | 장비정.           | 보 입력           |         | 로그아웃          |
|               | 구분                |                | 타중기결           | [제 입]   | 벽             |
|               | 업체 등록             | 시공업체 타중기업체     |                |         | 중기업체          |
|               | 현장 등록             |                | 현장             | 등록      |               |
|               | * 날짜              | 날짜 선택          |                |         |               |
|               | 시공사               | 시공사(선택)        | 이 등록 시         | 사전등     | 록 요망          |
|               | 발주 장비업체           | ● 본인업<br>테스트중기 | 업체일때<br> (영등포- | ~<br>구) | 업체검색          |
|               | 시공사 / 팀           | 발주장비업치         | 해 중 한곳         | 은 필수    | 수입력           |
|               | 수주 장비업체           | 장비업체(선         | 택) 리스트         | 에 없을    | 경우 사전         |
| ● 직접입력 ● 업체선택 |                   |                |                | 넓체선택    |               |
|               | 2-884             | 작업 종료 확        | 인 후 입력         | /수정 기   | i 등           |
|               | * 품목              | 선택             |                |         | -             |
|               | * 규격              | 선택             |                |         | -             |
|               | * 현장명             | 직접입력 (15       | 5자이내)          |         |               |
|               | 현장주소              | 입력시 Tma        | o 연동 가능        | 5       |               |
|               | * 현장담당자           | 직접입력 (성        | 명 or 성명        | ,직급만    | 입력)           |
|               | 현장담당자<br>연락처      |                | -              |         | 연락처           |
|               | * 시간              | 선택             |                |         | -             |
|               | * 시공사<br>청구금액     | 작업확인서 /        | ' 거래명세         | 서 표기    | 금액            |
|               | · 수주 장비업체<br>지급금액 | 중기사간 거리        | 배 금액           |         |               |
|               | 기사전달사항            | 현장도착시긴         | 止, 작업내용        | 용 등 특이  | 기사항           |
|               | 비고                |                |                |         |               |
|               | 최소                |                |                |         | 2             |
|               |                   |                |                |         |               |
|               | 알 림<br>관 리        | 수 주<br>관 리     | 발목             | 주<br>리  | 내 정 보<br>관 리  |

시공업체 / 타중기업체 / 현장등록 은 3.거래처 관리 항목과 같은 기능을 합니다. 이미 업체정보를 등록한 경우는 바로 타중기결제 입력이 가능합니다.

★ 배차입력 타중기결제 입력 메뉴는 시스템적으로 이루어진 거래가 아닌 시공사 또는 장비업체로부터 본인이 타중기발주를 하거나 타중기 업체로부터 타중기 수주를 할 경우에 회원 장비업체에서 청구 및 배차일지 작성의 목적으로 작성하고자 할 때 사용합니다.

(발주장비업체가 본인업체 일때: 장비나라 시스템을 사용하지 않는 거래중인 시공사에 청구 거래명세서를 작성하여야 하는데 본인업체가 오더를 받고 타중기업체에 넘겨 해당업체가 현장을 나가는 경우 수주받은 시공사의 기본정보와 현장명 / 현장담당자의 정보 / 타중기업체의 기본정보를 거래처 관리로 직접 미리 입력 or 홈택스에서 거래처 리스트를 내려받아 장비나라에 제출시에 서버 반영을 통해 좀더 편하게 입력 하실 수 있습니다. 거래처 관리에서 미리 입력을 못했을 경우 입력하시기 편하게 좌측 화면과 같이 거래처 관리 기능을 상단에 추가해 두었습니다.)

상단 날짜부터 선택 후 입력합니다.

1. 날짜: 작업한 날짜를 지정. 2. 시공사: 업체선택(업체명 입력란에서 검색되면 체크 후 화면 하단에 확인버튼)

3. 발주장비업체: 본인업체에 체크박스 체크
4. 수주장비업체: 직접입력 or 업체선택(업체명 입력란에서 검색 체크 후 화면 하단에서 확인버튼)
5. 실투입업체: 수주보낸업체가 또다시 타중기업체로 일을 넘겼을 경우만 해당업체명 직접입력 or 업체선택. 그외의 경우는 입력하지 않습니다.
\* 실투입업체 항목은 수주업체의 조종원 정보가 기본적으로 적용되는 부분이나 수주업체가 다시 타중기발주 한 경우엔 해당 업체명이 적용됩니다.

6. 품목 : 장비품목을 선택. 7. 규격 : 장비규격을 선택. 8. 현장 : 현장명을 선택(미등록 현장 경우 사전 위 "현장등록 " 요망.

9. 현장담당자: 현장담당자를 선택 or 직접입력. 10. 시간: 작업시간을 선택.(오전/오후/일일/야간)

 11. 시공사 청구금액: 시공사에서 오더시 책정된 공급가액 기재. 12.수주 장비업체 지급금액: 본인업체에서 타중기 발주시 책정된 지급금액 기재.

 13. 기사전달사항: 작업자(조종원)에게 전달사항기재(없을시 공란)

 14. 비고: 작업관련 입력(없을시 공란)

 입력을 완료 하였다면 등록 버튼을 누릅니다.

### 13-3. 장비나라 어플로 배차입력 하기(타중기결제입력)

#### \* 발주업체로부터 오더를 받았고 본인업체가 배차 or 타중기배차시 (시공사에 정보를 알고 있을때)

#### 발주장비업체가 타중기업체일때

| <b>D</b>             | <b>€</b>              | ট ‡🗢 🗸     | ®≝ . <b>1</b> 1 4 | 4% 🛃 오후 5:26 |  |  |
|----------------------|-----------------------|------------|-------------------|--------------|--|--|
| ŝ                    | 장비정                   | 보 입력       | 1                 | 로그아웃         |  |  |
| 구분                   | E                     | ·중기결       | 제 입력              | _            |  |  |
| 업체 등록                | 시공업체                  | 시공업체 타중기업체 |                   |              |  |  |
| 현장 등록                |                       | 현장 등록      |                   |              |  |  |
| * 날짜                 | 날짜 선택                 |            |                   |              |  |  |
| 시공사                  | 시공사(선택) 미등록 시 사전등록 요망 |            |                   |              |  |  |
| 발주                   | ○ 본인업                 | 체일때        | <u> </u>          | 겁체검색         |  |  |
| 장비업체                 | 장비업체(선택) 리            | 스트에 입      | 벗을 경우             | 사전등록         |  |  |
| 시공/                  | 사 / 발주장비업치            | 해 중 한      | 곳은 필=             | 수입력          |  |  |
| * 수주<br>장비업체         | 장비업체(선택) 리            | 스트에 입      | 벗을 경우             | 사전등록 요망      |  |  |
| 시트이어체                | • 직접                  | 입력         | () 업기             | 톄선택          |  |  |
| ᆯᅮᆸᆸุุุ              | 작업 종료 확인 후 입력/수정 가능   |            |                   |              |  |  |
| * 품목                 | 선택                    |            |                   | -            |  |  |
| * 규격                 | 선택                    |            |                   | -            |  |  |
| * 현장명                | 선택 or 미등록 현           | 장 경우       | 사전 위 '현           | 현장등록' 요망 ▾   |  |  |
| * 현장담당자              | 선택 or 직접입력            | (성명 or     | 성명,직급             | 만입력) ▼       |  |  |
| * 시간                 | 선택                    |            |                   | •            |  |  |
| * 시공사<br>청구금액        | 작업확인서 / 거래            | 명세서 표      | 표기 금액             |              |  |  |
| * 수주<br>장비업체<br>지급금액 | 중기사간 거래 금역            | Ц          |                   |              |  |  |
| 기사전달사항               | 현장도착시간, 작업            | 법내용 등      | 특이사힝              | +            |  |  |
| 비고                   |                       |            |                   |              |  |  |
| *                    |                       |            | _                 | 2            |  |  |
| Ŷ                    | 122                   |            | - 10              | <u> </u>     |  |  |
| 알 림<br>관 리           | 수 주<br>관 리            | 발          | 주<br>리            | 내 정 보<br>관 리 |  |  |
|                      |                       |            |                   |              |  |  |

시공업체 / 타중기업체 / 현장등록 은 3.거래처 관리 항목과 같은 기능을 합니다. 이미 업체정보를 등록한 경우는 바로 타중기결제 입력이 가능합니다.

★ 배차입력 타중기결제 입력 메뉴는 시스템적으로 이루어진 거래가 아닌 시공사 또는 장비업체로부터
 본인이 타중기발주를 하거나 타중기 업체로부터 타중기 수주를 할 경우에 회원 장비업체에서 청구 및 배차일지 작성의 목적으로
 작성하고자 할 때 사용합니다.

(발주장비업체가 타중기업체 일때: 장비나라 시스템을 사용하지 않는 거래중인 시공사에 청구 거래명세서를 작성하여야 하는데 타중기업체가 오더를 받고 본인업체에 넘겨 본인업체가 현장을 나가는 경우 or 타중기배차를 하는 경우 수주받은 시공사의 기본정보와 현장명 / 현장담당자의 정보 / 타중기업체의 기본정보를 거래처 관리로 직접 미리 입력 or 홈택스에서 거래처 리스트를 내려받아 장비나라에 제출시에 서버 반영을 통해 좀더 편하게 입력 하실 수 있습니다. 거래처 관리에서 미리 입력을 못했을 경우 입력하시기 편하게 좌측 화면과 같이 거래처 관리 기능을 상단에 추가해 두었습니다.) 상단 날짜부터 선택 후 입력합니다.

1. 날짜: 작업한 날짜를 지정. 2. 시공사: 업체선택(업체명 입력란에서 검색되면 체크 후 화면 하단에 확인버튼)

3. 발주장비업체: 업체선택(업체명 입력란에서 검색되면 체크 후 화면 하단에 확인버튼)

4. 수주장비업체 : 직접입력 or 본인업체 및 타중기업체선택(업체명 입력란에서 검색 체크 후 화면 하단에서 확인버튼)

5. 실투입업체: 수주보낸업체가 또다시 타중기업체로 일을 넘겼을 경우만 해당업체명 직접입력 or 업체선택. 그외의 경우는 입력하지 않습니다.

- 실투입업체 항목은 수주업체의 조종원 정보가 기본적으로 적용되는 부분이나 수주업체가 다시 타중기발주 한 경우엔 해당 업체명이 적용됩니다.
- 수주장비업체에 본인업체를 선택 시 실투입업체 항목은 수주관리에서 배차를 할 경우 조종원 정보가 입력되므로 그냥 두시면 됩니다.

6. 품목:장비품목을 선택. 7. 규격:장비규격을 선택. 8. 현장:현장명을 선택(미등록 현장 경우 사전 위 "현장등록"요망.

9. 현장담당자: 현장담당자를 선택 or 직접입력. 10. 시간: 작업시간을 선택.(오전/오후/일일/야간)

 11. 시공사 청구금액: 시공사에서 오더시 책정된 공급가액 기재. 12.수주 장비업체 지급금액: 본인업체에서 타중기 발주시 책정된 지급금액 기재.

 13. 기사전달사항: 작업자(조종원)에게 전달사항기재(없을시 공란)

 14. 비고: 작업관련 입력(없을시 공란)

 입력을 완료 하였다면 등록 버튼을 누릅니다.

### 13-4. 장비나라 어플로 배차입력 하기(타중기결제 입력)

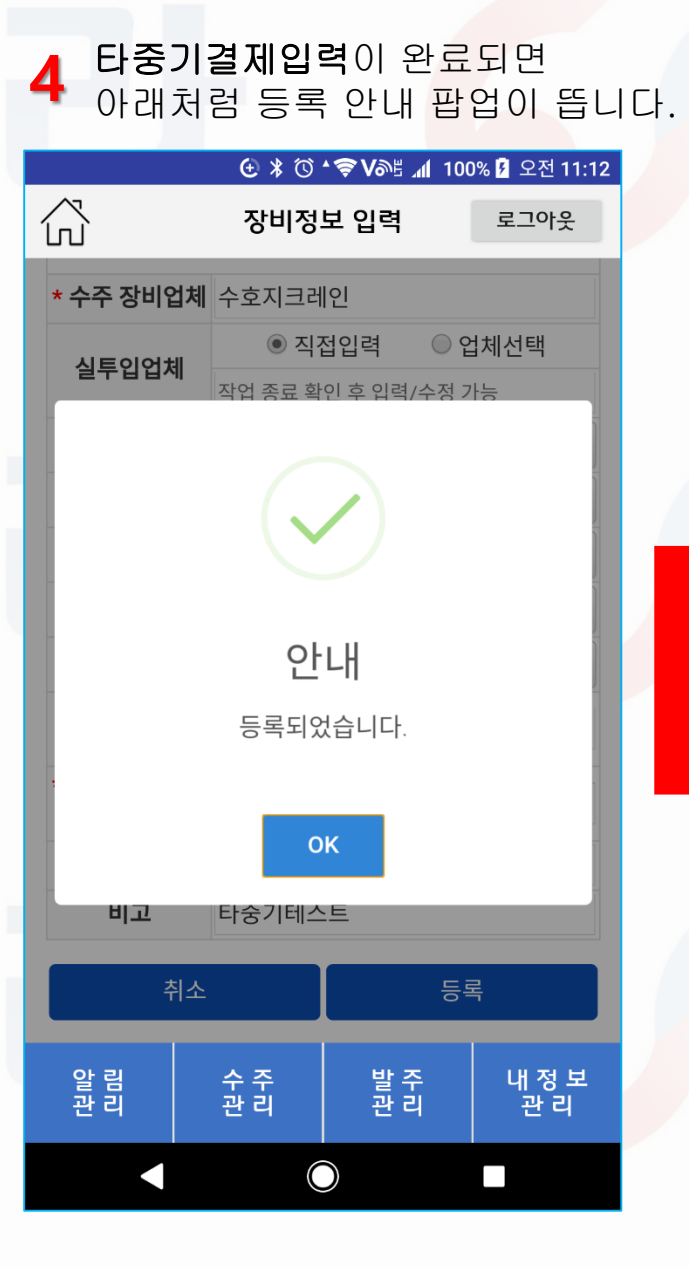

| 5         | <b>타중</b><br>되며<br>목록 | 기현황<br>타중기<br>확인이 | 으로 지<br> 결제일<br>가능함 | ·동으<br><b>]력</b> 으 | 로 이동이<br>로 입력한     |  |
|-----------|-----------------------|-------------------|---------------------|--------------------|--------------------|--|
|           |                       | - <u>-</u> ♥      | >18⊑<br>\$©\$V      | ⊃ ا<br>ال ≝<br>ال  | •<br>0% 🖻 오전 11:32 |  |
| 'n        | Ì                     | 자                 | 체 거래내               | 역                  | 로그아웃               |  |
|           | 발                     | 주 리스트             |                     | 타중기                | 현황                 |  |
| Å         | 공사                    | •                 | 현장명                 |                    | 검                  |  |
| 빌         | 주장비업                  | 체 👻               | 수주장비업               | 체                  | · 색                |  |
| 시작날짜 종료날짜 |                       |                   |                     |                    |                    |  |
|           | ą                     | 중계 입력             |                     | 타중기결               | 제 입력               |  |
| 작         | 업일자                   | 결제방식              | 시공사                 | 현장명                | 명 발주업<br>체         |  |
| 수         | 주업체                   | 실투입               | 품목                  | 규격                 | 비고                 |  |
|           | 시간                    | 시공사<br>청구금액       | 타중기<br>지급금액         |                    | 구분                 |  |
| 20        | 18-01-<br>18          | 타중기               | 인천건설                | 시공사 원<br>현장등록      | 웹 테스트중<br>기(영등포    |  |
| 수         | 호지크<br>레이             | 수호지크<br>레이        | 크레인                 | 25t                | 구)<br>타중기테스        |  |
|           | 일일                    | 700.000           | 700.000             | 수정                 | 복사                 |  |
| L         |                       |                   | ,                   | 자연                 | 거화이서<br>           |  |
|           | 알 림<br>관 리            | 수 주<br>관 리        |                     | 발 주<br>관 리         | 내 정 보<br>관 리       |  |
|           |                       |                   | $\bigcirc$          |                    |                    |  |

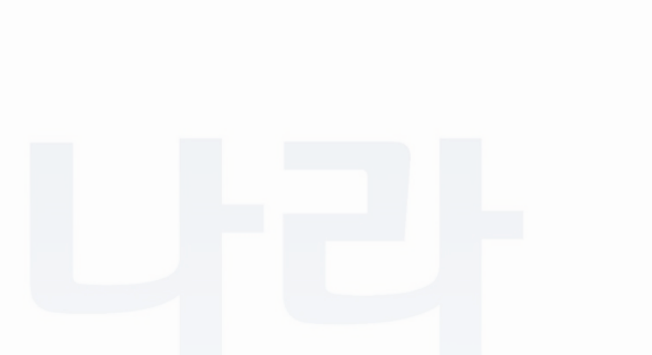

### 14-1. 장비나라 어플로 배차입력 하기(중계입력)

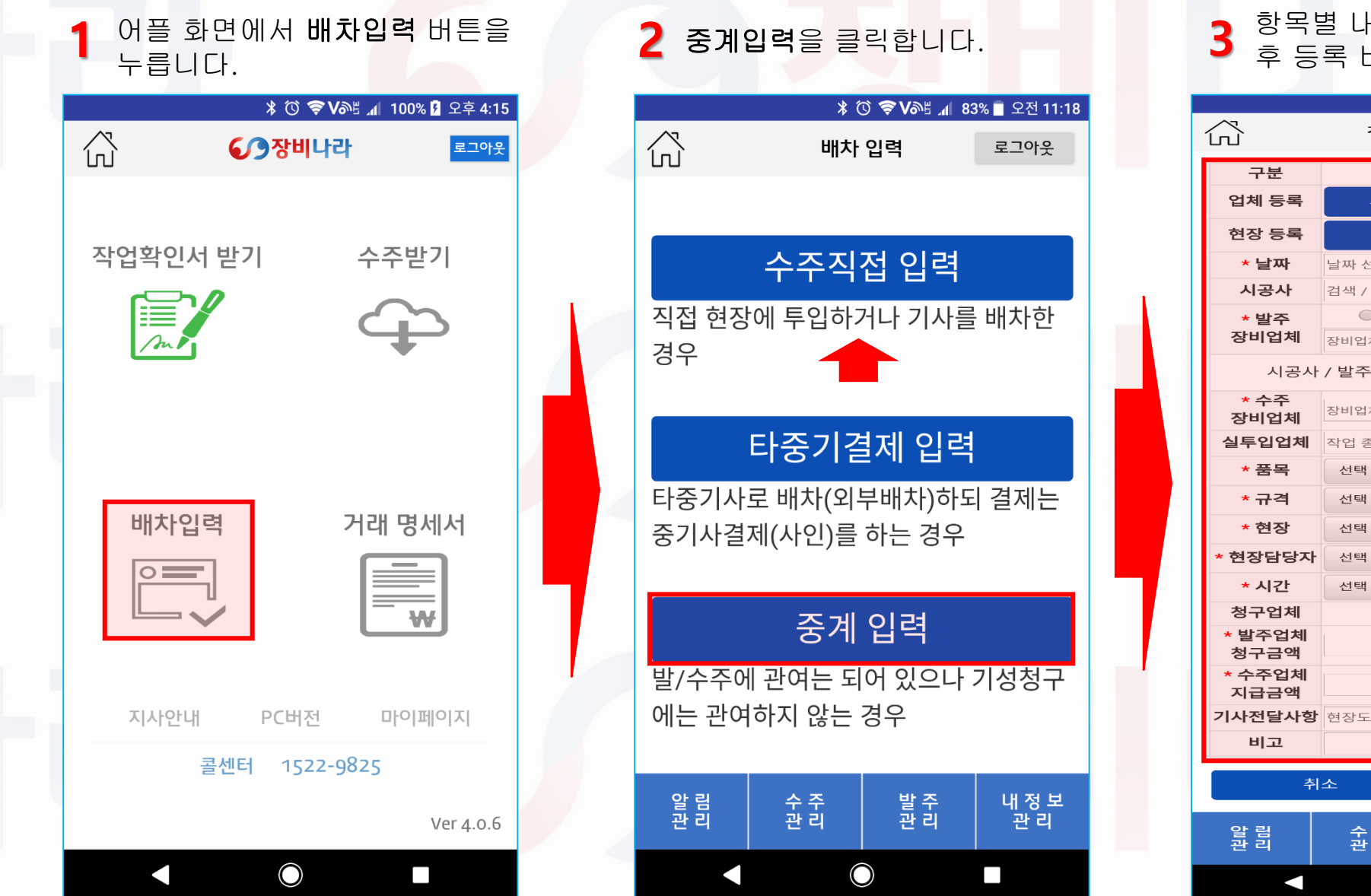

항목별 내용 조건에 맞게 입력완료 후 등록 버튼을 클릭합니다.

|                | <b>E</b> *                                  | () 📤 <b>N</b> 94      | i 📶 92% 🕯    | 오후 <b>2:1</b>     |  |
|----------------|---------------------------------------------|-----------------------|--------------|-------------------|--|
| ふ              | 장비정                                         | 보 입력                  | E            | 그아웃               |  |
| 구분             |                                             | 중계 입                  | 력            |                   |  |
| 업체 등록          | 시공업차                                        | 1                     | 타중기업         | 업체                |  |
| 현장 등록          |                                             | 현장 등                  | 록            |                   |  |
| * 날짜           | 날짜 선택                                       |                       |              |                   |  |
| 시공사            | 검색 / 단발업체                                   | 등 (미선택                | 시 전달사형       | 에 입력)             |  |
| * 발주<br>장비업체   | <ul> <li>본인업</li> <li>장비업체(선택) 리</li> </ul> | <b>체일때</b><br> 스트에 없을 | 업체<br>경우 사전등 | <b>검색</b><br>록 요망 |  |
| 시공사            | 시공사 / 발주장비업체 중 한곳은 필수입력                     |                       |              |                   |  |
| * 수주<br>장비업체   | 장비업체(선택) 리                                  | 스트에 없을                | 경우 사전등       | 록 요망              |  |
| 실투입업체          | 작업 종료 확인                                    | 후 입력/수정               | 형 가능         |                   |  |
| * 품목           | 선택                                          |                       |              | -                 |  |
| * 규격           | 선택                                          |                       |              | -                 |  |
| * 현장           | 선택 or 미등록                                   | 현장 경우 위               | 위 '현장등록'     | 요망 👻              |  |
| * 현장담당자        | 선택 or 직접입                                   | 력 (성명 or              | 성명,직급만       | 입력) 🕶             |  |
| * 시간           | 선택                                          |                       |              | -                 |  |
| 청구업체           | ◉ 발주                                        | 업체                    | ○ 수주업        | 체                 |  |
| * 발주업체<br>청구금액 |                                             |                       |              |                   |  |
| * 수주업체<br>지급금액 |                                             |                       |              |                   |  |
| 기사전달사항         | 현장도착시간, 적                                   | 작업내용 등                | 특이사항         |                   |  |
| 비고             |                                             |                       |              |                   |  |
| <br>추          | 소                                           |                       | 등록           |                   |  |
| 알 림<br>관 리     | 수 주<br>관 리                                  | 발 주<br>관 리            | L L          | 세정보<br>관리         |  |
|                |                                             |                       |              |                   |  |

### 14-2. 장비나라 어플로 배차입력 하기(중계입력)

#### \* 발주업체로부터 오더를 받았고 본인업체가 배차 or 타중기배차시 (시공사에 정보를 알고 있을때)

#### 발주장비업체가 <mark>본인업체</mark>일때

시공업체 / 타중기업체 / 현장등록 은 3.거래처 관리 항목과 같은 기능을 합니다. 이미 업체정보를 등록한 경우는 바로 타중기결제 입력이 가능합니다.

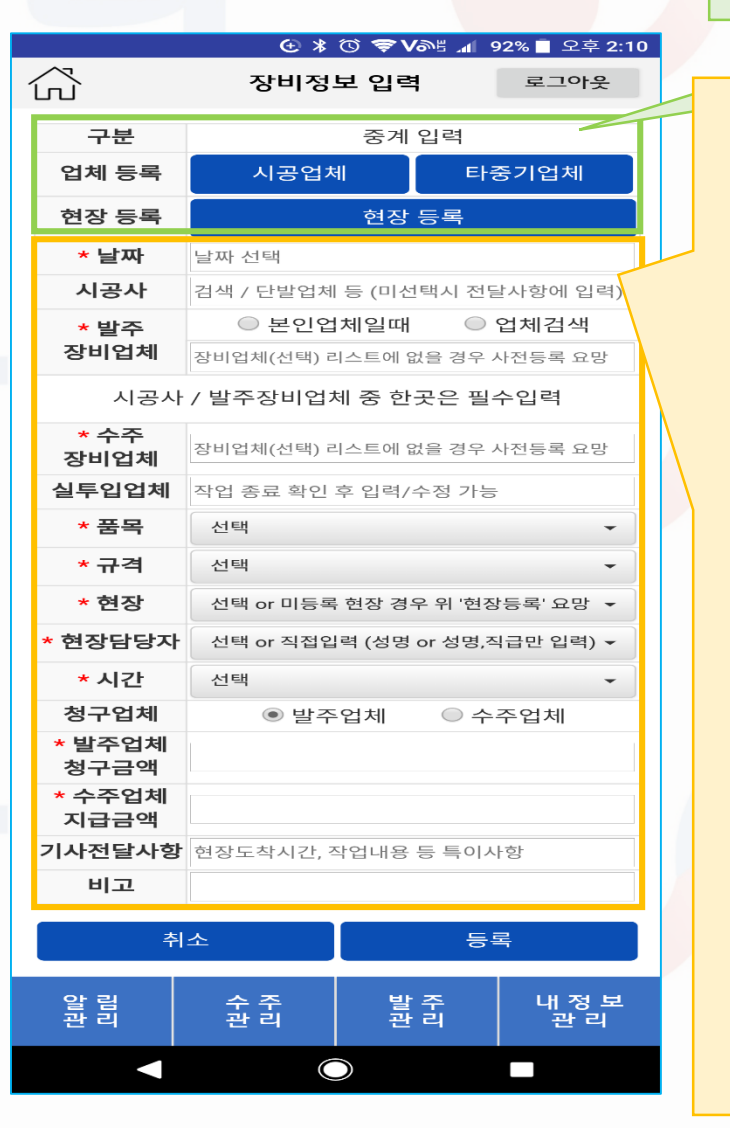

받았으나 타중기업체에 타중기 배차를 하되 청구를 직접 일준업체에서 직접 하도록 하고자 할때 또는 연합사무실에서 회원의 오더를 다른 회원에게 재배차하고 재배차한 기록을 확인 or 기록하고자 할 시 사용합니다. (발주장비업체 즉 본인이 오더는 받았지만 타중기배차를 하여야 할 상황이나 수주업체 즉 타중기배차 업체가 일준업체에 직접청구로 대금청구를 할 시 사용하며, 수주받은 시공사의 기본정보와 현장명 / 현장담당자의 정보 를 받아야 하며 타중기업체의 장비업체의 정보가 장비나라에 등록이 되어 있어야 사용이 가능하오니 직접등록거래처 관리로 직접 입력 or 홈택스에서 거래처 리스트를 회원에게 제공받아 장비나라에 제출시에 서버 반영을 통해 좀더 편하게 입력 하실 수 있습니다. 거래처 관리에서 미리 입력을 못했을 경우 입력하시기 편하게 좌측 한면과 같이 거래처 관리 기능을 상단에 추가해 두었습니다.) 상단 날짜부터 선택 후 입력합니다. 날짜: 작업한 날짜를 지정. 2. 시공사 : 업체선택(업체명 입력란에서 검색되면 체크 후 화면 하단에 확인버튼). 모를경우 미등록 가능하나 비고란에 기재 요망 3. 발주장비업체 : 본인업체 or 업체선택(업체명 입력란에서 검색되면 체크 후 화면 하단에 확인버튼) 4. 수주장비업체 : 업체선택(업체명 입력란에서 검색 체크 후 화면 하단에서 확인버튼). 미등록시 사전 등록해 주시기 바랍니다. 5. 실투입업체 : 수주장비업체가 부득이 타중기배차를 할 경우 추후 수정이 가능합니다. 그외의 경우는 입력하지 않습니다 • 실투입언체 항목은 수주언체의 조종원 정보가 기본적으로 적용되는 부분이나 수주업체가 다시 타중기발주 한 경우에 해당 언체명이 적용됩니다. 수주장비업체에 본인업체를 선택 시 실투입업체 항목은 수주관리에서 배차를 할 경우 조종원 정보가 입력되므로 그냥 두시면 됩니다. 품목: 장비품목을 선택. 규격: 장비규격을 선택. 8. 현장 : 현장명을 선택(미등록 현장 경우 사전 위 "현장등록 "요망. 9. 현장담당자: 현장담당자를 선택 or 직접입력. 10. 시간: 작업시간을 선택 (오전/오후/일일/야간) 11. 청구업체 : 선택 가능하나 발주장비업체에 본인업체가 체크되면 자동으로 수주업체가 청구하도록 고정됩니다. 12. 발주업체 청구금액: 선택가능하나 발주업체에 본인업체가 체크되면 비활성화 됩니다.(0원 표기) 13.수주업체 지급금액 : 기본적으로 공급가액을 기재하나 특별한 경우 책정된 지급금액 기재 14. 기사전달사항: 작업자(조종원)에게 전달사항기재(없을서 공란) 15. 비고: 작업관련 입력(없을시 공란) 36 입력을 완료 하였다면 등록 버튼을 누릅니다.

★ 배차입력 중계입력 메뉴는 시스템적으로 이루어진 거래가 아닌 시공사 또는 장비업체로부터 지정배차를 받아 본인이 오더는

### 14-3. 장비나라 어플로 배차입력 하기(중계입력)

#### \* 발주업체로부터 오더를 받았고 본인업체가 배차 or 타중기배차시 (시공사에 정보를 알고 있을때)

#### 발주장비업체가 타중기업체일때

시공업체 / 타중기업체 / 현장등록 은 3.거래처 관리 항목과 같은 기능을 합니다. 이미 업체정보를 등록한 경우는 바로 타중기결제 입력이 가능합니다.

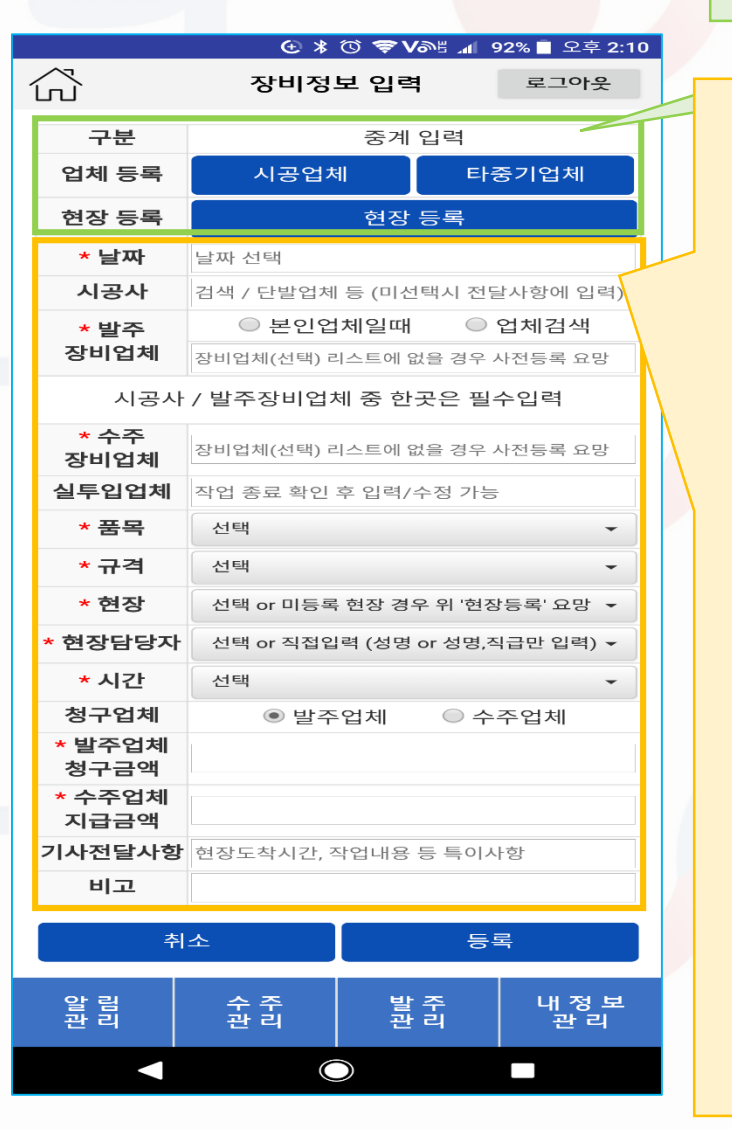

받았으나 타중기업체에 타중기 배차를 하되 청구를 직접 일준업체에서 직접 하도록 하고자 할때 또는 연합사무실에서 회원의 오더를 다른 회원에게 재배차하고 재배차한 기록을 확인 or 기록하고자 할 시 사용합니다. (연합 사무실에서 사용할 경우 : 회원A가 발주하고 회원B에게 넘겨줄시 대금을 청구하고자 하는 업체 즉 청구업체 항목을 잘 체크해야 하며 회원 A로부터 회원A의 장비업체 정보 / 수주받은 시공사의 기본정보와 현장명 / 현장담당자의 정보 를 받아야 하며 회원B에게도 장비업체의 정보를 받아 장비나라에 등록이 되어 있어야 사용이 가능하나 연합사무실에서 직접 등록거래쳐 관리로 직접 입력 or 홈택스에서 거래처 리스트를 회원에게 제공받아 장비나라에 제출시에 서버 반영을 통해 좀더 편하게 입력 하실 수 있습니다. 거래처 관리에서 미리 입력을 못했을 경우 입력하시기 편하게 좌측 한면과 같이 거래처 관리 기능을 상단에 추가해 두었습니다.) 상단 날짜부터 선택 후 입력합니다. 날짜: 작업한 날짜를 지정. 시공사: 업체선택(업체명 입력란에서 검색되면 체크 후 화면 하단에 확인버튼). 모를경우 미등록 가능하나 비고란에 기재 요망 3. 발주장비업체 : 본인업체 or 업체선택(업체명 입력란에서 검색되면 체크 후 화면 하단에 확인버튼) 4. 수주장비업체 : 업체선택(업체명 입력란에서 검색 체크 후 화면 하단에서 확인버튼). 미등록시 사전 등록해 주시기 바랍니다. 5. 실투입업체 : 수주장비업체가 부득이 타중기배차를 할 경우 추후 수정이 가능합니다. 그외의 경우는 입력하지 않습니다 • 실투입언체 항목은 수주언체의 조종원 정보가 기본적으로 적용되는 부분이나 수주언체가 다시 타중기발주 한 경우엔 해당 언체명이 적용됩니다. 수주장비업체에 본인업체를 선택 시 실투입업체 항목은 수주관리에서 배차를 할 경우 조종원 정보가 입력되므로 그냥 두시면 됩니다. 품목: 장비품목을 선택. 규격: 장비규격을 선택. 8. 현장: 현장명을 선택(미등록 현장 경우 사전 위 "현장등록 " 유망. 9. 현장담당자: 현장담당자를 선택 or 직접입력. 10. 시간: 작업시간을 선택 (오전/오후/일일/야간) 11. 청구업체 : 발주업체가 대금을 받아 수주업체에 줄 경우 발주업체로 / 발주업체에서 수주업체가 직접 청구하라 한 경우 **수주업체**로 지정합니다. 12. 발주업체 청구금액: 발주업체로부터 받은 공급가액 기재. 13. 수주업체 지급금액 : 기본적으로 공급가액을 기재하나 특별한 경우 책정된 지급금액 기재 14. 기사전달사항: 작업자(조종원)에게 전달사항기재(없을시 공란) 15. 비고: 작업관련 입력(없을시 공란) 37 입력을 완료 하였다면 등록 버튼을 누릅니다.

★ 배차입력 중계입력 메뉴는 시스템적으로 이루어진 거래가 아닌 시공사 또는 장비업체로부터 지정배차를 받아 본인이 오더는

### 14-4. 장비나라 어플로 배차입력 하기(중계입력)

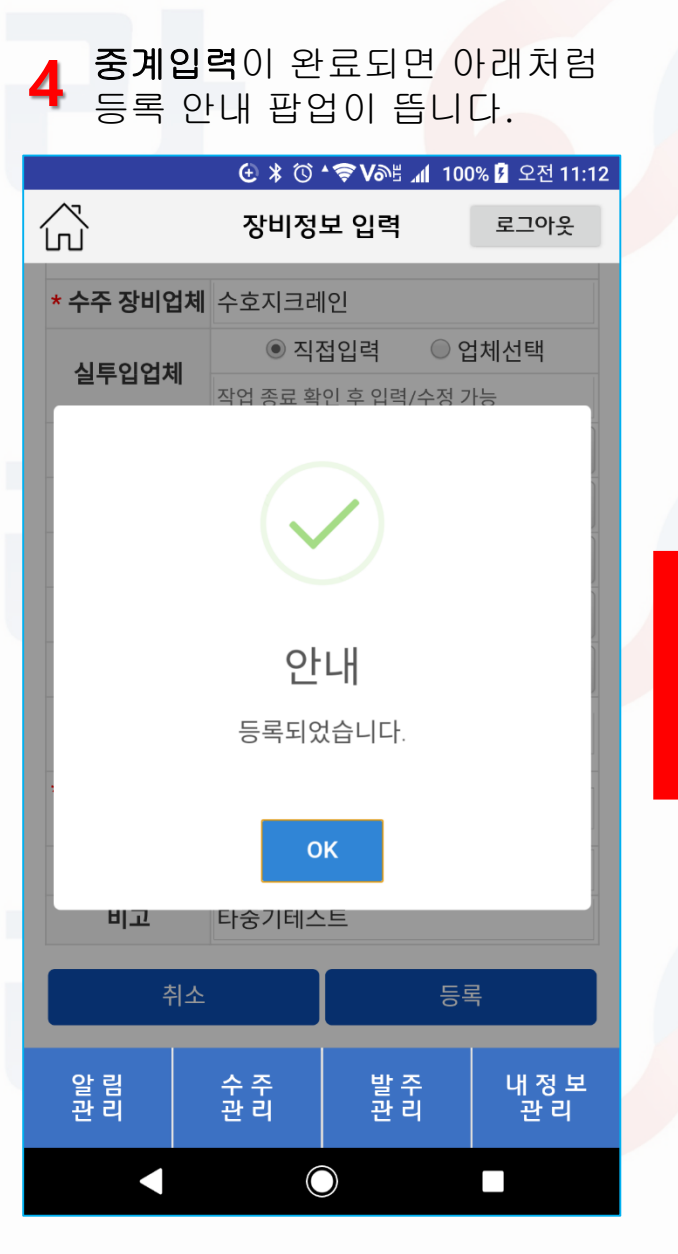

| 5 | <b>타중</b><br>되며<br>목록                 | 기현 <mark>황</mark><br>중계일<br>확인이 | 으로 지<br><b>]력</b> 으로<br>가능협 | ·동으<br>입력<br>입다 | 로 이동이<br>한         | I |
|---|---------------------------------------|---------------------------------|-----------------------------|-----------------|--------------------|---|
|   | ~1                                    | ÷                               | \$ © <b>?∨</b>              | ര്ട് ⊿100       | )% 👂 오전 11:32      |   |
| ĺ | ····································· |                                 |                             |                 |                    |   |
| _ | 발                                     | 주 리스트                           |                             | 타중기             | 현황                 |   |
|   | 시공사 ▼ 현장명 검                           |                                 |                             |                 |                    |   |
|   | 발주장비업                                 | 체 👻                             | 수주장비업                       | 체               | · 색                |   |
|   | 시작날짜                                  |                                 | 종료날짜                        |                 |                    |   |
|   | ł                                     | 중계 입력                           |                             | 타중기결            | 제 입력               |   |
|   | 작업일자                                  | 결제방식                            | 시공사                         | 현장명             | 발주업<br>체           |   |
|   | 수주업체                                  | 실투입                             | 품목                          | 규격              | 비고                 |   |
|   | 시간                                    | 시공사<br>청구금액                     | 타중기<br>지급금액                 | -               | 구분                 |   |
|   | 2018-01-<br>18                        | 타중기                             | 인천건설                        | 시공사 웝<br>현장등록   | 테스트중<br>기(영등포      |   |
|   | 스승지크                                  | 스승지크                            |                             |                 | <i>구)</i><br>타주기테스 |   |
|   | 레인                                    | 레인                              | 크레인                         | 25t             | ー8/1-11—<br>트      |   |
|   | 일일                                    | 700.000                         | 700.000                     | 수정              | 복사                 |   |
| L |                                       | ,                               | ,,                          | 작인              | 화인서                |   |
|   | 알 림<br>관 리                            | 수 주<br>관 리                      |                             | 발 주<br>관 리      | 내 정 보<br>관 리       |   |
|   |                                       |                                 | $\bigcirc$                  |                 |                    |   |

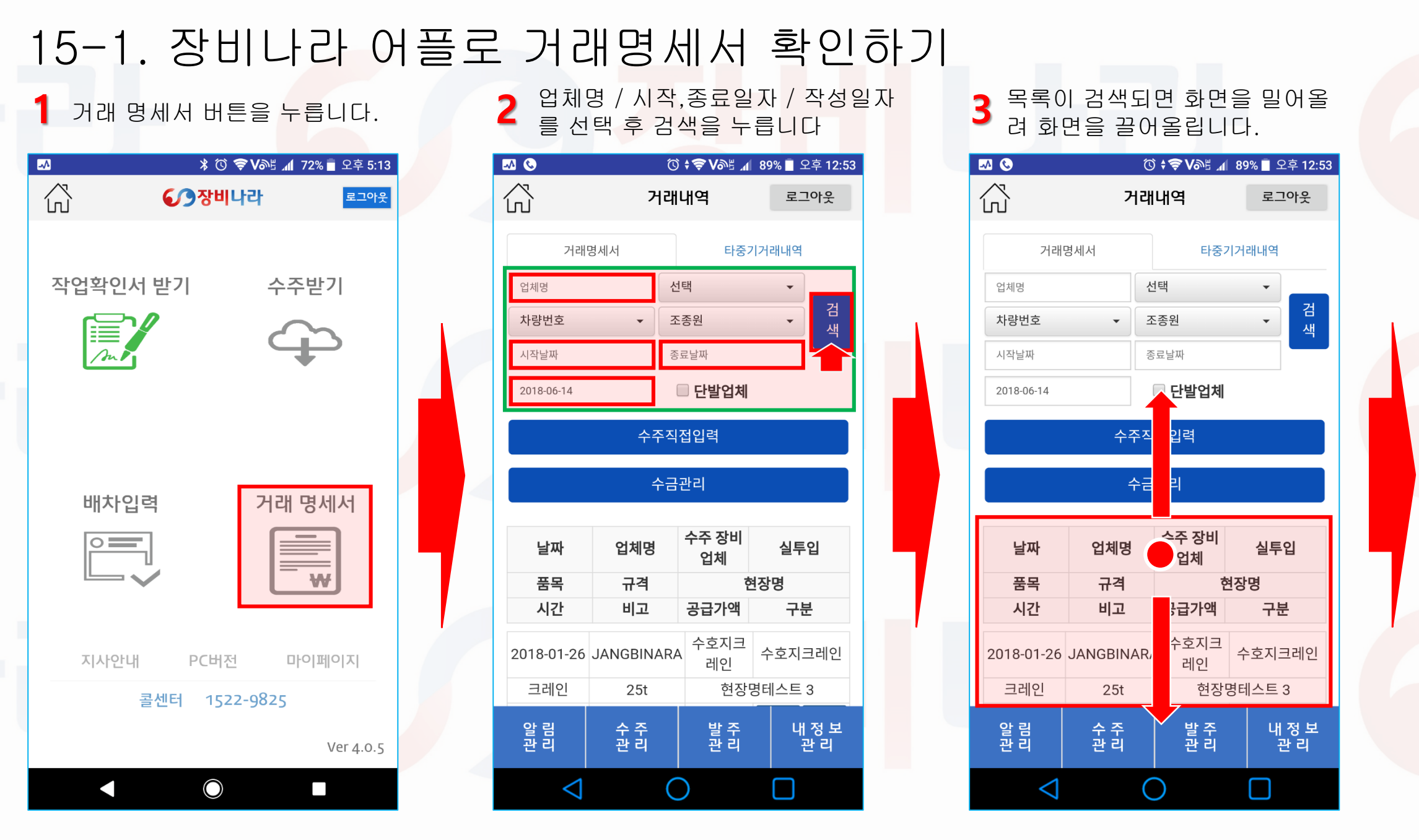

# 15-2. 장비나라 어플로 거래<mark>명세서</mark> 확인하기

|                 | (1         | ) <b>; 🗢 V</b> @# 📶 | 89% 🖹 오후 12:53       |  | 거                       | 래명세서                 |                                      | 타중기거라               | 내역          |        |
|-----------------|------------|---------------------|----------------------|--|-------------------------|----------------------|--------------------------------------|---------------------|-------------|--------|
|                 | 거리         | 내역                  | 로그아웃                 |  | 업체명                     | A                    | 선택                                   | B                   | -           |        |
| 5               | 세서         | 타중기                 | 기래내역                 |  | 차량번호                    | <mark>C</mark> -     | 조종원                                  | D                   | -           | 검<br>색 |
|                 | {          | 넌택                  | •                    |  | 시작날짜                    | Ε                    | 종료날짜                                 | F                   |             |        |
|                 | •          | 조종원                 | · 전<br>색             |  | 2018-06-14              | G                    | 🔲 단별                                 | 말업체 -               |             |        |
|                 |            | §료날짜                |                      |  |                         | <u> </u>             |                                      |                     |             | _      |
|                 | 수금         | 입입덕<br> 관리<br>스즈 자비 |                      |  | B. 업체명을<br>C. 차량번호      | 을 시공사로 선<br>호로 조회시 시 | 먼택시 현장<br>사용합니다                      | 별로 추가경<br>(조회만 가    | 껌색을 第<br>능) | 할때     |
|                 | 업체명        | 구구 8미<br>업체         | 실투입                  |  | D. 소공천의                 | 으도 소외시 ^             | · 공입니다                               | (소외만가ਰ              | 5)          |        |
|                 | 규격         | 현                   |                      |  | E, 검색시격                 | 작일자를 선택              | 시 사용합니                               | 니다.                 |             |        |
| -26             | JANGBINAR  | A     수호지크       레인 | <b>ㅜ</b> 군<br>수호지크레인 |  | F. 검색종료         G. 작업확( | 로일자를 선택<br>인서 생성일자   | 시 사용합<br>· <mark>를 선</mark> 택시       | 니다.<br>사용합니디        | ŀ.          |        |
| 인               | 25t        | 현장명                 | 병테스트 3               |  | (기본적                    | 으로 생성 당              | 일 일자가 :                              | 표기 됩니다              | F)          |        |
|                 | 수 주<br>관 리 | 발 주<br>관 리          | 내 정 보<br>관 리         |  | H. 단발업차                 | 비만 조회할 김             | 를 <u>무지기</u><br>경우 <mark>사</mark> 용합 | 니다 <mark>(체크</mark> | '.'<br>박스 체 | 크 흑    |
| $\triangleleft$ | (          | $\mathbf{)}$        |                      |  |                         |                      |                                      |                     |             |        |

### 15-3. 장비나라 어플로 거래명세서 확인하기

#### 거래 명세서 보기 버튼을 누릅니다.

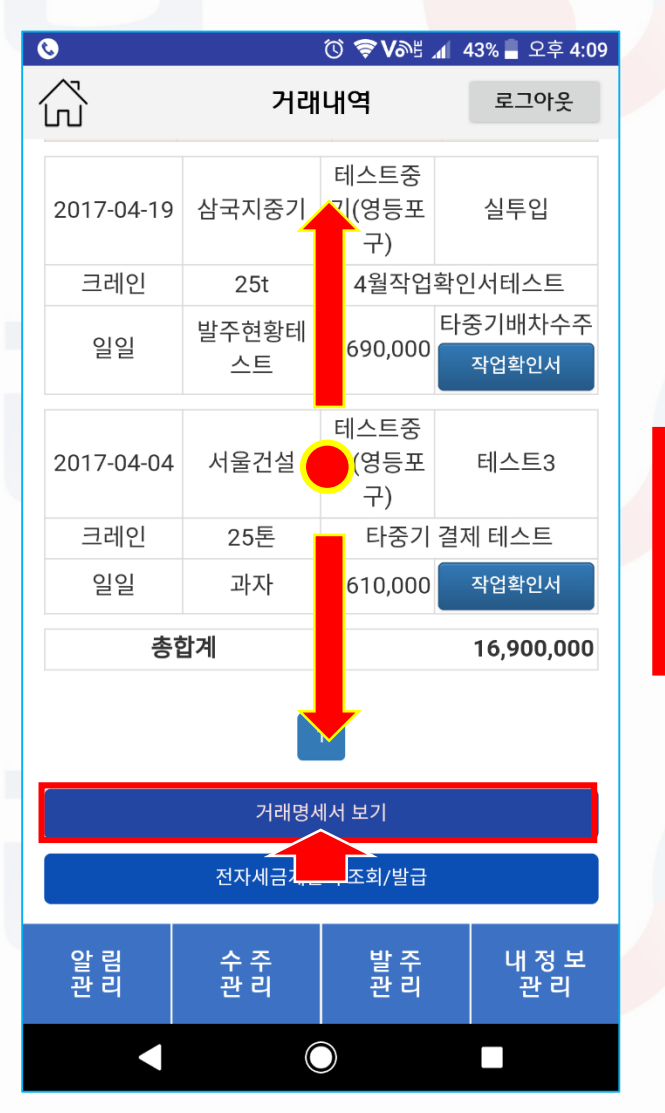

5 업체발송은 팩스&이메일로 청구업체에 보내는 기능이며, 5 다운로드는 스마트폰에 이미지로 거래명세서를 저장하는 기능입니다. 세금계산서는 홈택스 세금계산서를 발행하는 기능입니다.

| _     |                        |                  | 71 70 |                     |                 |              |             |            |  |  |
|-------|------------------------|------------------|-------|---------------------|-----------------|--------------|-------------|------------|--|--|
| 78    | ż                      |                  | 거래    | 병세서                 |                 |              |             |            |  |  |
| 3     | 2018년 08               | 월 21일            | 공     | 상 호                 | _               | 비스!          | 테스트중기(영등포구) |            |  |  |
| 받     | JANGBINA               | RA 귀하            | 글     | 사업사등록면호             |                 | 123-55-67890 | 0 성명 테스터    |            |  |  |
| 는자    | 현장영테스5                 | 1건 걸 니다.<br>도 현장 | 71    | 사업상 소세시             |                 | 서울특별         | 시 영등포구 여의도동 | -1-0-2.01  |  |  |
|       | that Tot               |                  | ~     | 입 대                 | -               | 건열           | 중축 건입       | 기계대여       |  |  |
| L+m.  | 자비어비며                  | -                | 122   | 11월번오전원영<br>치 XP 04 | 1121            | HI 7         | 71-71-71-08 | MI OF      |  |  |
| 08/01 | 전·미료제 전<br>데스프플기(명등포구) | 그레인              | 258   | 11 13 13<br>현장명테스트  | <u>에만</u><br>인인 | - ц <u>т</u> | 700.000     | 70.000     |  |  |
| 08/01 | 태스트중기(명동로구)            | 크레인              | 251   | 현장명태 스트             | 9191            |              | 700.000     | 70,000     |  |  |
| 08/03 | 테스트총기(명동로구)            | 스카이              | 45M   | 현장명테스트 2            | 양일              | -            | 500,000     | 50,000     |  |  |
| 08/04 | 테스트중기(양동로구)            | 크레인              | 251   | 한장명태스트 2            | 일일              |              | 700,000     | 70,000     |  |  |
| 08/05 | 테스토용기(명동로구)            | 스카이              | 45M   | 현장영테스트 3            | 일얻              |              | 500,000     | 50,000     |  |  |
| 08/07 | 디스트중기(영동로구)            | 크레인              | 251   | 현장망테스트 4            | 일일              |              | 700,000     | 70,000     |  |  |
| 08/08 | 테스트중기(영중보구)            | 카고               | 111   | 편장명테스트 3            | 일일              |              | 650,000     | 65,000     |  |  |
| 80/80 | 테스트승가(영동로구)            | 크레인              | 25t   | 현장명네스트              | 일일              |              | 700,000     | 70,000     |  |  |
| 08/09 | 심국지중기                  | 카고               | 25t   | 현장명태스트 3            | 양양              |              | 750,000     | 75,000     |  |  |
| 08/10 | 데스트중기(영동보구)            | 크레인              | 251   | 한장영테스트              | 일일              | 자재파손         | 550,000     | 55,000     |  |  |
| 08/10 | 테스트용기(영동로구)            | 크레인              | 25t   | 한장명네 스트             | 일일              |              | 700,000     | 70,000     |  |  |
| 08/10 | 테스토중거(명동포구)            | 크레인              | 251   | 현장맹테스트              | 293             |              | 700,000     | 70,000     |  |  |
| 08/11 | 네스트중기(符동보구)            | 크레인              | 251   | 헌장명테스트 4            | 일일              |              | 700,000     | 70,000     |  |  |
| 08/18 | 테스트중기(명동로구)            | 크레인              | 25t   | 현장영테스트              | 잃었              | 수주테스트        | 700,000     | 70,000     |  |  |
|       |                        | 총 합<br>L A       | 71    |                     |                 |              | ₩9,250,000  | ¥925.      |  |  |
|       | 티세금                    | 20               |       | 이전화                 | 포프<br>면으로       | !            | 세급계현        | ~          |  |  |
| ¢     | 알 림<br>관 리             |                  | 수관    | - 주<br>! 리          | 비미              | 발 주<br>반 리   | 내 건         | 정 보<br>: 리 |  |  |

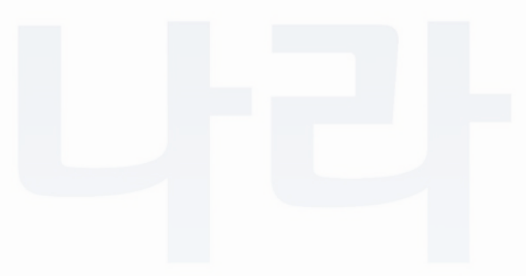

### 15-4. 장비나라 어플로 거래명세서 확인하기

업체발송을 누르면 청구업체가 등록한 이메일&팩스로 선택하여 전송 가능합니다..

| <b>©</b>          |         | í             | 0 🛜         | V≫≞ ⊿I   | 55% 🗖     | 오후 <b>4:27</b> |
|-------------------|---------|---------------|-------------|----------|-----------|----------------|
| ۲                 |         | 거래명           | 에서          |          | 로.        | 그아웃            |
| 08/08 테스트중기(명동포구) | 크레인 25t | 현장명테 스트       | 일일          |          | 700,000   | 70,000         |
| 08/09 삼국지중기       | 카고 25t  | 현장명테스트 3      | 일일          |          | 750,000   | 75,000         |
| 08/10 테스트중기(영동포구) | 크레인 25t | 현장명테스트        | 일일          | 자재파손     | 550,000   | 55,000         |
| 08/10 테스트중기(영등포구) | 크레인 25t | 현장명테스트        | 일           |          | 700,000   | 70,000         |
| 08/10 데스트중기(영동포구) | 크레인 25t | 현장명테 스트       | <u>त</u> ्य |          | 700,000   | 70,000         |
| 08/11 테스트중기(영등포구) | 크레인 25t | 현장명테스트 4      | 일일          |          | 700,000   | 70,000         |
| 08/18 데스트중기(영등포구) | 크레인 25t | 현장명테 스트       | 일일          | 수주테스트    | 700,000   | 70,000         |
|                   |         |               |             |          |           |                |
|                   |         |               |             |          |           |                |
|                   |         |               |             |          |           |                |
|                   |         |               |             |          |           |                |
|                   |         |               |             |          |           |                |
|                   |         | +             |             |          |           | +              |
|                   |         | -             |             |          |           | <u> </u>       |
|                   |         |               | + +         |          |           |                |
|                   |         | +             | + +         |          |           |                |
|                   |         |               |             |          |           |                |
|                   |         |               |             |          |           |                |
|                   |         |               |             |          |           |                |
|                   |         |               |             |          |           |                |
|                   |         |               |             |          |           |                |
|                   |         |               |             |          |           |                |
|                   |         |               |             |          |           |                |
| ą                 | 총 합 기   | 계             |             |          | ₩9,250,00 | 00 ₩925,000    |
| 이메일               | jangb   | inara@jangbir | nara.cor    | n        |           | 전송             |
| 팩스번호              | 0505-   | 333-9825      |             |          |           | 전송             |
| 업체발               | 송       | 다운            | 로드          |          | 세금계       | 산서             |
|                   |         | 이전화           | 면으로         |          |           |                |
| 알 림<br>관 리        | 4       | 수 주<br>관 리    | 별고          | 날주<br>날리 | Ч         | 정 보<br>관 리     |
|                   |         |               | <u> </u>    |          |           |                |

| 공         2018년 08월 21일<br>JANOBINARA 귀약<br>이락했 일이 사산입니다.<br>번명해스는 한방         공<br>고         상 호         테스트용기(양동포·)           개월         가 전····································                                                                                                    |   | 테스터          | 중기(영등포구)              |                                                                                                    |                 |                    |       |                |                        |          |
|----------------------------------------------------------------------------------------------------|---|--------------|-----------------------|----------------------------------------------------------------------------------------------------|-----------------|--------------------|-------|----------------|------------------------|----------|
| $ \begin{array}{ c c c } \hline \mbox{herm} \mbox{herm} \m$ |   |              | 성명                    | 테스트<br>123-55-67890                                                                                                    |                 | 상 호<br>사업자등록번호     | 공     | 월 21일<br>RA 귀하 | 2018년 08월<br>JANGBINAF | 12 EU 64 |
| Virtual         Virtual         Virtual <t< th=""><th></th><th>계대여</th><th>N 영등포구 여의도동<br/>종목 컨설:</th><th>서울특별<br/>건성</th><th></th><th>사업장 소재지<br/>업 태</th><th>자</th><th>산합니다.<br/>1 현장</th><th>아래와 같이 계<br/>원장명데스트</th><th>는자</th></t<>                                                                                                    |   | 계대여          | N 영등포구 여의도동<br>종목 컨설: | 서울특별<br>건성                                                                                                    |                 | 사업장 소재지<br>업 태     | 자     | 산합니다.<br>1 현장  | 아래와 같이 계<br>원장명데스트     | 는자       |
| Image         Optimize         State         Image         Image                                                                                                    |   | VAT포함<br>네 애 | ₩10,175,000           | HL D                                                                                                    | 1121            | 집칠만오천원정<br>혀 자 며   | 금일천일심 | 말              | 합계 금액<br>자비어눼며         | L+m.     |
| Model         Add Synthesis         Add         Set Synthesis         Add         Set Synthesis         Add         Set Synthesis         Set Synthesis         Set Synthesinter Synthesi Synthesis         Set Synthesis                                                                                                    |   | 70.000       | 700.000               | 미끄                                                                                                    | <u>시간</u><br>인언 | 11 3 3<br>현장명테스트   | 258   | 그레이            | 영미일세영<br>데스트즐기(영등포구)   | 24MP     |
| 여교교 하기종교 이         스키이         434         전망명 사용고         120         120         560,000         500,000         500,000         500,000         500,000         500,000         500,000         500,000         500,000         500,000         500,000         500,000         500,000         500,000         500,000         500,000         500,000         500,000         500,000         500,000         500,000         500,000         500,000         500,000         500,000         500,000         500,000         500,000         500,000         500,000         500,000         500,000         500,000         500,000         500,000         500,000         500,000         500,000         500,000         500,000         500,000         500,000         500,000         500,000         500,000         500,000         500,000         500,000         500,000         500,000         500,000         500,000         500,000         500,000         500,000         500,000         500,000         500,000         500,000         500,000         500,000         500,000         500,000         500,000         500,000         500,000         500,000         500,000         500,000         500,000         500,000         500,000         500,000         500,000         500,000         500,000 <td></td> <td>70,000</td> <td>700,000</td> <td></td> <td>22</td> <td>현장명테스트</td> <td>25t</td> <td>크레인</td> <td>테스트중기(영동포구)</td> <td>08/01</td>                                                                                                    |   | 70,000       | 700,000               |                                                                                                    | 22              | 현장명테스트             | 25t   | 크레인            | 테스트중기(영동포구)            | 08/01    |
| OMM         All-starting         OPE         OPE         OPE         SPE         CPE         OPE         OPE           GMD         All-starting         OPE         OPE                                                                                                    |   | 50,000       | 500,000               | -                                                                                                    | 원원              | <b>현장명태스트 2</b>    | 45M   | 스카이            | 테스트중기(방동로구)            | 08/03    |
| BADD         45AF         BETWICK         SEE         SEE         S                                                                                                    |   | 70,000       | 700,000               |                                                                                                    | 일일              | 현장명태스트 2           | 25t   | 크레인            | 테스트증기(양동로구)            | 08/04    |
| 0007         0.46-01(980)         04101         0         01011         0111         0111         0111         0111         0111         0111         0111         0111         0111         0111         0111         0111         0111         0111         0111         0111         0111         0111         0111         0111         0111         0111         0111         0111         0111         0111         0111         0111         0111         0111         0111         0111         0111         0111         0111         0111         0111         0111         0111         0111         0111         0111         0111         0111         0111         0111         0111         0111         0111         0111         0111         0111         0111         0111         0111         0111         0111         0111         0111         0111         0111         0111         0111         0111         0111         0111         0111         0111         0111         0111         0111         0111         0111         0111         0111         0111         0111         0111         0111         0111         0111         0111         0111         0111         01111         01111         0111                                                                                                    |   | 50,000       | 500,000               |                                                                                                    | 일입              | 현장명테스트 3           | 45M   | 스카이            | 테스토중기(영향로구)            | 08/05    |
| 00.00         4-0.54 // (\$\$2.4\$)         10.2         10.1         10.97 // (\$\$4.4\$)         10.2         6.45 // (\$\$6.4\$)         6.45 // (\$\$6.4\$)         6.45 // (\$\$6.4\$)         6.45 // (\$\$6.4\$)         6.45 // (\$\$6.4\$)         6.45 // (\$\$6.4\$)         6.45 // (\$\$6.4\$)         6.45 // (\$\$6.4\$)         7.05 // (\$\$6.4\$)         7.05 // (\$\$6.4\$)         7.05 // (\$\$6.4\$)         7.05 // (\$\$6.4\$)         7.05 // (\$\$6.4\$)         7.05 // (\$\$6.4\$)         7.05 // (\$\$6.4\$)         7.05 // (\$\$6.4\$)         7.05 // (\$\$6.4\$)         7.05 // (\$\$6.4\$)         7.05 // (\$\$6.4\$)         7.05 // (\$\$6.4\$)         7.05 // (\$\$6.4\$)         7.05 // (\$\$6.4\$)         7.05 // (\$\$6.4\$)         7.05 // (\$\$6.4\$)         7.05 // (\$\$6.4\$)         7.05 // (\$\$6.4\$)         7.05 // (\$\$6.4\$)         7.05 // (\$\$6.4\$)         7.05 // (\$\$6.4\$)         7.05 // (\$\$6.4\$)         7.05 // (\$\$6.4\$)         7.05 // (\$\$6.4\$)         7.05 // (\$\$6.4\$)         7.05 // (\$\$6.4\$)         7.05 // (\$\$6.4\$)         7.05 // (\$\$6.4\$)         7.05 // (\$\$6.4\$)         7.05 // (\$\$6.4\$)         7.05 // (\$\$6.4\$)         7.05 // (\$\$6.4\$)         7.05 // (\$\$6.4\$)         7.05 // (\$\$6.4\$)         7.05 // (\$\$6.4\$)         7.05 // (\$\$6.4\$)         7.05 // (\$\$6.4\$)         7.05 // (\$\$6.4\$)         7.05 // (\$\$6.4\$)         7.05 // (\$\$6.4\$)         7.05 // (\$\$6.4\$)         7.05 // (\$\$6.4\$)         7.05 // (\$\$6.4\$)         7.05 // (\$\$6.4\$)         7.05 // (\$\$6.4\$)         7.05 // (\$\$6.4\$)         7.05 // (\$\$6.4\$)                                                                                                    |   | 70,000       | 700,000               |                                                                                                    | 일일              | 현장명태스트 4           | 251   | 크레인            | 데스트중기(영동로구)            | 08/07    |
| 0x000         0x100         0x100         200         0x000         70,000         70,000           0x00         0x14xxxxxxxxxxxxxxxxxxxxxxxxxxxxxxxxxxx                                                                                                    |   | 65,000       | 650,000               |                                                                                                    | 일일              | 한장명테스트 3           | 111   | 카고             | 데스턴증기(영중보구)            | 80/80    |
| UNIVE         UNIVE         UNIVE         UNIVE         UNIVE         TAL         ZAI         USERSTAILS         TAIN         TAIN         TSEL000         TSEL000         TSEL000         TSEL000         TSEL000         TSEL000         TSEL000         TSEL000         TSEL000         TSEL000         TSEL0000         TSEL000         TSEL0000         TSEL0000         TSEL0000         TSEL0000         TSEL0000         TSEL00000         TSEL00000         TSEL00000         TSEL000000         TSEL000000         TSEL0000000         TSEL000000000000000000000000000000000000                                                                                                    |   | 70,000       | 700,000               |                                                                                                    | 말말              | 현장명테스트             | 25t   | 크레인            | 테스트승기(영상로구)            | 08/08    |
| 08/70 대스트용가(영용문구) 크케인 25t 현장명테스트 일일 700,000 70,000                                                                                                    |   | 55,000       | 550.000               | 자재파손                                                                                                    | 8787<br>2628    | 만양명데스트 3<br>취장였던스트 | 25t   | 그레이            | 성·국지용기<br>테스트증기(영동보그)  | 08/09    |
|                                                                                                    |   | 70,000       | 700,000               | Contraction of the local sectors of the local sectors of the local secto | 일일              | 현장명테스트             | 251   | 크레인            | 테스트용기(영동포구)            | 08/10    |
| 08/10 터스트중거(양동포구) 크레인 23t 현장명테스트 일일 700,000 70,000                                                                                                    |   | 70,000       | 700,000               |                                                                                                    | 일일              | 현장영테스트             | 251   | 크레인            | 태스트중기(양동포구)            | 08/10    |
| 08/11 네스포용기(영동보수) 크레인 25t 전장명데스트 4 일일 700,000 70,000                                                                                                    |   | 70,000       | 700,000               |                                                                                                    | 일일              | 현장영태스트 4           | 251   | 크레인            | 데스브증기(명동보구)            | 08/11    |
| 08/18 테스트중기(팬들표구) 크레인 25t 현장명티스트 알알 수주테스트 700,000 70,000                                                                                                    |   | 70,000       | 700,000               | 수주테스트                                                                                                    | 잃었              | 현장영테스트             | 25t   | 크레인            | 테스트중기(명동포구)            | 08/18    |
|                                                                                                    |   |              |                       |                                                                                                    |                 |                    |       |                |                        |          |
|                                                                                                    |   |              |                       |                                                                                                    |                 |                    |       |                |                        | _        |
|                                                                                                    |   |              |                       |                                                                                                    |                 |                    |       |                |                        | _        |
|                                                                                                    |   |              |                       |                                                                                                    | -               |                    |       |                |                        | _        |
|                                                                                                    |   |              |                       |                                                                                                    |                 |                    | +     |                |                        | -        |
|                                                                                                    |   |              |                       |                                                                                                    |                 |                    |       |                |                        |          |
|                                                                                                    |   |              |                       |                                                                                                    |                 |                    |       |                |                        |          |
|                                                                                                    |   |              |                       |                                                                                                    |                 |                    |       |                |                        |          |
|                                                                                                    |   |              |                       |                                                                                                    |                 |                    |       |                |                        |          |
|                                                                                                    |   |              |                       |                                                                                                    | -               |                    |       | _              |                        | _        |
|                                                                                                    | N |              |                       |                                                                                                    |                 |                    | +     |                |                        | _        |
|                                                                                                    |   |              |                       |                                                                                                    | -               |                    |       |                |                        | -        |
|                                                                                                    |   |              | -                     | -                                                                                                    |                 |                    |       |                |                        | -        |
|                                                                                                    |   |              |                       |                                                                                                    |                 |                    |       |                |                        |          |
|                                                                                                    |   |              |                       |                                                                                                    |                 |                    |       |                |                        |          |
| 총 합 계 ₩9,250,000 ₩925,000                                                                                                    |   | ₩925,000     | ₩9,250,000            |                                                                                                    |                 |                    | 계     | 총 합            |                        |          |
|                                                                                                    |   |              |                       |                                                                                                    |                 |                    |       | A. Total       | 121112210              |          |
| 업체발송 다운로드 세금계산서                                                                                                    |   |              |                       |                                                                                                    | 로드              | 다운로                |       | <u></u> 송      | 업체빌                    |          |
|                                                                                                    |   |              |                       |                                                                                                    |                 |                    |       |                |                        |          |
|                                                                                                    |   |              |                       |                                                                                                    | н —             |                    |       |                |                        |          |
| 이선와번으로                                                                                                    |   |              |                       |                                                                                                    | 키으로             | 이선와면               |       |                |                        |          |
|                                                                                                    |   |              |                       |                                                                                                    |                 |                    |       |                |                        |          |
|                                                                                                    |   |              |                       |                                                                                                    |                 |                    |       |                |                        |          |
| 알림 수주 발주 내정보                                                                                                    |   |              |                       | In the second                                                                                                    |                 | ~                  | 1     |                | 01 21                  | 1        |
| 관리 관리 관리 관리                                                                                                    |   | 성 <b>보</b>   | 니 내 2                 | 『수 _                                                                                                    |                 |                    |       |                |                        |          |

#### 다운로드를 누르면 이미지로 저장되며 모바일 갤러리에 저장됩니다.

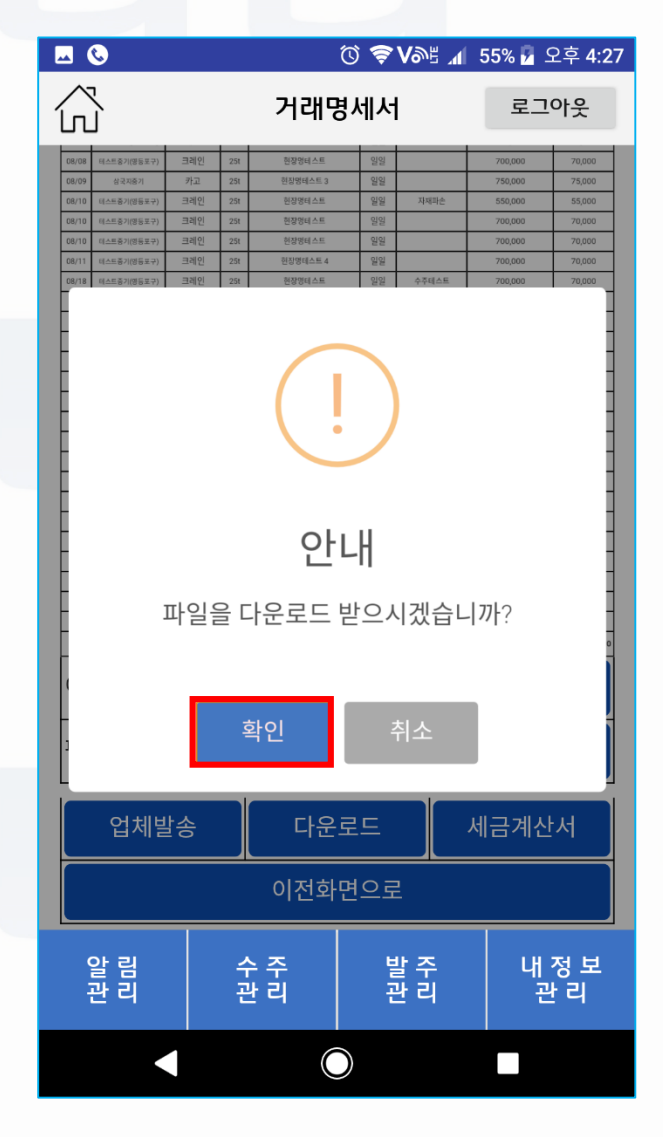

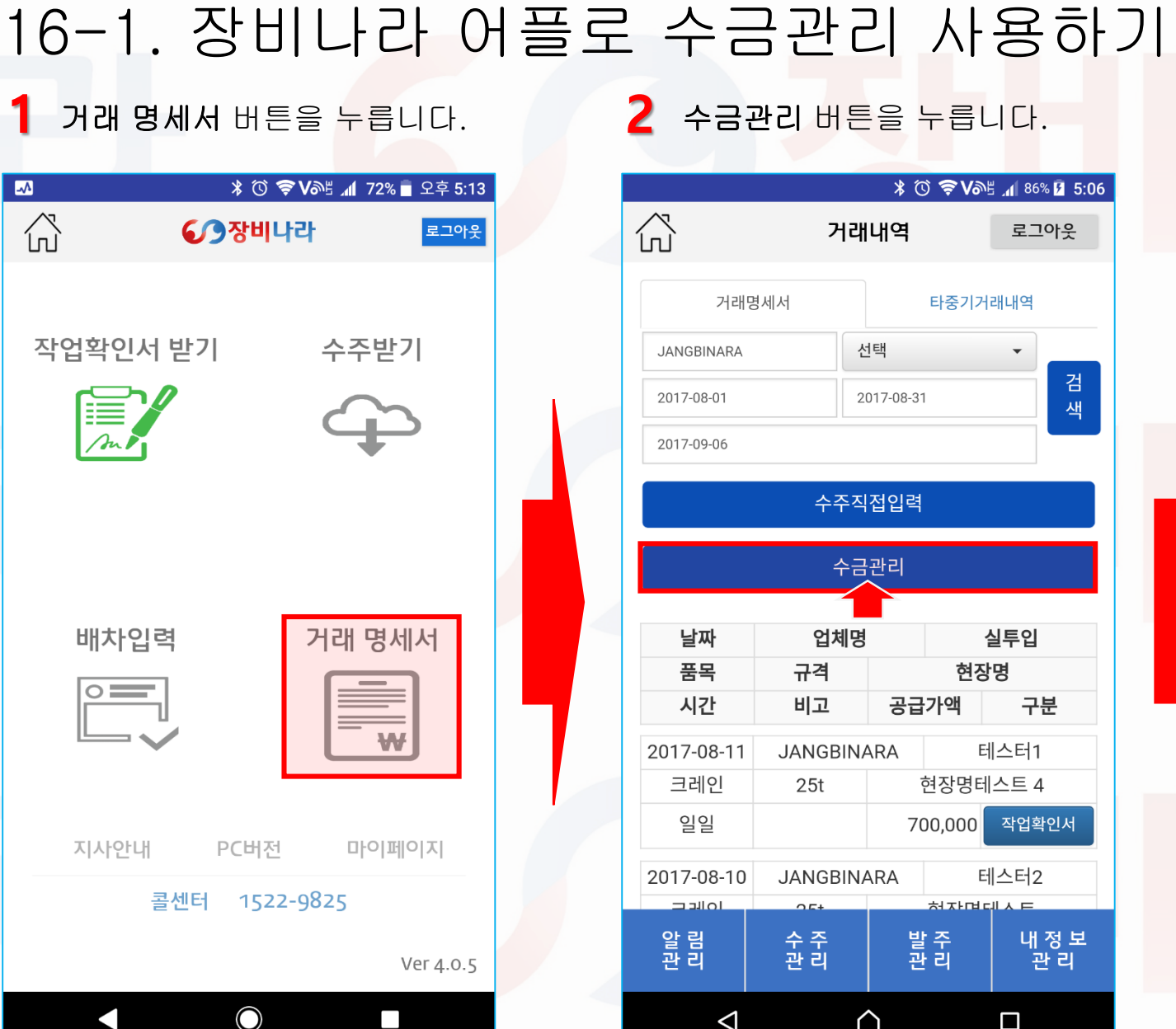

| 2 수금관              | 관리 버튼      | 을누를        | 릅니다.             |  |  |
|--------------------|------------|------------|------------------|--|--|
|                    |            | * 🛈 🔶      | VƏE 📶 86% 🖪 5:06 |  |  |
| $\hat{\mathbf{G}}$ | 거래         | 내역         | 로그아웃             |  |  |
| 거래명                | 성세서        | 타중         | 기거래내역            |  |  |
|                    |            | 1 EH       | -                |  |  |
| JANGDINARA         |            | 1=4        |                  |  |  |
| 2017-08-01         | 20         | 017-08-31  | 색                |  |  |
| 2017-09-06         |            |            |                  |  |  |
|                    | 수주직        | 전인력        |                  |  |  |
|                    |            |            |                  |  |  |
|                    | 수금         | 관리         |                  |  |  |
|                    | 1          |            |                  |  |  |
| 날짜                 | 업체명        |            | 실투입              |  |  |
| 품목                 | 규격         | Ĩ          | 현장명              |  |  |
| 시간                 | 비고         | 공급가액       | 구분               |  |  |
| 2017-08-11         | JANGBINA   | ARA        | 테스터1             |  |  |
| 크레인                | 25t        | 현장명        | 경테스트 4           |  |  |
| 일일                 |            | 700,00     | )0 작업확인서         |  |  |
| 2017-08-10         | JANGBINA   | ARA        | 테스터2             |  |  |
|                    | 0E+        | 허지         | 며데ㅅㅌ             |  |  |
| 알 림<br>관 리         | 수 주<br>관 리 | 발 주<br>관 리 | 내 정 보<br>관 리     |  |  |
| $\bigtriangledown$ | (          | 2          |                  |  |  |

3 목록을 선택한 후 조회를 누릅니다.

|                 |            | X                | \$ 10 🤶    | V<br>M<br>M | <b>.</b> 55% | 11:57    |
|-----------------|------------|------------------|------------|-------------|--------------|----------|
| ß               | 4          | 금관               | 리          |             | 로그여          | 바웃       |
| 미수              | 금내역        |                  |            | 수금나         | 역            |          |
| 업체명             |            | 선택               |            |             | •            | 조        |
| 시작날짜            |            | 종료님              | 날짜         |             |              | 회        |
| 수금일자            |            | 1                | 날짜선택       | 택           |              |          |
| 원장              |            |                  |            |             |              |          |
| 수금금액            | 선택         |                  |            |             |              | •        |
| 합계금액            | □ 부가세      | 포함               |            |             |              |          |
| 비고              |            |                  |            |             |              |          |
|                 |            |                  |            |             | 수금           | 확인       |
| 날짜              | 업체명        | 3                | 실투         | 입           | 품목           | 목        |
| 규격              | 현경         | 장명               |            |             | 비고           |          |
| 시간              | 공급         | <b>}가액</b>       |            |             | 미수금          |          |
| 2017-08-<br>18  | JANGBIN    | ARA              | 테스         | 터3          | 크러           | 인        |
| 알 림<br>관 리      | 수 주<br>관 리 |                  | 발 주<br>관 리 |             | 내 7<br>관     | 성 보<br>리 |
| $\triangleleft$ |            | $\bigtriangleup$ |            |             |              |          |

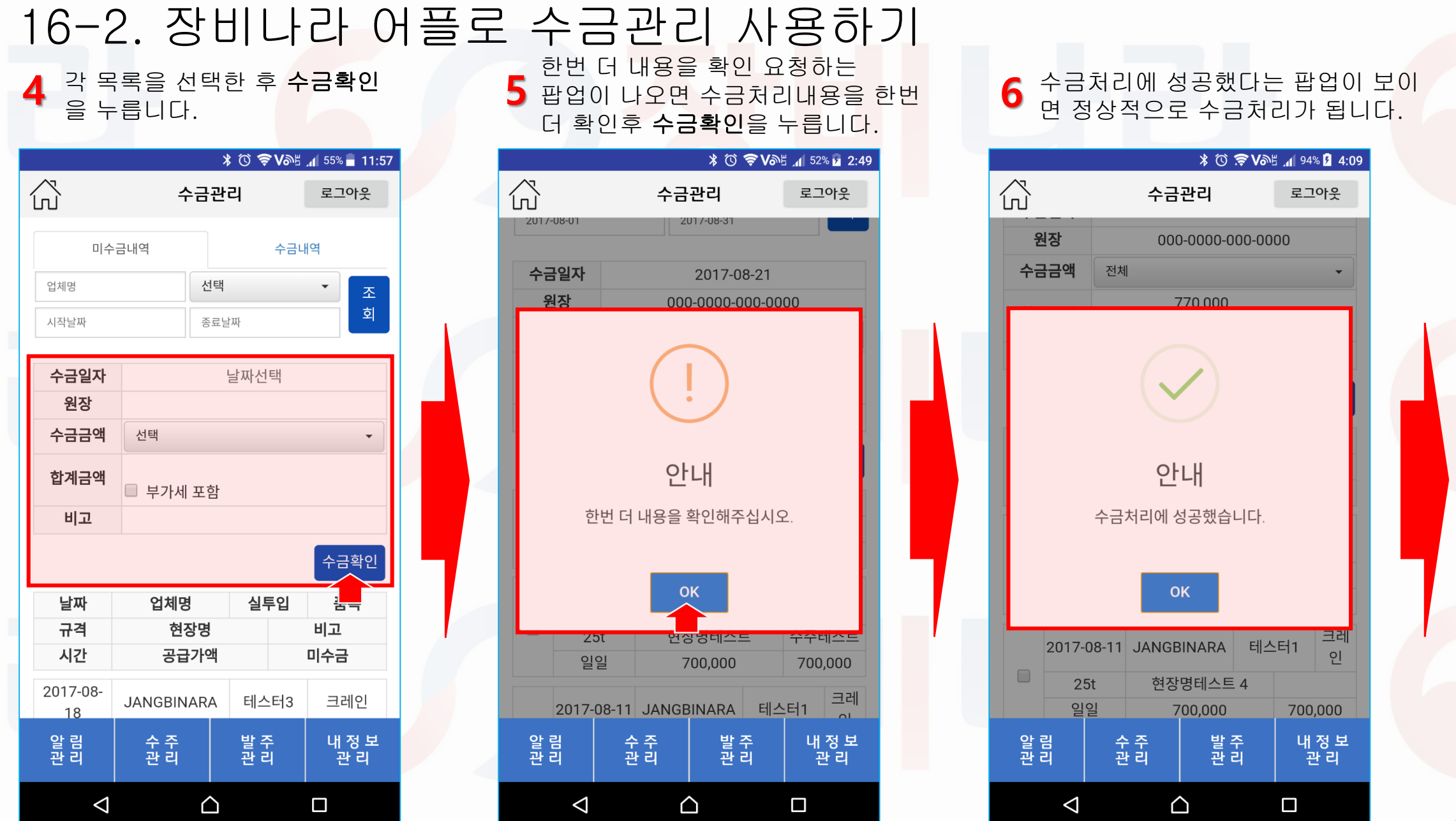

| <b>7</b> 수물        | <b>금내역</b> 을 누 | 릅니다                  |               | <b>8</b> 수금     |
|--------------------|----------------|----------------------|---------------|-----------------|
|                    | >              | \$ (0) <b>? v</b> @5 | A 55% A 11:57 |                 |
| $\hat{\mathbf{G}}$ | 수금관            | 리                    | 로그아웃          | ß               |
| 미수;                | 금내역            | 수금니                  | H역            | 미수              |
| 업체명                | 선택             |                      | ▼ <u>⊼</u>    | 업체명             |
| 시작날짜               | 종료날            | 날짜                   | 회             | 수금일자            |
| 수금일자               |                | 날짜선택                 |               | 시작날짜            |
| 원장                 |                |                      |               | 소그이             |
| 수금금액               | 선택             |                      | •             | 우금일<br>은행       |
| 합계금액               | 🔲 부가세 포함       |                      |               | 구분              |
| 비고                 |                |                      |               | 2017-08-<br>21  |
|                    |                |                      | 수금확인          | -               |
| 날짜                 | 업체명            | 실투입                  | 품목            | 전체              |
| 규격                 | 현장명            |                      | 비고            |                 |
| 시간                 | 공급가액           |                      | 미수금           |                 |
| 2017-08-<br>18     | JANGBINARA     | 테스터3                 | 크레인           |                 |
| 알 림<br>관 리         | 수 주<br>관 리     | 발 주<br>관 리           | 내 정 보<br>관 리  | 알 림<br>관 리      |
| $\triangleleft$    |                |                      |               | $\triangleleft$ |

16-3. 장비나라 어플로 수금관리 사용하기

#### 금처리 <mark>한 내용을 확인합니다</mark>. 🖹 🔞 🛜 Vබଞ 📶 51% 🖥 1:35 수금관리 로그아웃 수금내역 -금내역 선택 조 회 종료날짜 업체명 등록일 현장명 계좌번호 시작일 종료일 비고 수금액 2017-09-전체 JANGBINARA 11 000-0000-000-2017-08- 2017-08-0000 01 31 8월 1일자 수금 1,540,000 내 정 보 관 리 발 주 관 리 수 주 관 리 $\triangle$

| 9       | 수금<br>팝입        | 금 처리<br>법으로 <sup>홈</sup> | 한<br>확인     | 세부<br>인할 :  | ·내의<br>수 있                | 격은<br>있습니  | 다        |  |  |
|---------|-----------------|--------------------------|-------------|-------------|---------------------------|------------|----------|--|--|
| $\land$ |                 | 4                        | - 금 ፣       | * ⓒ `<br>바리 | <b>€ /</b> ≫              | 로그아·       | 4:4<br>우 |  |  |
| لى<br>ا |                 |                          |             | 1           |                           |            | ~        |  |  |
|         | 수금상세 ×          |                          |             |             |                           |            |          |  |  |
|         | 업체명             |                          |             |             |                           |            |          |  |  |
|         | 현장명             |                          |             | 전체          |                           |            | 1        |  |  |
|         | 시작일             | 2017-08-0                | 01          | 종료일         | 2017                      | 17-08-31   |          |  |  |
|         | 수금일<br>자        | 2017-08-<br>21           | 원<br>장      | - / 00      | - / 000-0000-000-<br>0000 |            |          |  |  |
|         | 수금금<br>액        | 전체                       | 비<br>고      | 8월          | 월 3일 수금                   |            |          |  |  |
|         | 합계금<br>액        | 550,000                  | C           | 부           | 가세 프                      | <b></b>    |          |  |  |
|         | 날짜              | 업체명                      | 5           | 실투입         |                           | 시간         |          |  |  |
| i.      | 품목              | 규격                       |             | 현장명         |                           | 비고         | 1        |  |  |
|         | 2017-08<br>03   | 3- JANGBI                | VAR         | A 테스터       | =11                       | 일일         |          |  |  |
|         |                 | 0000                     | )           |             | 01                        | 31         |          |  |  |
| 알관      | 림               | 수 주<br>관 리               |             | 발격관         | 주<br>의                    | 내 정<br>관 6 | 보<br>리   |  |  |
|         | $\triangleleft$ |                          | $\triangle$ |             |                           |            |          |  |  |

### 17. 장비나라 어플로 단발업체 수금관리 사용하기

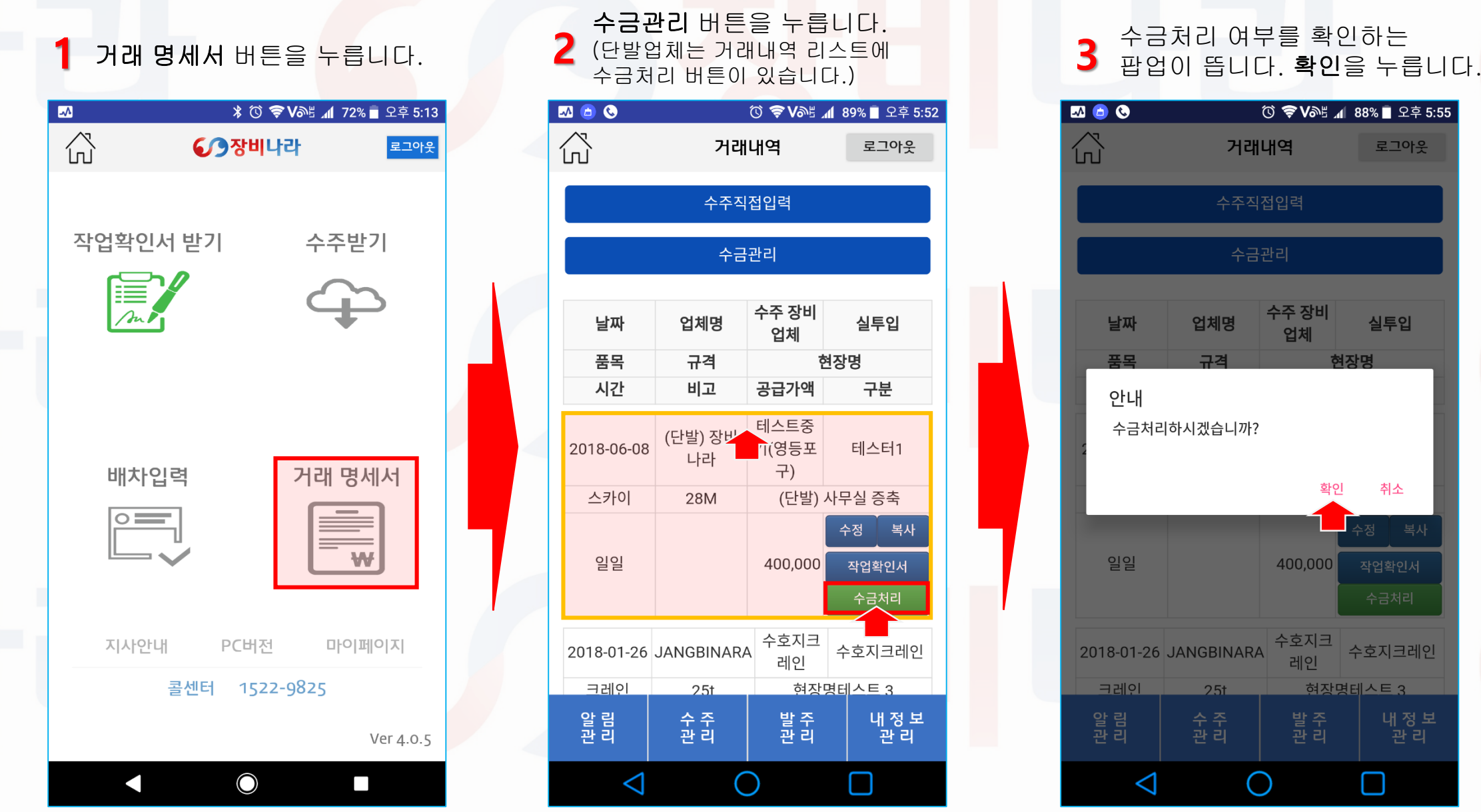

### 18-1. 장비나라 어플로 경비 사용내역 사용하기

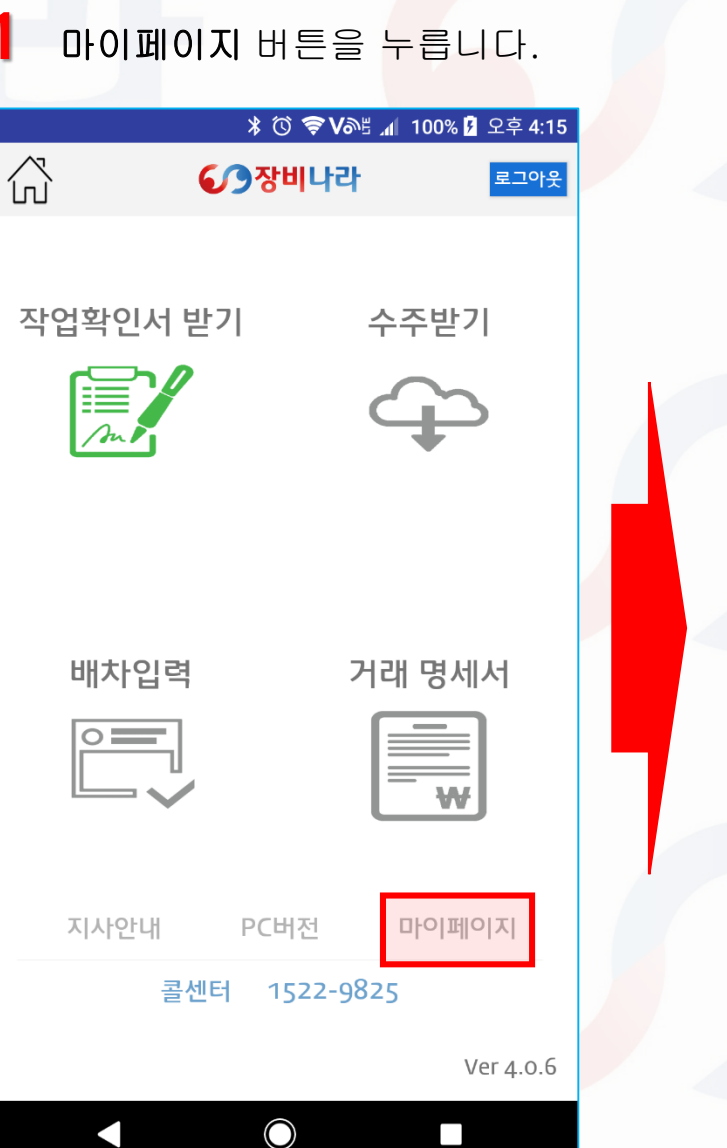

| 2 경비사용          | ∠ 경비사용내역을 누릅니다. |               |               |  |  |  |  |  |  |
|-----------------|-----------------|---------------|---------------|--|--|--|--|--|--|
| M 🙆 🔕           |                 | © 🗢 rom       | 81% 🗍 오후 3:36 |  |  |  |  |  |  |
|                 | 내정보             | <u>-</u> 관리   | 로그아웃          |  |  |  |  |  |  |
|                 |                 |               |               |  |  |  |  |  |  |
|                 |                 |               | 비밀번호 변경       |  |  |  |  |  |  |
|                 | 경비사             | 용내역           |               |  |  |  |  |  |  |
|                 |                 |               |               |  |  |  |  |  |  |
| 전자세금계산서 관리      |                 |               |               |  |  |  |  |  |  |
| • 업체 등록 정보      |                 |               |               |  |  |  |  |  |  |
| 회사명             | 테스트중            | 기(영등포구)       |               |  |  |  |  |  |  |
| 업태              | 건설              |               |               |  |  |  |  |  |  |
| 종목              | 건설기계            | 대여            |               |  |  |  |  |  |  |
| 사업자번호           | 123-55-6        | 7890          |               |  |  |  |  |  |  |
| 대표자             | 테스터             |               |               |  |  |  |  |  |  |
| 사업개시일           | 2017-01         | ·01           |               |  |  |  |  |  |  |
| 대표이메일           | arovane(        | @jangbinara.c | om            |  |  |  |  |  |  |
| 수신이메일           | arovane(        | @jangbinara.c | om            |  |  |  |  |  |  |
| 일반 전화번호         | 1522-98         | 25            |               |  |  |  |  |  |  |
| 팩스번호            | 1522-98         | 25            |               |  |  |  |  |  |  |
| 소재지             | 서울특별            | 시 영등포구 여      | 의도동           |  |  |  |  |  |  |
| 우편물             |                 |               |               |  |  |  |  |  |  |
| 알 림<br>관 리      | 수 주<br>관 리      | 발 주<br>관 리    | 내 정 보<br>관 리  |  |  |  |  |  |  |
| $\triangleleft$ | C               | )             |               |  |  |  |  |  |  |

### 3 경비사용내역 추가를 누릅니다.

|                     | k         | 3 🛈 🤶 📶 51% 📕 5:21 |
|---------------------|-----------|--------------------|
| ŝ                   | 사용내역      | 로그아웃               |
| <b>차량번호</b><br>시작날짜 | 종료날짜      | · 검<br>색           |
|                     | 경비사용내역 추가 |                    |
| 날짜                  | 조종원       | 차량번호               |
| 지출형태                | 계정과목      | 내용                 |
| 비고                  | 금액        | 증빙서류               |
| 2017-08-11          | 테스터1      | 경기09바0003          |
| 법인카드                | 차량유지비     | 검사비                |

56,000

테스터2

복리후생비

10,000

테스터1

차량유지비

150,000

 $\widehat{}$ 

수 주 관 리 발 주 관 리

2017-08-10

현금영수증

2017-08-08

법인카드

 $\bigcirc$ 

알 림 관 리 확인

경기09바0003

중식

확인

경기09바0003

유류비

환인

내 정 보 관 리

### 18-2. 장비나라 어플로 경비 사용내역 사용하기

지출형태 , 계정과목-지출내용의 리스트는 아래와 같습니다. 확인 후 기재합니다. 영수증이 있다면 갤러리에서 파일선택을 눌러 파일을 선택 후 첨부합니다.

|               |       | * 🛈 * | 🛜 📶 51% 📕 5:21 |                                                                |  |
|---------------|-------|-------|----------------|----------------------------------------------------------------|--|
| ŝ             | 경비사   | 용 입력  | 로그아웃           |                                                                |  |
| * 날 짜         | 날짜 선택 |       |                |                                                                |  |
| * 지출형태        | 선택    |       | •              | 입인카드 / 개인카드 / 현금영수용 / 현금 /일도(인덕두입)                             |  |
| * 계정과목        | 선택    |       | •              |                                                                |  |
| * 지출내용        | 선택    |       | •              | 복리후생비 지출내용 - 조식, 중식, 석식, 간식, 기타                                |  |
| * 사원 /<br>조종원 | 선택    |       | •              | 소모품비 지출내용 - 공구구입, 자재구입                                         |  |
| * 차량번호        | 선택    |       | •              | 여미교종미 시설내용 - 국막, 교종<br>접대비 지출내용 - 접대비                          |  |
| * 금 액         |       |       |                | 차량유지비 지출내용 - 유류비, 수리비, 정비비, 검사비, 도로통행료, 주차비, 보험료, 렌트비, 리스비, 기타 |  |
| 영수증           |       |       |                | 노무비 지출내용 - 오전, 오후, 야간, 하루                                      |  |
|               | 파일선택  |       |                | 세금과공과 시술대용 - 직접입역<br>수도광열비 지출내용 - 가스비, 상, 하수도, 전력비             |  |
| 비고            |       |       |                | 통신비 지출내용 등기, 휴대폰, 전화, 팩스,                                      |  |
|               | 취소    | 등     | 록              | 택배, 기타                                                         |  |
|               |       |       |                | 지급수수료 지출내용 - 은행수수료 / 카드수수료 / 기타<br>인차리 - 지출내용 - 사무실 / 순소 / 기타  |  |
|               |       |       |                | 임대보증금 지출내용 - 직접입력 가수금 지출내용 - 직접입력                              |  |
|               |       |       |                | 잡비 지출내용 – 직접입력 급여 지출내용 – 직접입력                                  |  |
| 알림<br>과리      | 수주과리  | 발주과리  | 내정보과리          | 잡손실 지출내용 – 직접입력 수당 지출내용 – 직접입력                                 |  |
| 24            |       |       |                | 차입금 지출내용 - 직접입력 기타 지출내용 - 직접입력                                 |  |
| $\langle$     |       | Ŷ     |                | 가시급금 시출내용 - 직접입력                                               |  |

### 18-3. 장비나라 어플로 경비 사용내역 사용하기

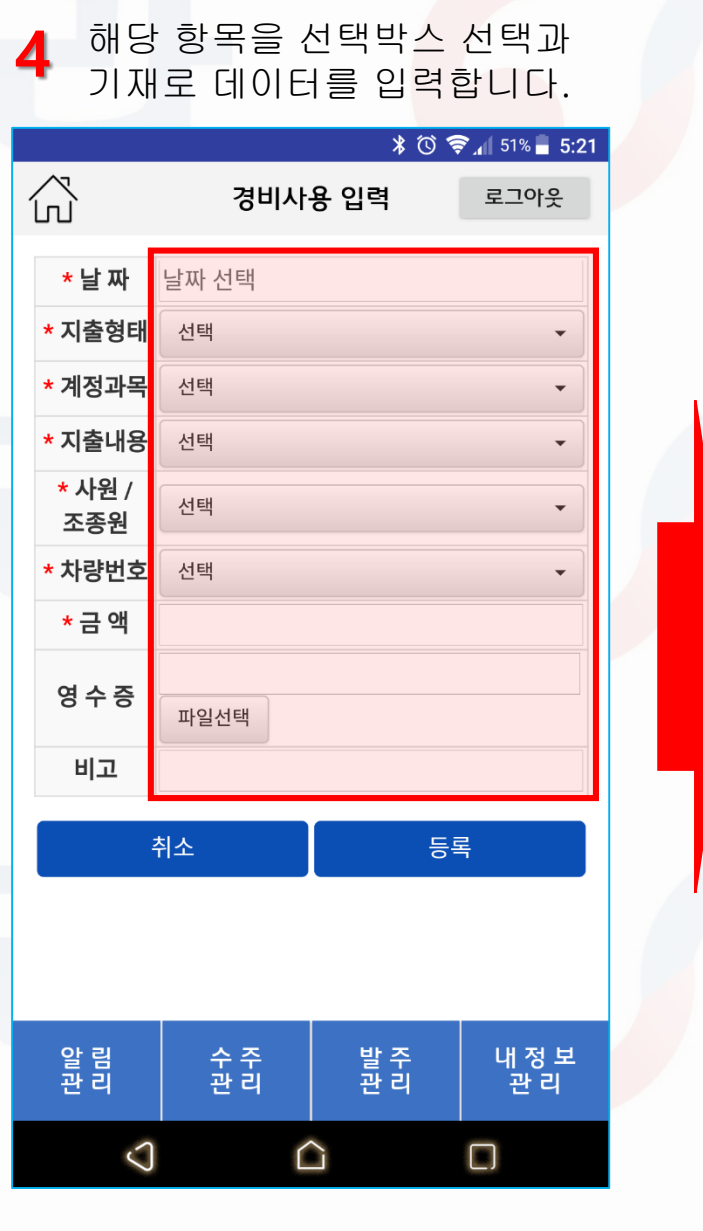

|   | 등독     | 안내 팝일      | 3이 뜹니 | _t.             |  |  |  |  |  |
|---|--------|------------|-------|-----------------|--|--|--|--|--|
|   |        |            | * 🛈 🕏 | <b>51% 5:31</b> |  |  |  |  |  |
| ſ | マ<br>山 | 경비사        | 용 입력  | 로그아웃            |  |  |  |  |  |
|   | -      |            |       | 1               |  |  |  |  |  |
|   | * 날 싸  | 2017-08-11 |       |                 |  |  |  |  |  |
| * | 지줄형태   | 법인카드       |       | <b>•</b>        |  |  |  |  |  |
|   |        |            |       |                 |  |  |  |  |  |
| ( |        |            |       |                 |  |  |  |  |  |
|   |        |            |       |                 |  |  |  |  |  |
| - |        | 인          |       |                 |  |  |  |  |  |
|   |        | 등록되었       | 너습니다. |                 |  |  |  |  |  |
|   |        |            |       |                 |  |  |  |  |  |
|   |        | o          | к     |                 |  |  |  |  |  |
|   |        |            |       |                 |  |  |  |  |  |
|   |        |            |       |                 |  |  |  |  |  |
|   |        |            |       |                 |  |  |  |  |  |
|   | 아리     |            | 바ㅈ    | 내저ㅂ             |  |  |  |  |  |
|   | 관리     | 관리         | 관리    | 관리              |  |  |  |  |  |
|   | പ      | - (        | ì     |                 |  |  |  |  |  |
|   | 2      |            | -     |                 |  |  |  |  |  |

자료 입력이 완료되면 아래처럼

입력된 데이터가 잘 반영되었는지 6 확인합니다. \* 🛈 🗢 Võ≝ 📶 70% 🗖 12:08 公 경비사용내역 로그아웃 차량번호 -색 시작날짜 종료날짜 경비사용내역 추가 날짜 조종원 차량번호 계정과목 내용 지출형태 금액 증빙서류 비고 테스터1 2017-08-11 경기09바0003 법인카드 차량유지비 검사비 56,000 확인 테스터2 경기09바0003 2017-08-11 법인카드 복리후생비 중식 10,000 확인 테스터2 경기09바0003 2017-08-10 현금영수증 복리후생비 중식 10 000 화인 내 정 보 관 리 알 림 관 리 수 주 관 리 발 주 관 리  $\triangleleft$  $\triangle$ 

### 19-1. 장비나라 어플로 경비 사용내역 복사 사용하기

### ···복사할 경비내역 표<mark>를 누</mark>릅니다.

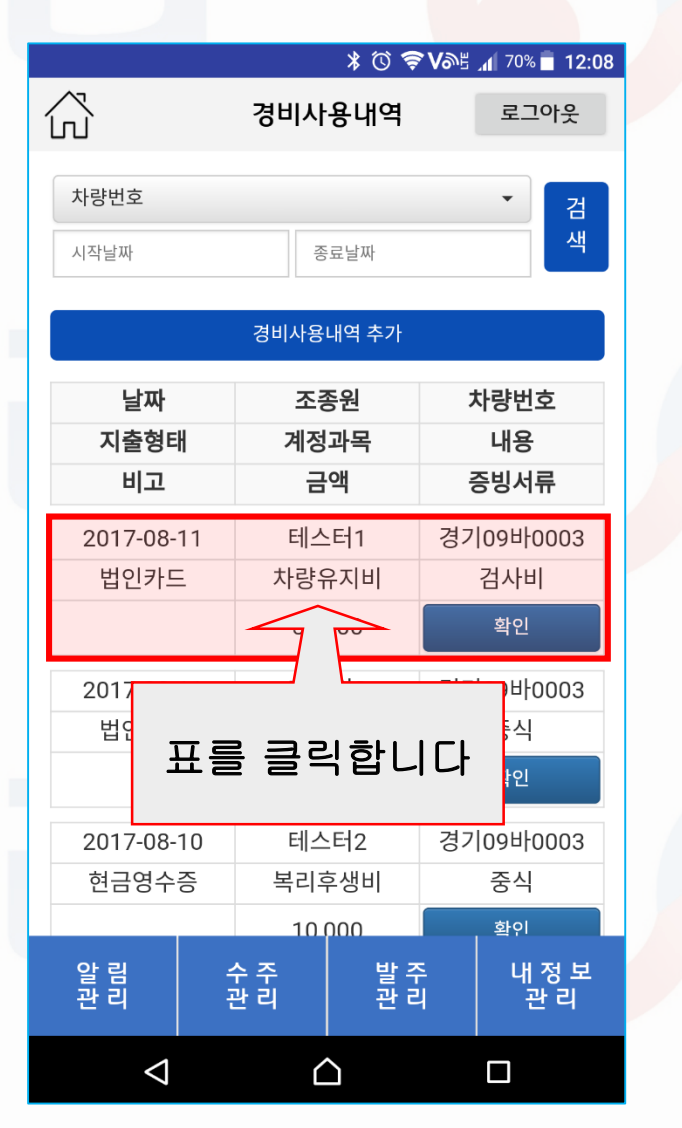

| 2 복사                          | 버튼을 누                   | 릅니다.                 |                           |  |  |  |
|-------------------------------|-------------------------|----------------------|---------------------------|--|--|--|
|                               |                         | * (0) <b>() V</b> @E | <b>⊿</b> 70% <b>12:08</b> |  |  |  |
| ŝ                             | 경비사·                    | 경비사용 입력 로그아웃         |                           |  |  |  |
| * 날 짜                         | 2017-08-11              |                      |                           |  |  |  |
| * 지출형태                        | 법인카드 🗸                  |                      |                           |  |  |  |
| * 계정과목                        | 차량유지비 🗸                 |                      |                           |  |  |  |
| * 지출내용                        | 검사비 🗸                   |                      |                           |  |  |  |
| * 사원 /<br>조종원                 | 테스터1 🗸                  |                      |                           |  |  |  |
| * 차량번호                        | 경기09바0003 🗸             |                      |                           |  |  |  |
| * 금 액                         | 56000                   |                      |                           |  |  |  |
| 증빙자료<br>(영수증 /<br>거래명세서<br>등) | 장비나라 사업자등록증.jpg<br>파일선택 |                      |                           |  |  |  |
| 비고                            |                         |                      |                           |  |  |  |
| 취소                            | 수정                      | 삭제                   | 복사                        |  |  |  |
|                               |                         |                      |                           |  |  |  |
| 알 림<br>관 리                    | 수 주<br>관 리              | 발 주<br>관 리           | 내 정 보<br>관 리              |  |  |  |
| $\triangleleft$               | Ĺ                       | 2                    |                           |  |  |  |

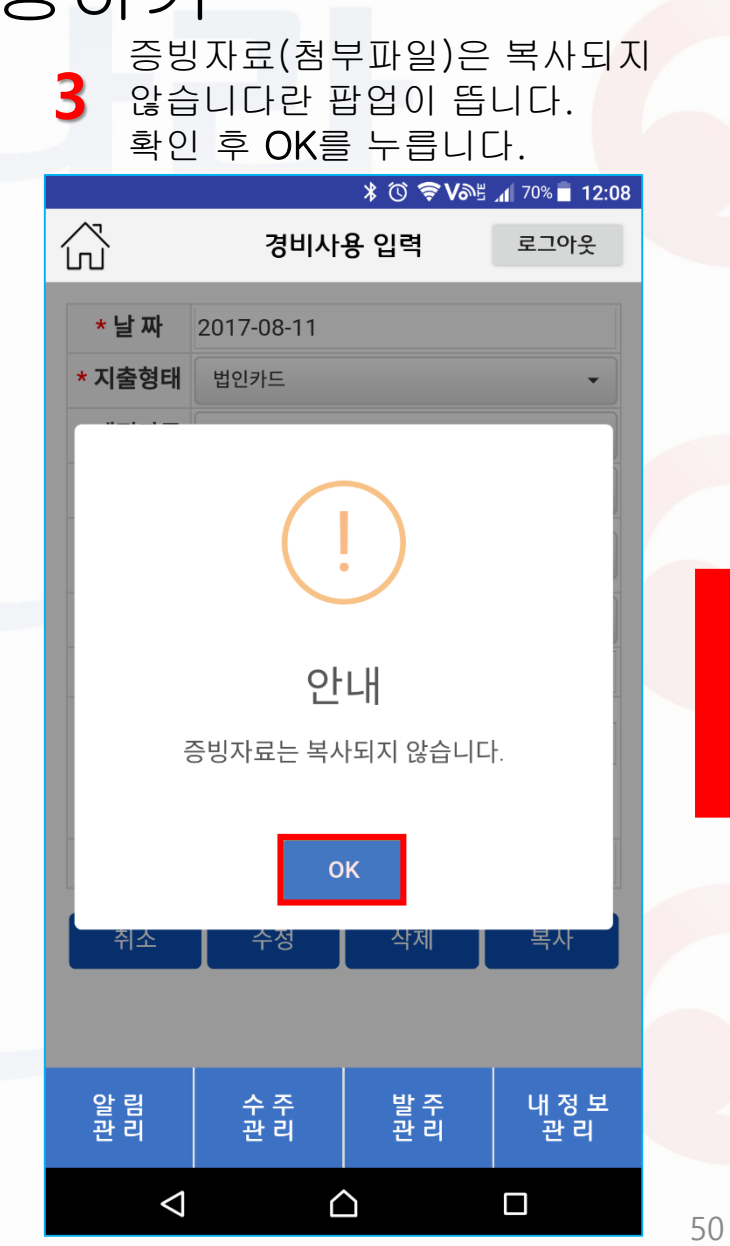

### 19-2. 장비나라 어플로 경비 사용내역 복사 사용하기

복사된 내용중 필요한 부분을 수정 후 **등록**을 누릅니다.

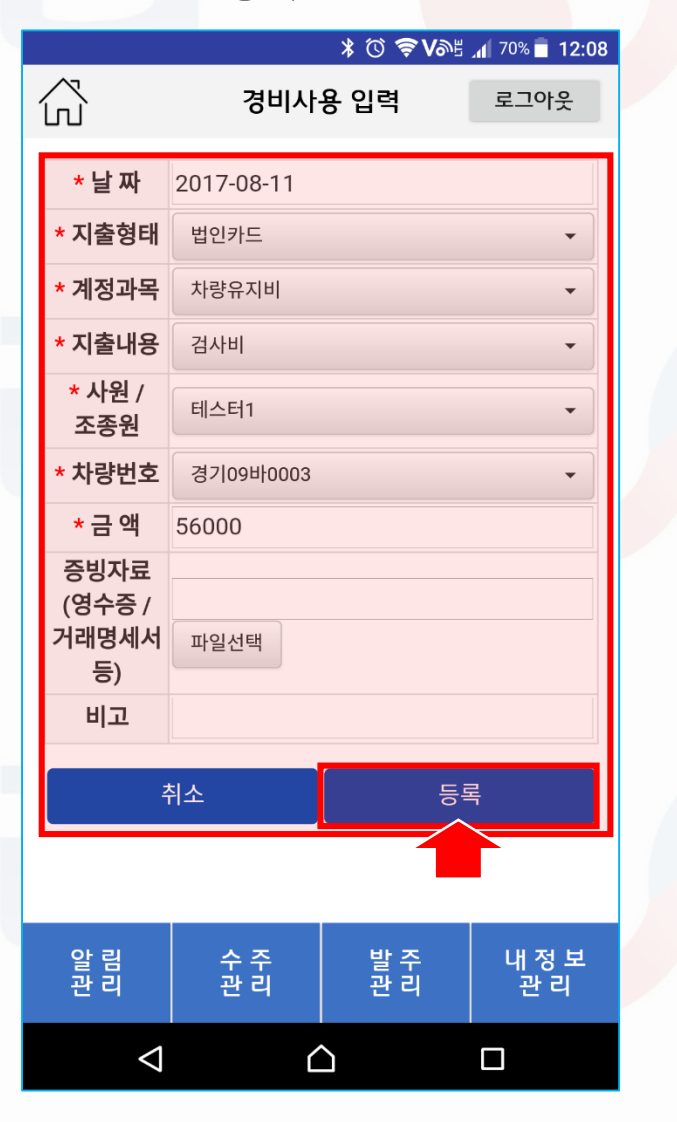

|                     |                | ¥ (0 🝣 V@5 | JI 70% 12:08 |  |  |  |  |
|---------------------|----------------|------------|--------------|--|--|--|--|
|                     | 경비사            | 용입력        | 로그아웃         |  |  |  |  |
|                     |                |            |              |  |  |  |  |
| * 날 짜               | *날짜 2017-08-12 |            |              |  |  |  |  |
| * 지출형태              | 법인카드           |            | -            |  |  |  |  |
|                     |                |            |              |  |  |  |  |
| 안내         등록되었습니다. |                |            |              |  |  |  |  |
| <b>ОК</b><br>취소 등록  |                |            |              |  |  |  |  |
| 알림과민                | 수주과리           | 발주과리       | 내정보          |  |  |  |  |
| 29                  | 29             | 29         | 29           |  |  |  |  |
| $\bigtriangledown$  | 6              | 2          |              |  |  |  |  |

5 등록 안내 팝업이 뜹니다.

| 7          |    |                                         |               |             |                    |
|------------|----|-----------------------------------------|---------------|-------------|--------------------|
|            |    |                                         | * © ≶         | <b>N</b> 92 | A 70% <b>12:09</b> |
| ŝ          |    | 경비사                                     | 용내역           |             | 로그아웃               |
| 차량번호       |    |                                         |               |             | ▼ 검                |
| 시작날짜       |    | ~~~~~~~~~~~~~~~~~~~~~~~~~~~~~~~~~~~~~~~ | 료날짜           |             | 색                  |
|            |    | 경비사용                                    | 내역 추가         |             |                    |
| 날짜         |    | 조중                                      | <b></b><br>동원 | 1           | 차량번호               |
| 지출형티       | H  | 계정과목                                    |               | 내용          |                    |
| 비고         |    | 금                                       | 액             | Ą           | 증빙서류               |
| 2017-08-   | 12 | 테스                                      | 5년1           | 경7          | 09비0003            |
| 법인카드       | 1  | 차량유                                     | 우지비           |             | 검사비                |
|            |    | 56,                                     | 000           |             |                    |
| 2017-08-   | 11 | 테스터1                                    |               | 경기09바0003   |                    |
| 법인카드       |    | 차량위                                     | 유지비 검사        |             | 검사비                |
|            |    | 56,                                     | 000           |             | 확인                 |
| 2017-08-11 |    | 테스                                      | 터2            | 경7          | 09비0003            |
| 법인카드       |    | 복리의                                     | 후생비           | 중식          |                    |
|            |    | 10,0                                    | 000           |             | 확인                 |
| 알 림<br>관 리 | 4  | 수 주<br>관 리                              | 발주관           | ≤<br>4      | 내 정 보<br>관 리       |
| $\Diamond$ |    | Ĺ                                       | 2             |             |                    |

6 복사 후 수정이 완료되었습니다.

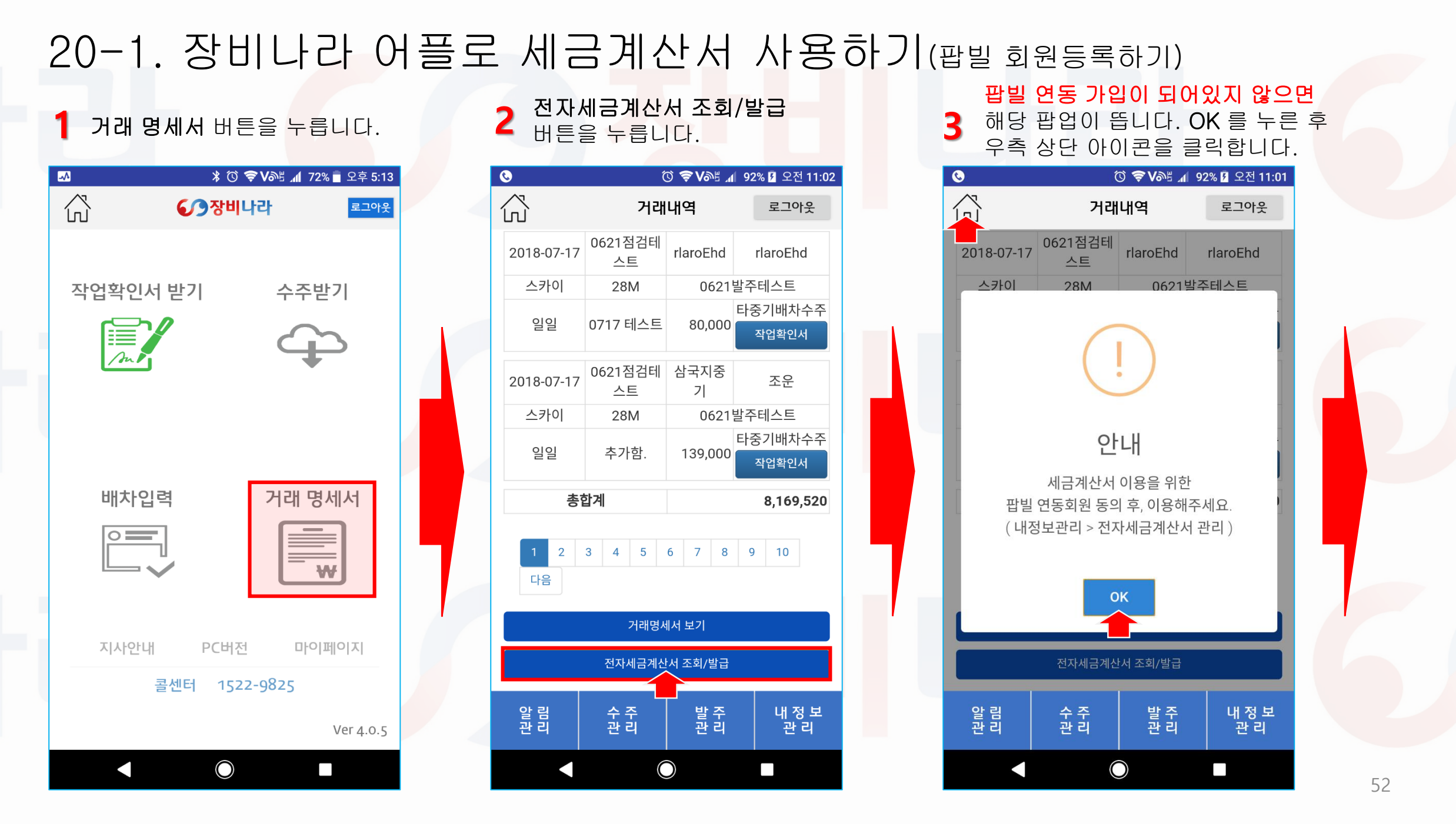

20-2. 장비나라 어플로 세금계산서 사용하기(팝빌 회원등록하기)

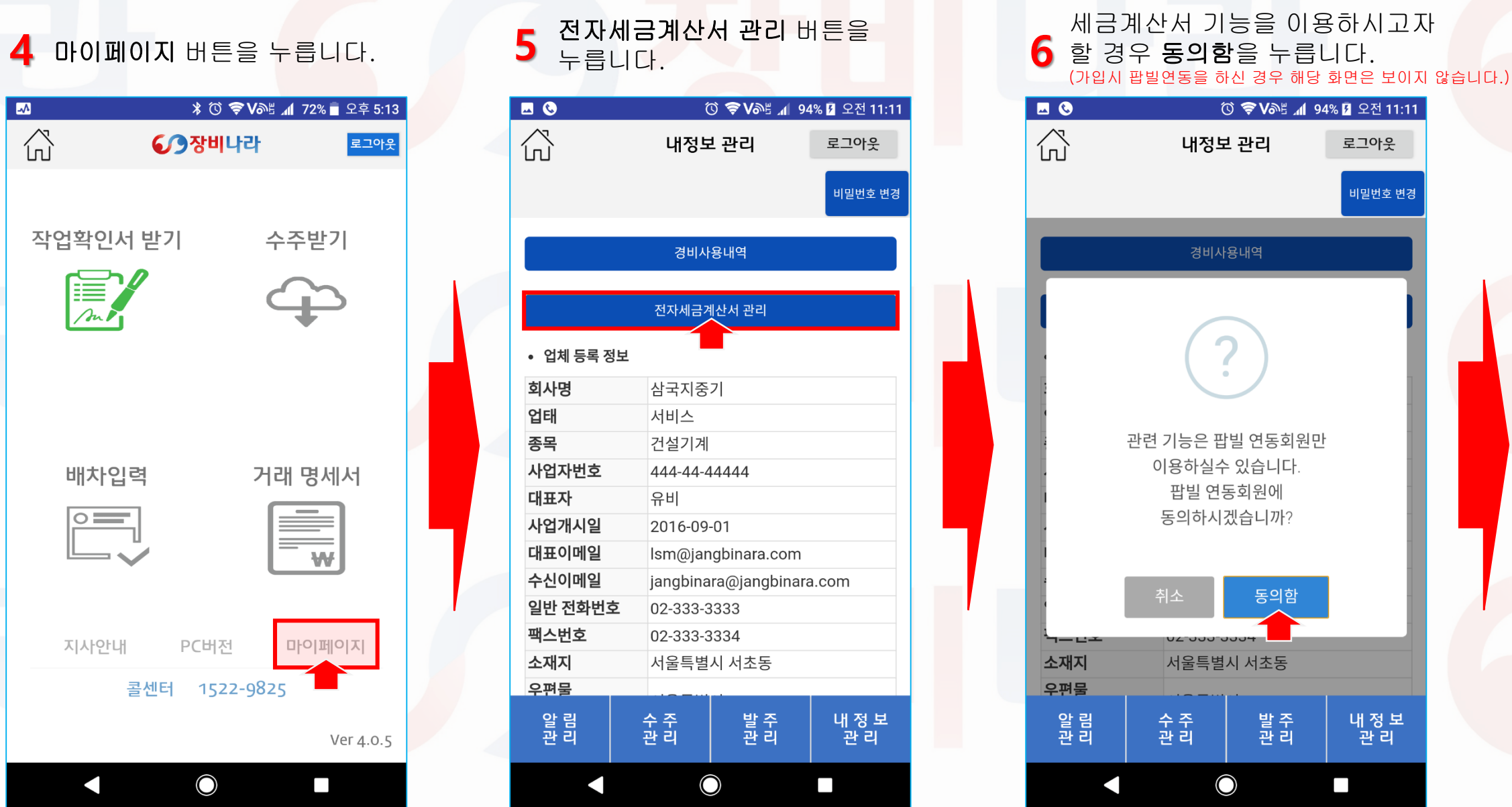

53

20-3. 장비나라 어플로 세금계산서 사용하기(팝빌 회원등록하기)

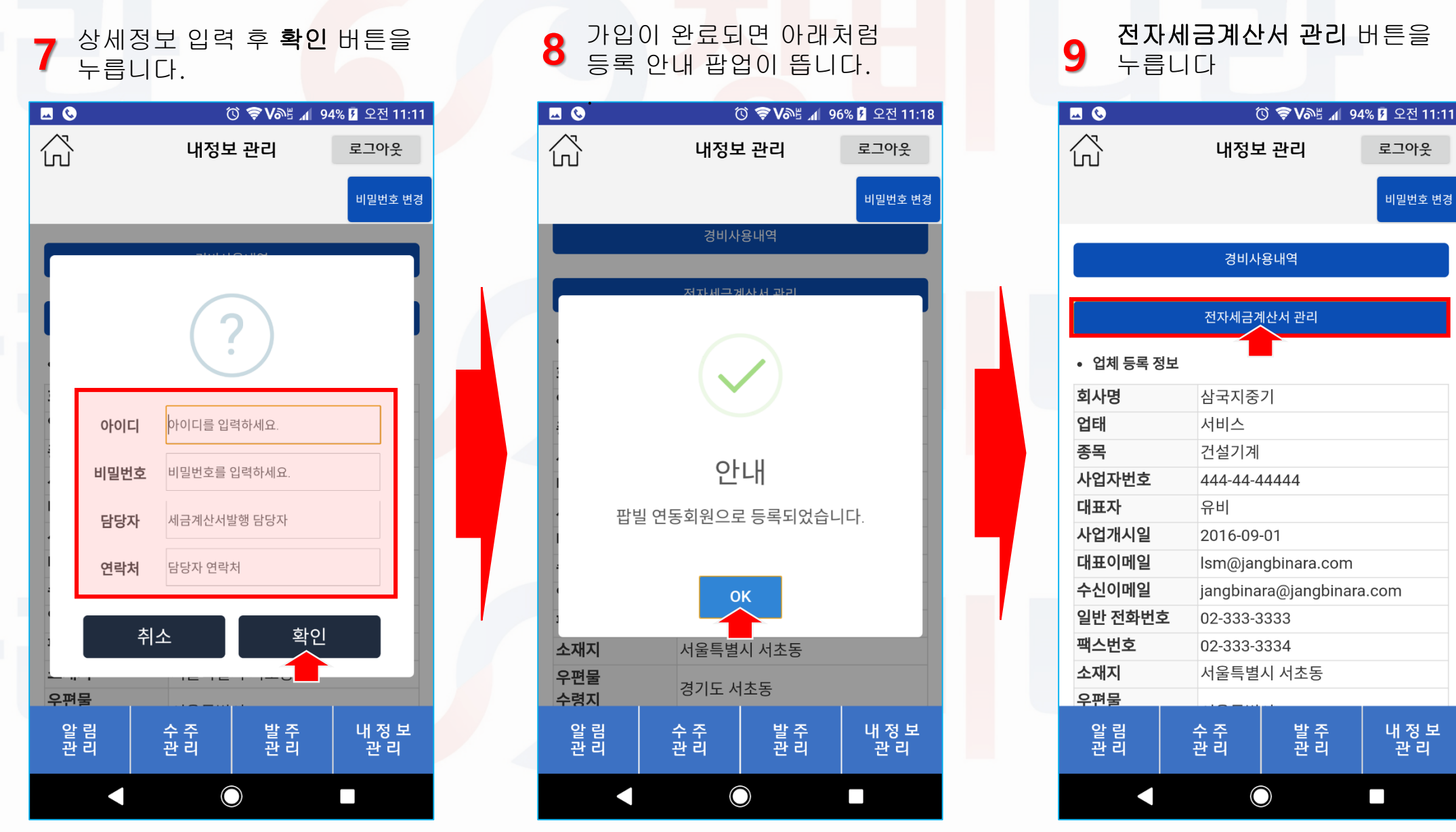

54

### 21-1. 장비나라 어플로 팝빌 공인인증서 등록& 충전하기(공인인증서 등록)

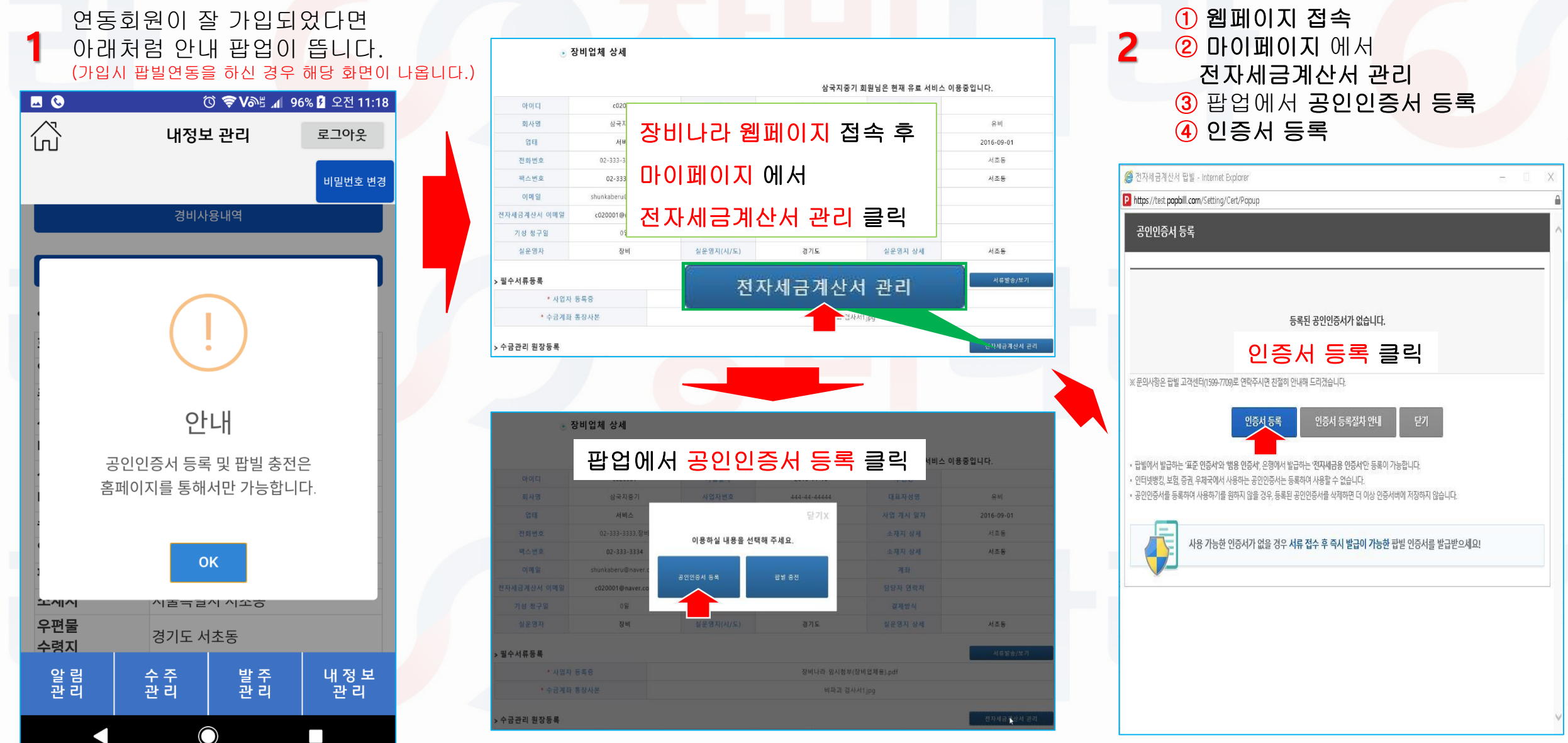

### 21-2. 장비나라 어플로 팝빌 공인인증서 등록& 충전하기(팝빌 충전)

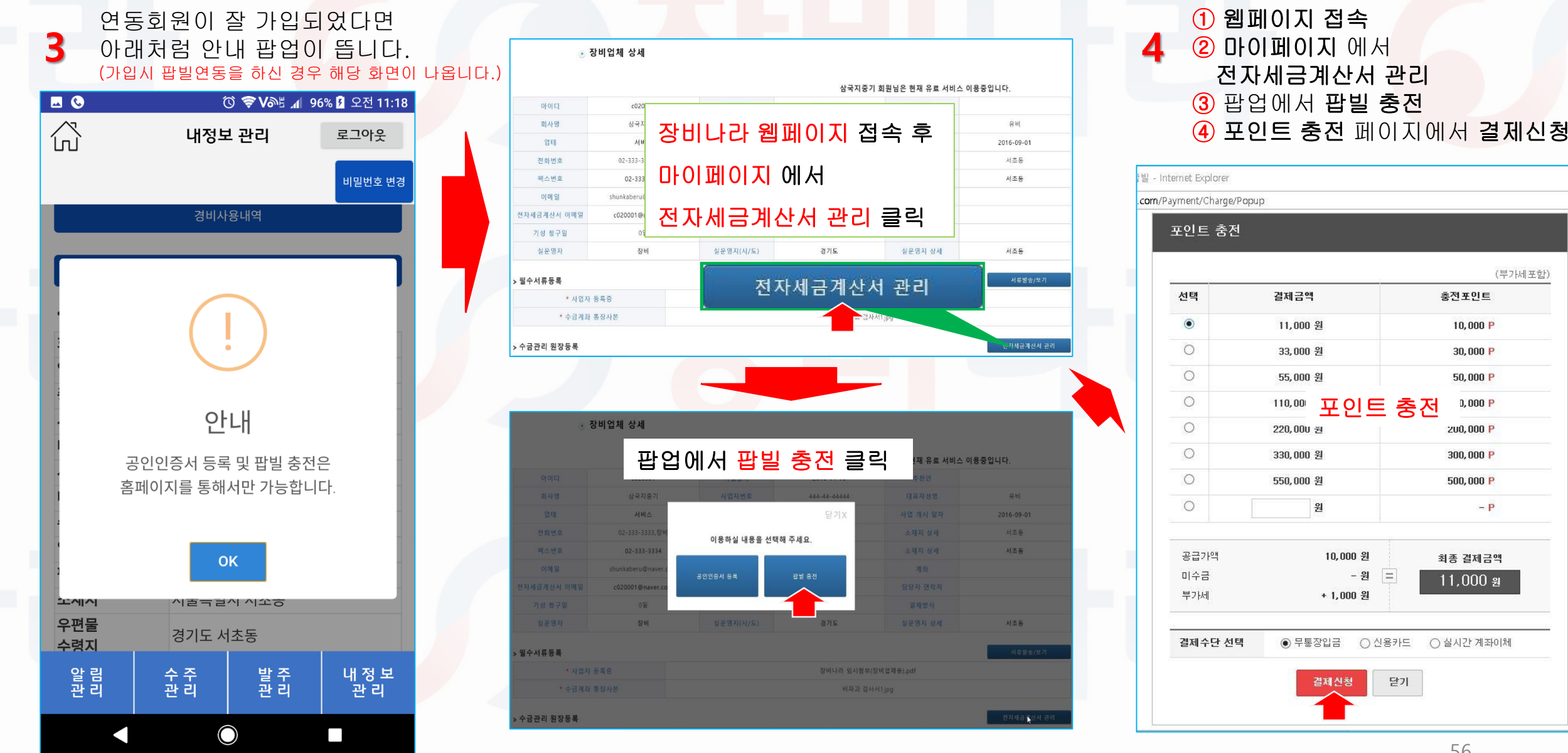

### 22. 장비나라 어플로 세금계산서 발행하기(거래명세세생성 후 발행)

#### 세금계산서 버튼을 누릅니다. 0 ⓒ 중 ♥>≝ ◢ 54% ☑ 오후 4:26 公 거래명세서 로그아웃 거래명세서 테스트증기(영등포구 2018년 08월 21일 사업자등록번호 123-55-67890 성명 JANGBINARA 718 아래와 같이 계산합니다 사업장 소재지 서울특별시 영등포구 여의도동 현장영네스트 현장 언태 종목 거석기계대여 합계 금액 일금일천일심칠만오천원정 ₩10 175 000 VATUR 공급가액 날짜 장비업체명 현 장 명 세액 1915 현진명태스트 2 500,000 스카이 현장명테스트 3 50,000 650,000 65,000 위장명태스트 3 750.000 75.000 크레인 **현장영테스**트 55,000 명하는 99 19156 여장영테스트 일일 700.000 70,000 총 합 계 ₩9.250.000 다운로드 업체발송 세금계산서 이전화면으로 알 림 관 리 수 주 관 리 발 주 관 리 내 정 보 관리 $\bigcirc$

거래명세서 생성 후

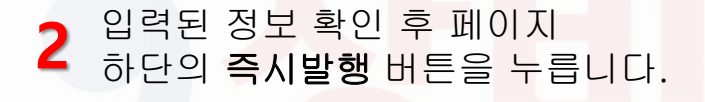

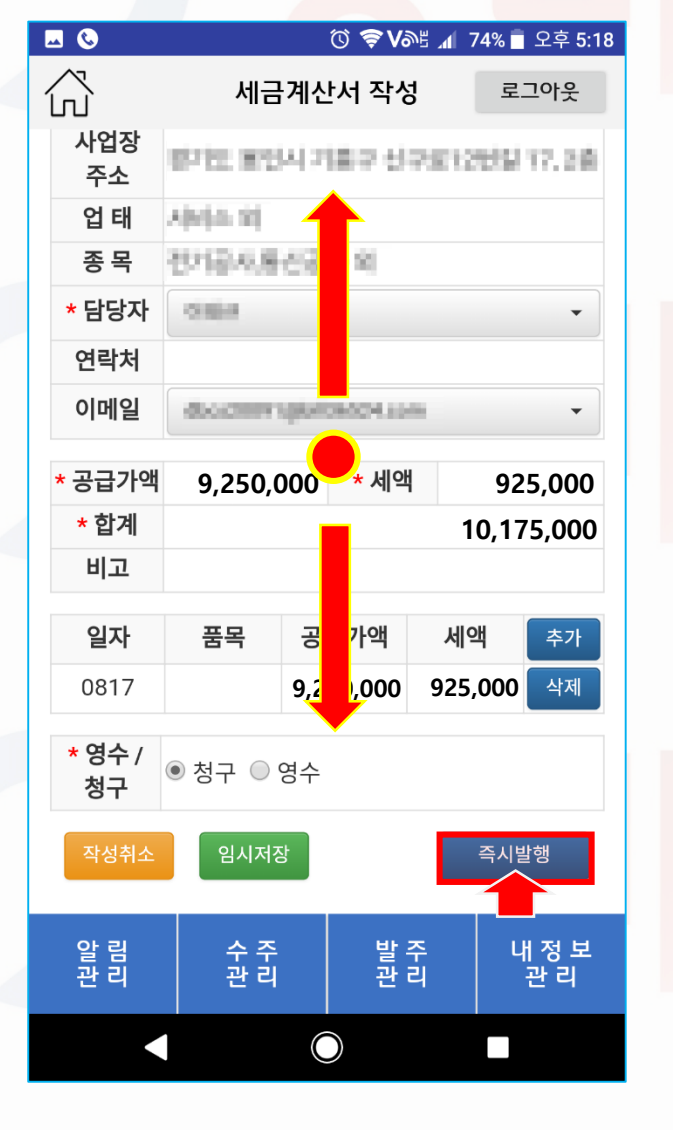

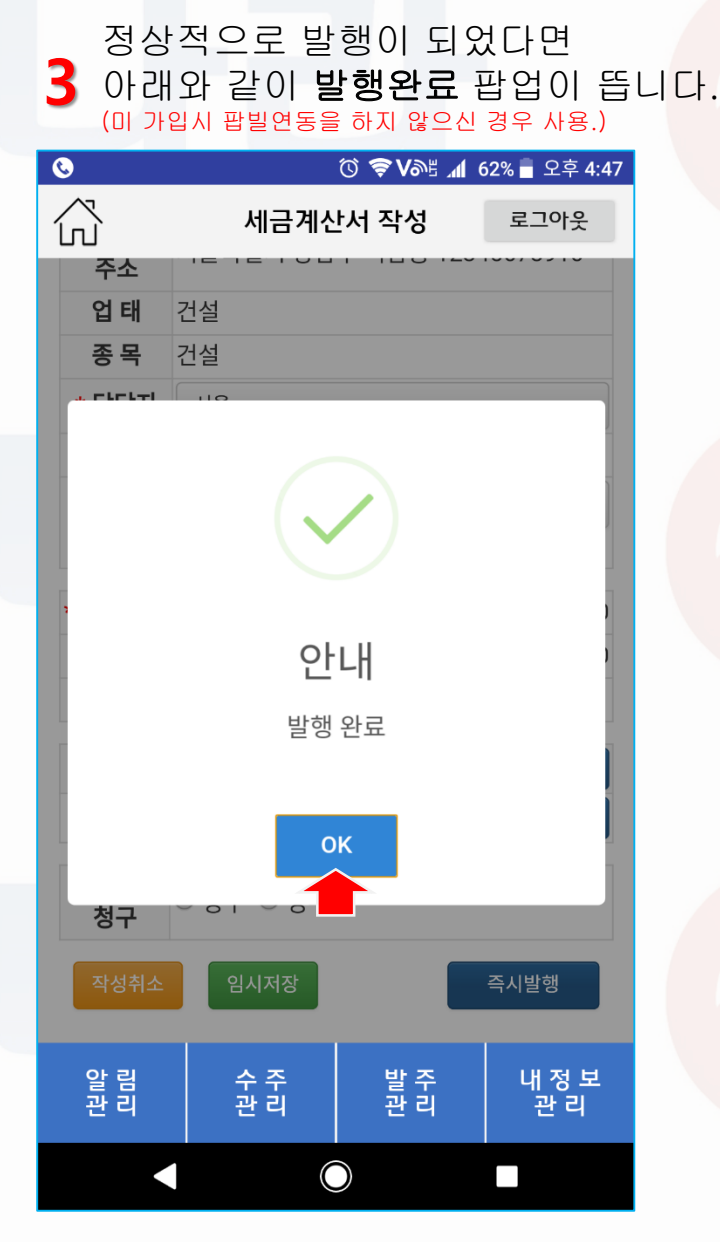

### 23-1. 장비나라 어플로 세금계산서 발행하기(직접 업체 지정 후 발행)

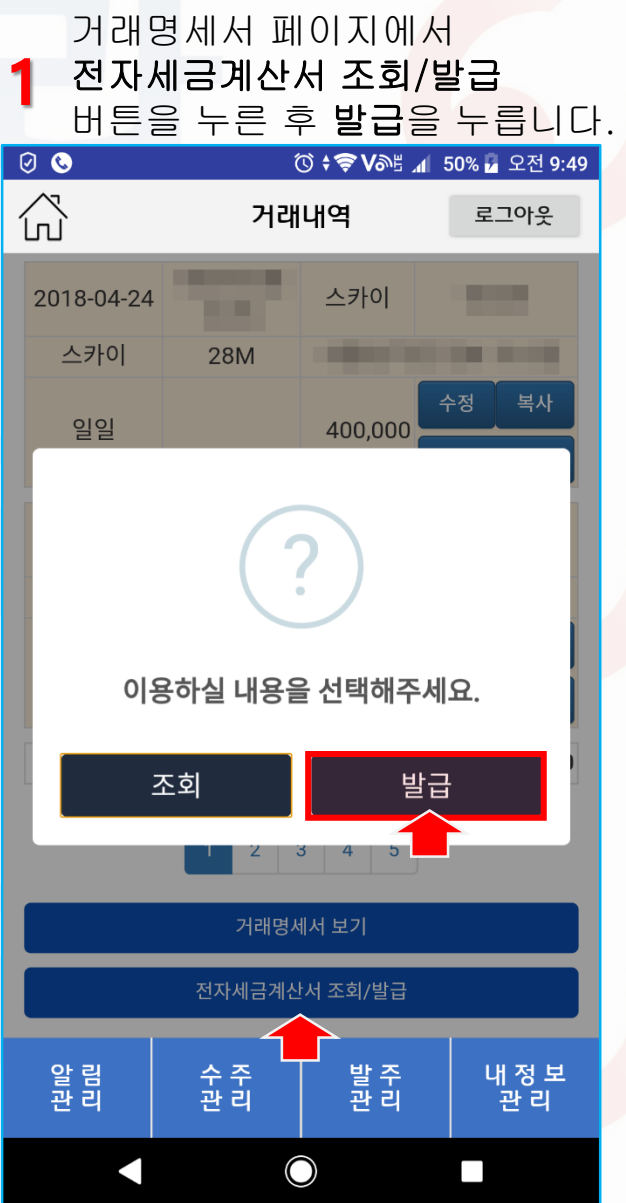

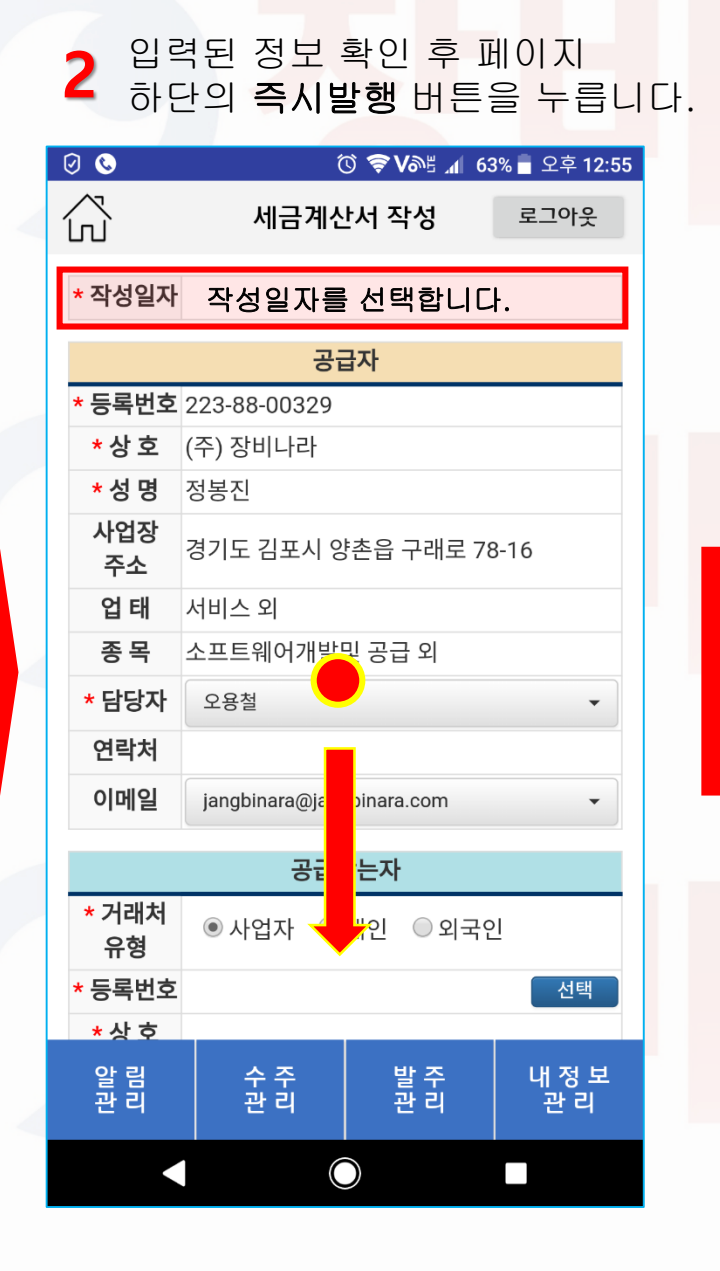

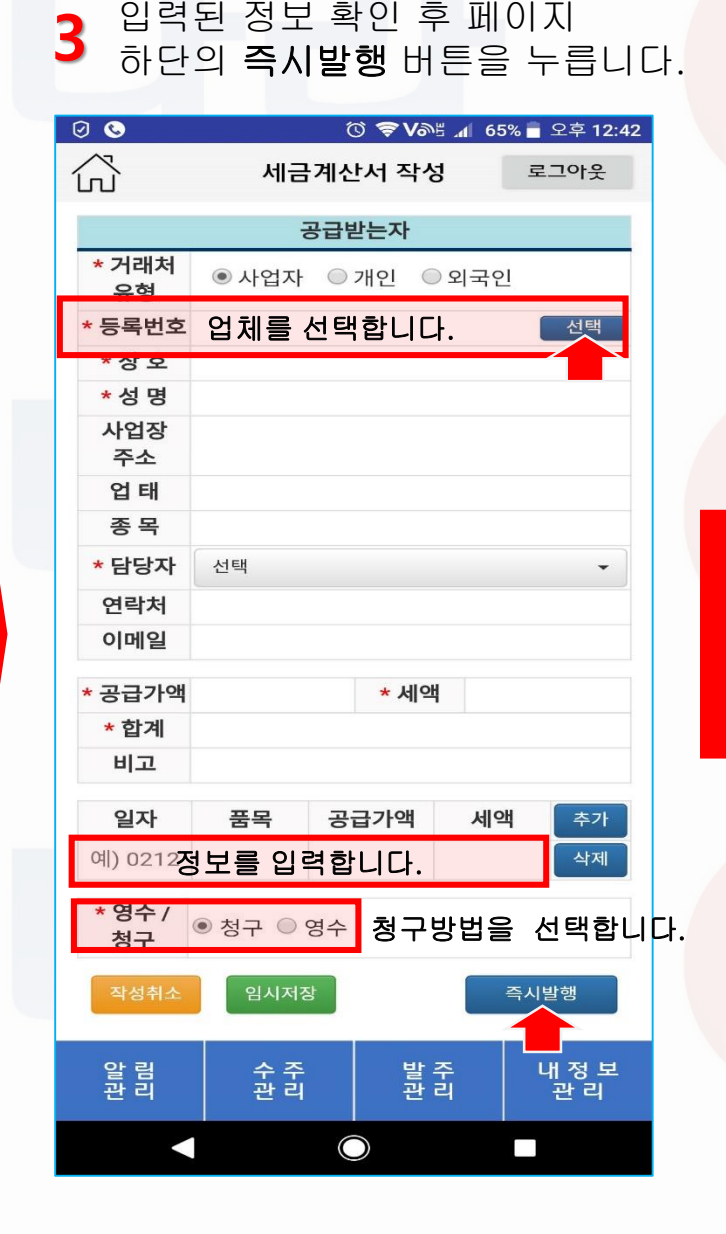

### 23-2. 장비나라 어플로 세금계산서 발행하기(직접 업체 지정 후 발행)

세금계산서 공급받는자 작성에 대한 부연 설명 페이지입니다. 참조 하시기 바랍니다.

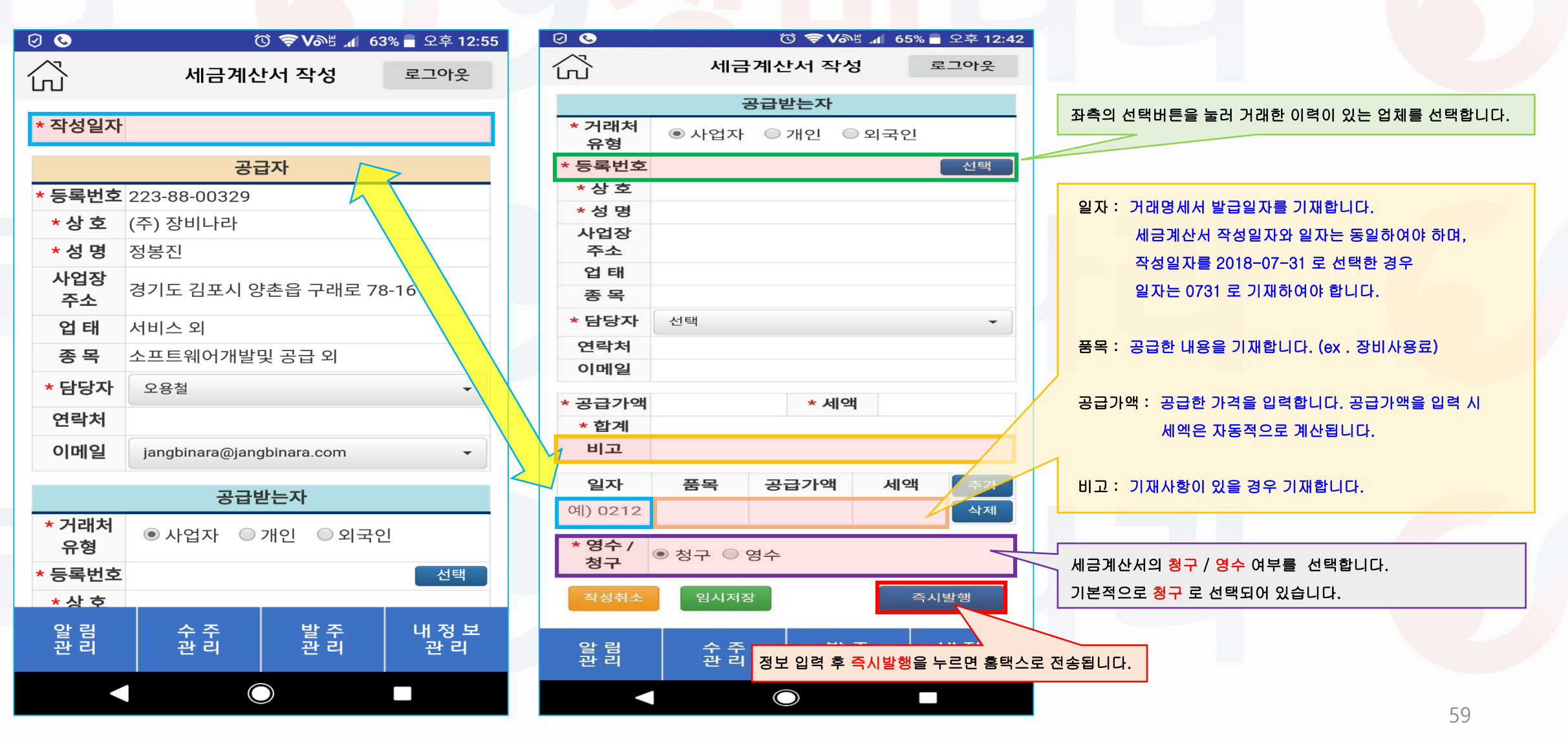

23-3. 장비나라 어플로 세금계산서 발행하기(직접 업체 지정 후 발행)

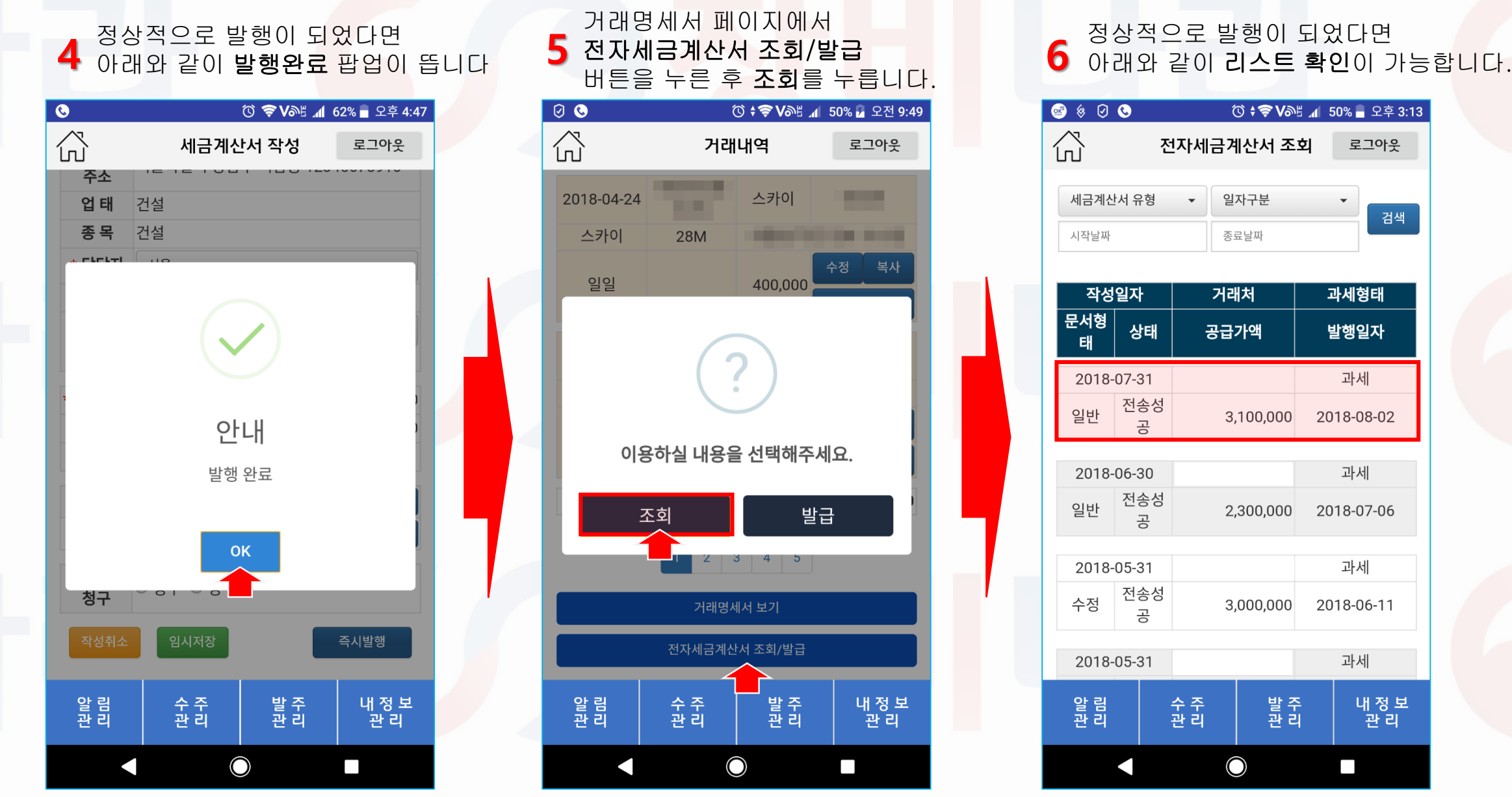

60

검색

### 24-1. 장비나라 어플로 서류 발송/보기

#### 4 아플화면에서 마이페이지 버튼을 누릅니다.

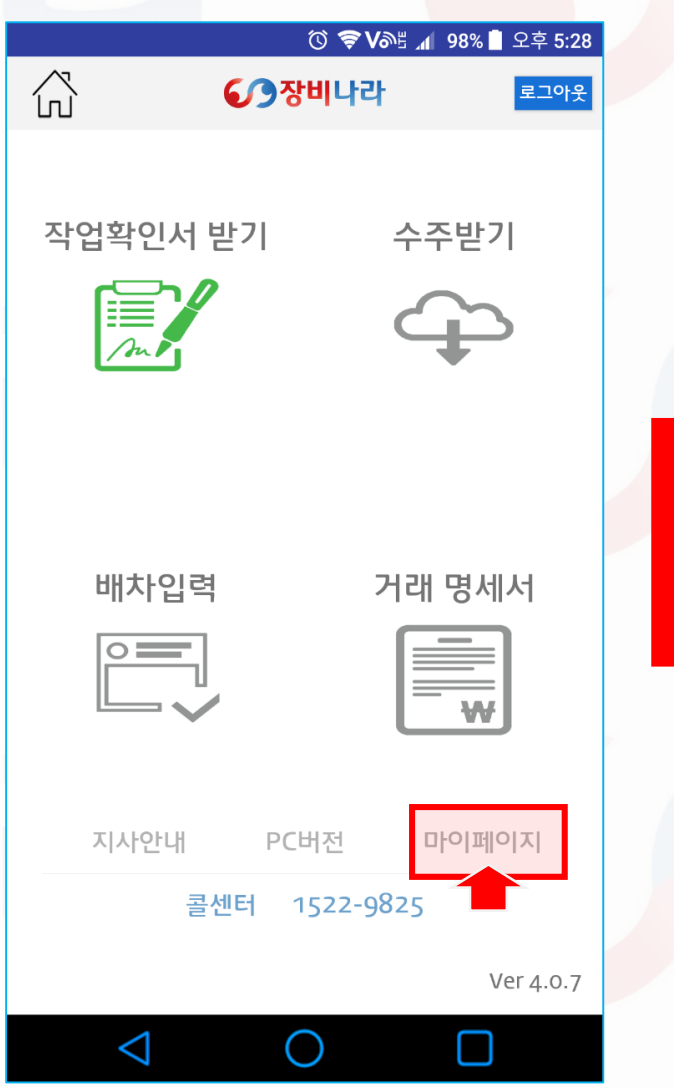

| 5 내 2<br>버튼               | 정보 관리<br>튼을 <mark>누</mark> 릅 | 에서 서<br>니다.   | 류 발      | 송/보기              |  |
|---------------------------|------------------------------|---------------|----------|-------------------|--|
| ⊠ ⊗<br>∕```               | Ч <sup>7</sup>               | ⓒ 중♥<br>정보 관리 | ≝ ∡1 99% | 9 오후 4:52<br>로그아웃 |  |
|                           |                              |               |          | 비밀번호 변경           |  |
| 결제방식                      |                              |               |          |                   |  |
| <ul> <li>장비 목록</li> </ul> |                              |               |          |                   |  |
| 차량번호                      |                              | 품목            | 규격       | 연식                |  |
| 테스트용                      | 테스트용(업체서류)                   |               | 28M      | 2017              |  |
| 경기09바                     | 0003                         | 스카이           | 45M      | 2017              |  |
| 경기00아                     | 0002                         | 카고            | 11톤      | 2016              |  |
| 서울00루0001                 |                              | 크레인           | 25톤      | 2015              |  |
| <ul> <li>사원 정보</li> </ul> |                              |               |          |                   |  |
| 번호                        | 성명                           | 연락처           |          |                   |  |
| 125                       | 테스터1                         | 1 1522-9825   |          |                   |  |
| 126                       | 테스터2                         | 2 15229825    |          |                   |  |
| 127                       | 테스터3 00-000-0000             |               |          |                   |  |
|                           |                              |               |          |                   |  |
| 거래처 관리                    |                              |               |          |                   |  |
| 서류 발송/보기                  |                              |               |          |                   |  |
| 알 림<br>관 리                | 수주관리                         | 발주            |          | 내 정 보<br>관 리      |  |
|                           | $\triangleleft $             | 0             |          |                   |  |

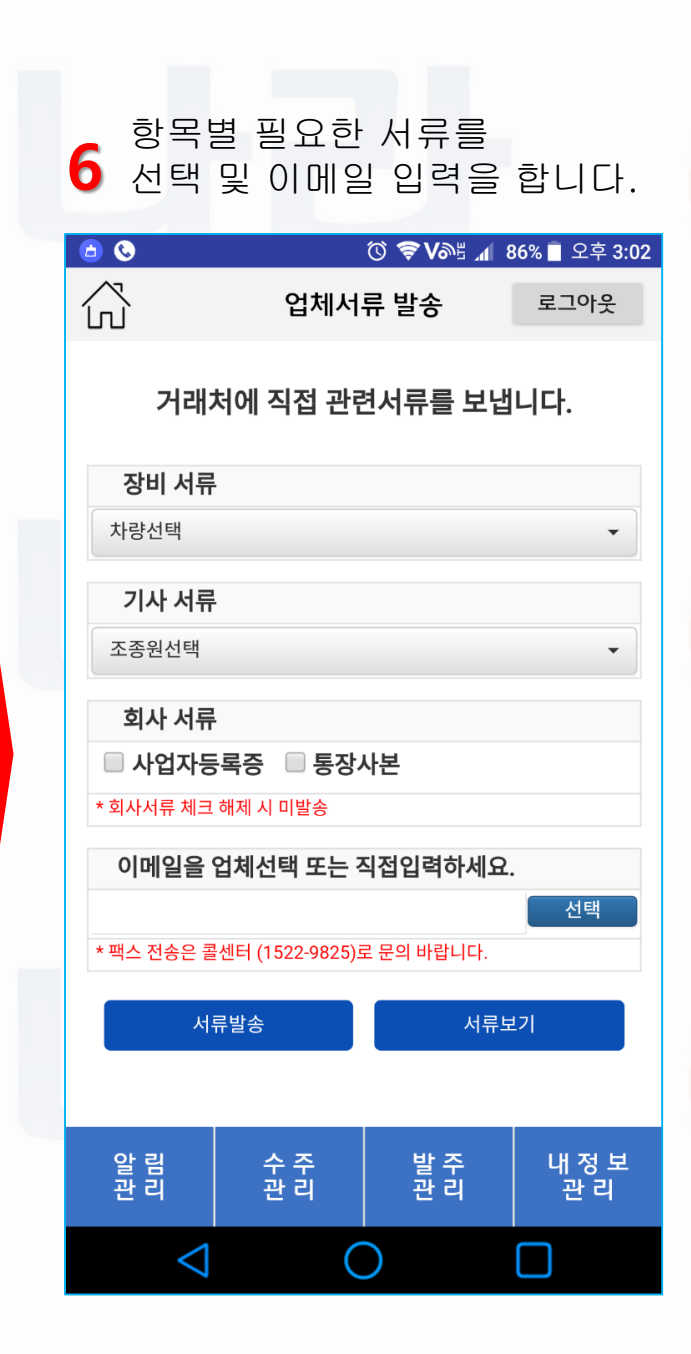

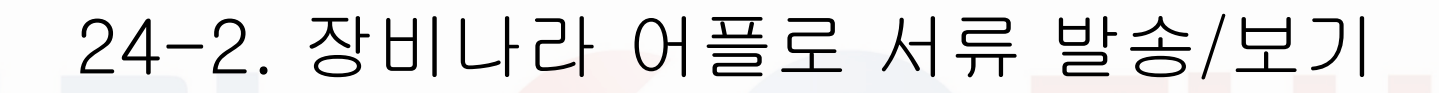

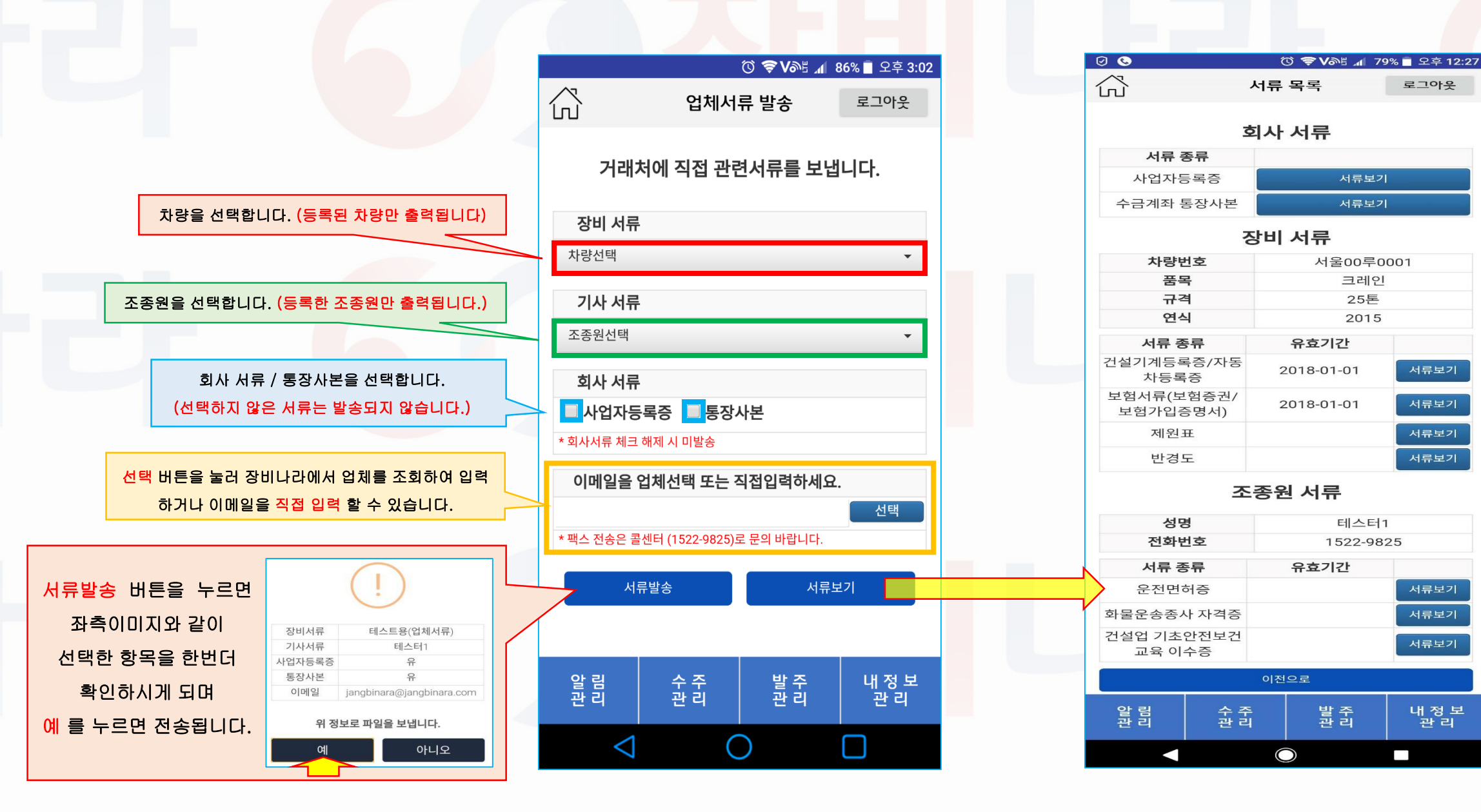

62

로그아웃

서류보기

서류보기

서류보기

서류보기

서류보기

서류보기

서류보기

내 정 보 관 리